### NEXTGEN USER PERSONALIZATION DEMONSTRATION

This demonstration reviews some options the user has to modify things in NextGen to meet personal preferences & speed along your documentation.

This has been prepared for EHR 5.8 & KBM 8.3, but you may see some screen shots of earlier versions in the background when they are not germane to the point being illustrated. Subsequent updates may display cosmetic & functional changes.

Use the keyboard or mouse to pause, review, & resume as necessary.

### User Preferences

# There are several initial preferences you'll want to set up on the Tools menu.

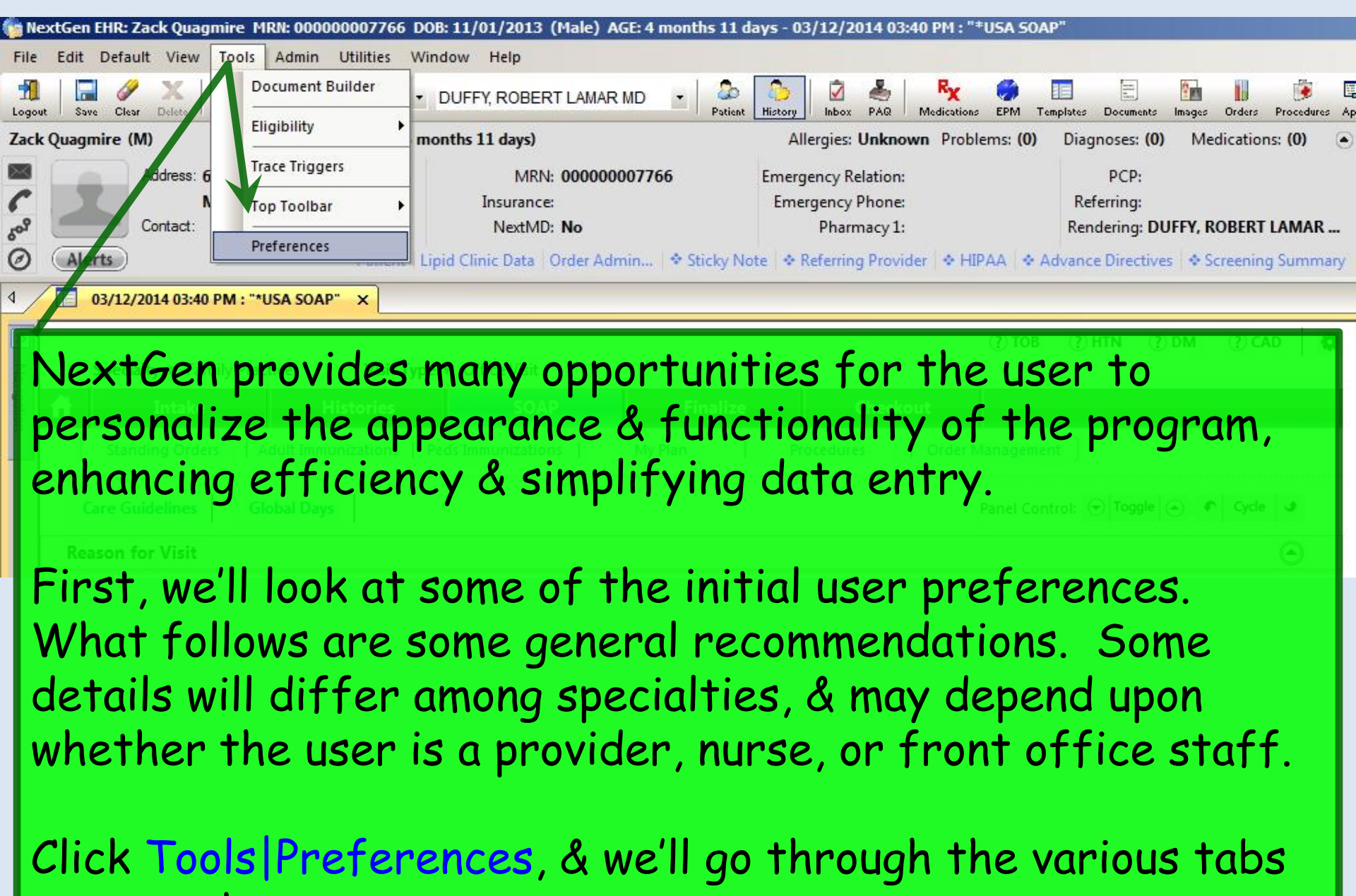

you see there.

| View By: Select All                                                                                                    | View Labs: Short Description    |
|----------------------------------------------------------------------------------------------------|---------------------------------|
| Initial field: Last Name                                                                                                    | Initial View: Results Flowsheet |
| Synchronization Settings<br>Suspend patient synchronization<br>Prompt for encounter auto creation<br>Knowledgebase<br>Display KBM Help |                                 |
| Notifications<br>Receive Out of Office Notifications                                                                                   |                                 |

These are the initial settings recommended for most users. If you select Work Flow as your **Initial Module**, you'll see the **Inbox/Appointment List** as soon as you log on to NextGen. If you don't want to see this, leave it blank.

| Default View: Encounters                               |                                                                    |              |
|--------------------------------------------------------|--------------------------------------------------------------------|--------------|
| Flatten Category View                                  | ates, documents, images,)                                          |              |
| Patient's Encounters<br>NOTE: Changes for this section | will occur when the main toolbar is reloaded.                      |              |
| Encounter Display<br>Expand Most Recent                | Clinical Encounters     Billable Encounters     Optical Encounters |              |
| NextGen ICS Images                                     |                                                                    |              |
| Copen in NextGen ICS                                   | These are the stop                                                 | k settings   |
| XML Documents<br>Use default style sheet               | but also click Enco                                                | unter Displa |
| Path:                                                  | Browse                                                             |              |
|                                                        |                                                                    |              |

### These are the stock settings, but also click the Remarks checkbox if it is not already selected.

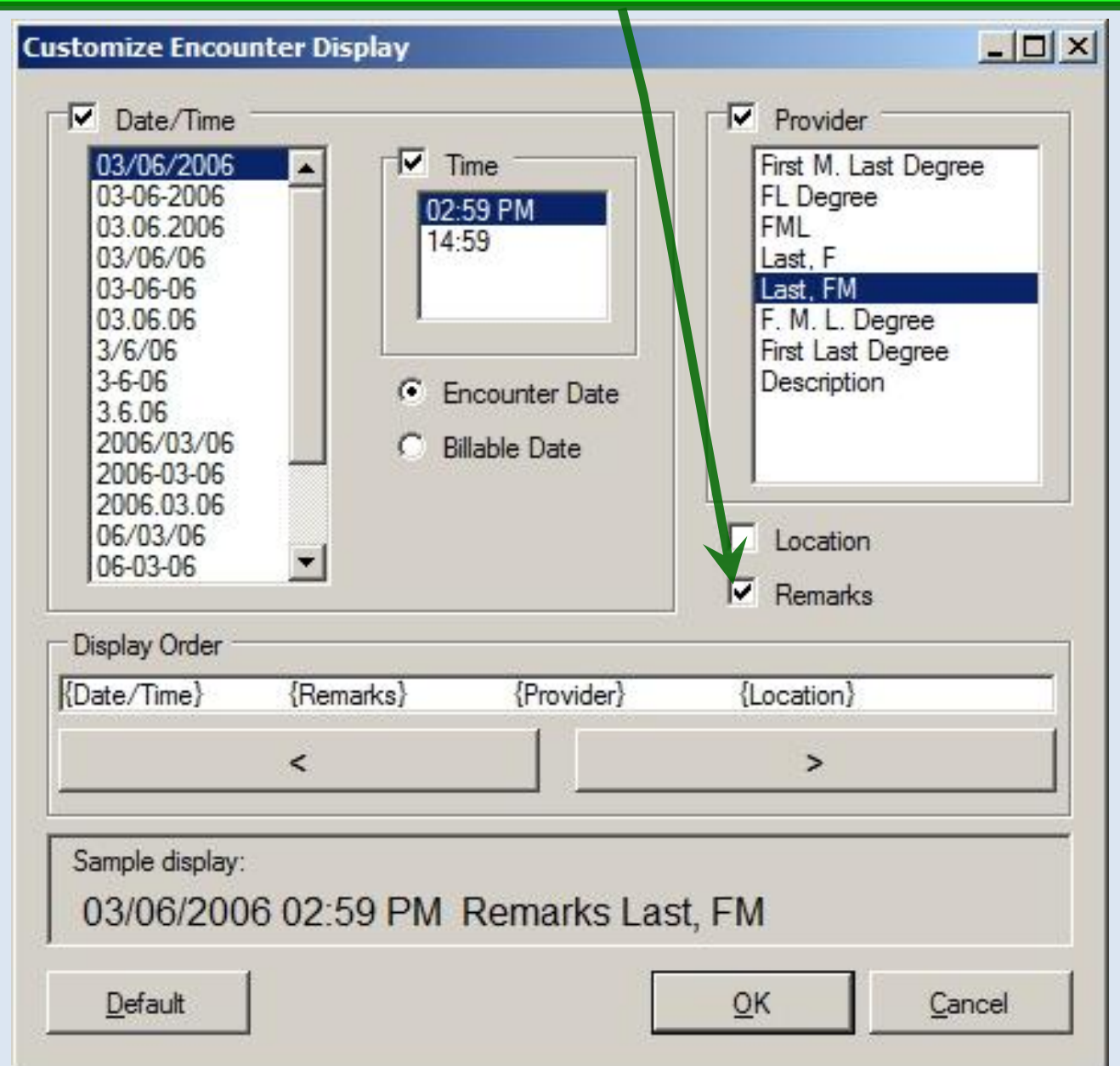

## Under Display Order, click on the individual items, & use the < and > buttons to move items left or right.

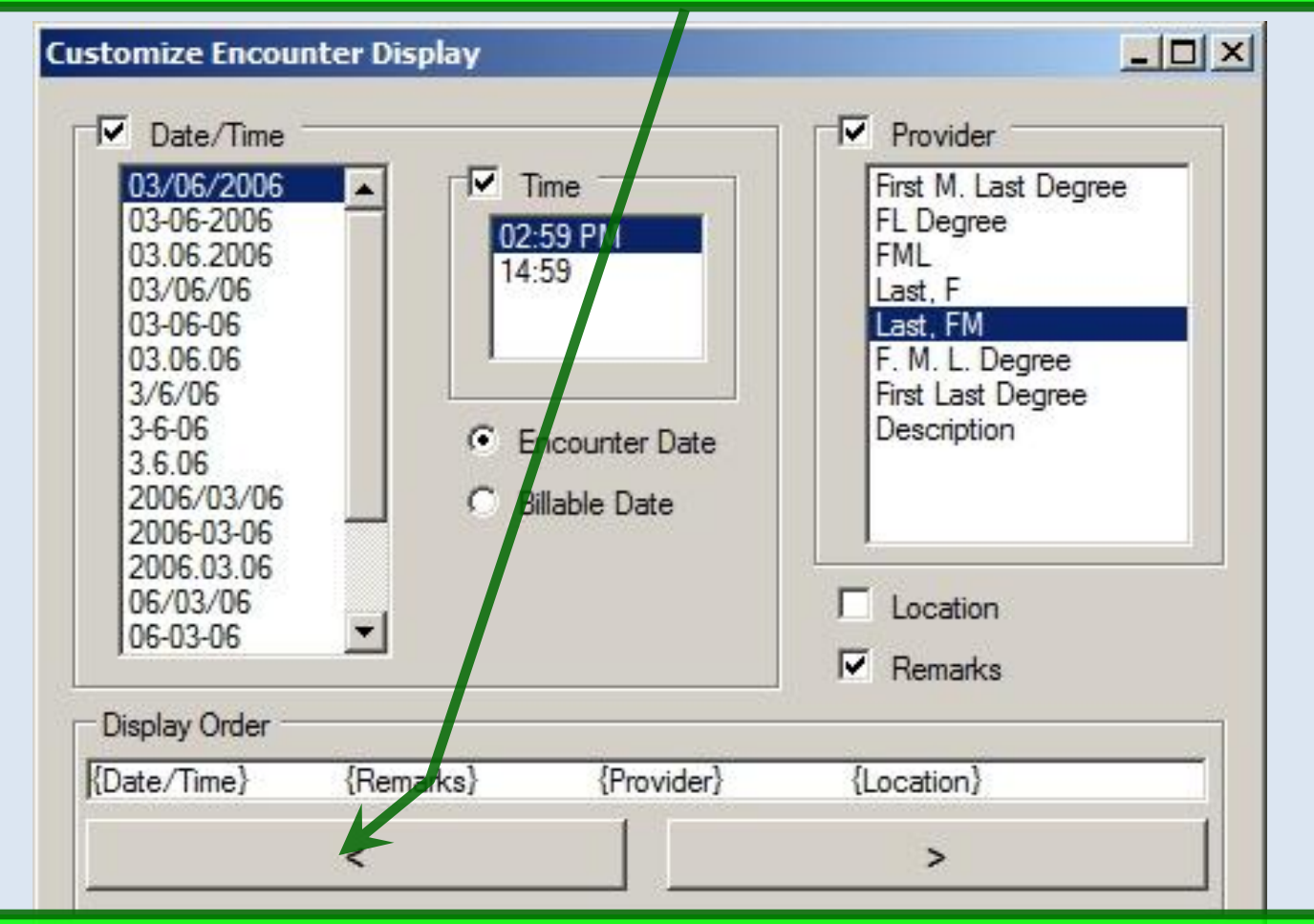

#### The recommended display order is: {Date/Time} {Remarks} {Provider} {Location}.

| <u>D</u> efault |  |
|-----------------|--|
|                 |  |

| OK |
|----|
| Δu |

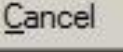

| Location                               |          |
|----------------------------------------|----------|
| USA FAMILY MEDICINE                    | Clear    |
| Default to last selected               |          |
| Provider Use link between Location and | Provider |
| ROBERT LAMAR DUFFY                     | Clear    |

Users who work in only one location should click the location selection icon to pick the location from the ensuing popup. Those who work in multiple locations should leave this blank, though you may choose to select Default to last selected, especially if you often work in the same location several days in a row.

| ОК | Cancel | Apply |
|----|--------|-------|

| Preferences                                                                                                    |                 |
|----------------------------------------------------------------------------------------------------|-----------------|
| General Main Toolbar Medical Records Templates Medications Formulary Reference                                                                                                    |                 |
| USA FAMILY MEDICINE Clear  Default to last selected                                                                                                    |                 |
| Image: Use link between Location and Provider         Provider         Image: Image: Im |                 |
| Providers should select themselves as the Provider. (Clic                                                                                                    | king            |
| This button will give you a popup to select provider.)<br>Other staff, such as nurses, may leave this blank, though<br>may choose to select Default to last selected, especially i<br>you often work with the same provider several days in a r                                                                                                    | you<br>f<br>ow. |
|                                                                                                    |                 |

OK

Cancel

Apply

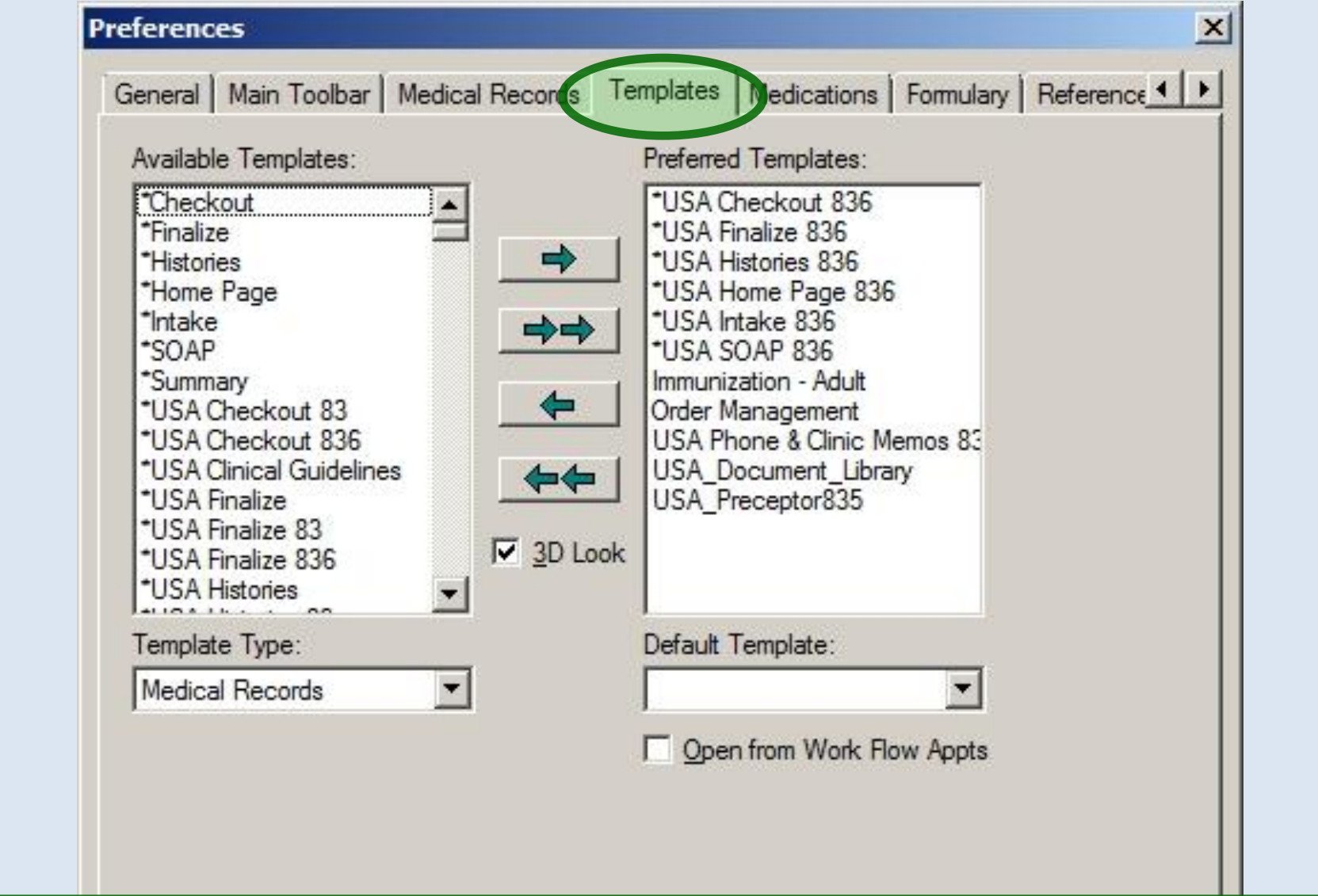

Preferred Templates will vary among specialties & users. Recommendations will be made by the EHR team as you begin to use NextGen.

#### These are recommended initial settings for everyone.

| General Main Toolbar Medical Records Templates Medications Formu<br>Printing and Faxing<br>Prescription Printer Kyocera FS-2100DN#:8<br>Source:<br>Use Medication Verification Prescribed Elsewhere<br>View<br><all> DUR</all>                    | Note you can select a<br>default printer for<br>prescriptions. Since<br>most clinics will have<br>a designated printer<br>for prescriptions,<br>selecting it here can |
|----------------------------------------------------------------------------------------------------|----------------------------------------------------------------------------------------------------|
| Sig       Image: Always Round Decimal Total Prescription Quantity         Refills       PDR® BRIEF         Image: Display DEA Refill Limit Warning       Image: Enable PDR® BRIEF         Tall Man       Image: Display Tall Man Medication Names | save you a few clicks<br>whenever you have to<br>print a prescription<br>(e.g., a controlled<br>substance).                                                           |
| Prescribing Delegates  Limit Prescribing to Selected Delegates  Also click D  (Drug Utiliz)  OK Cancelegate                                                                                                    | UR.<br>ation Review.)                                                                                                    |

\_

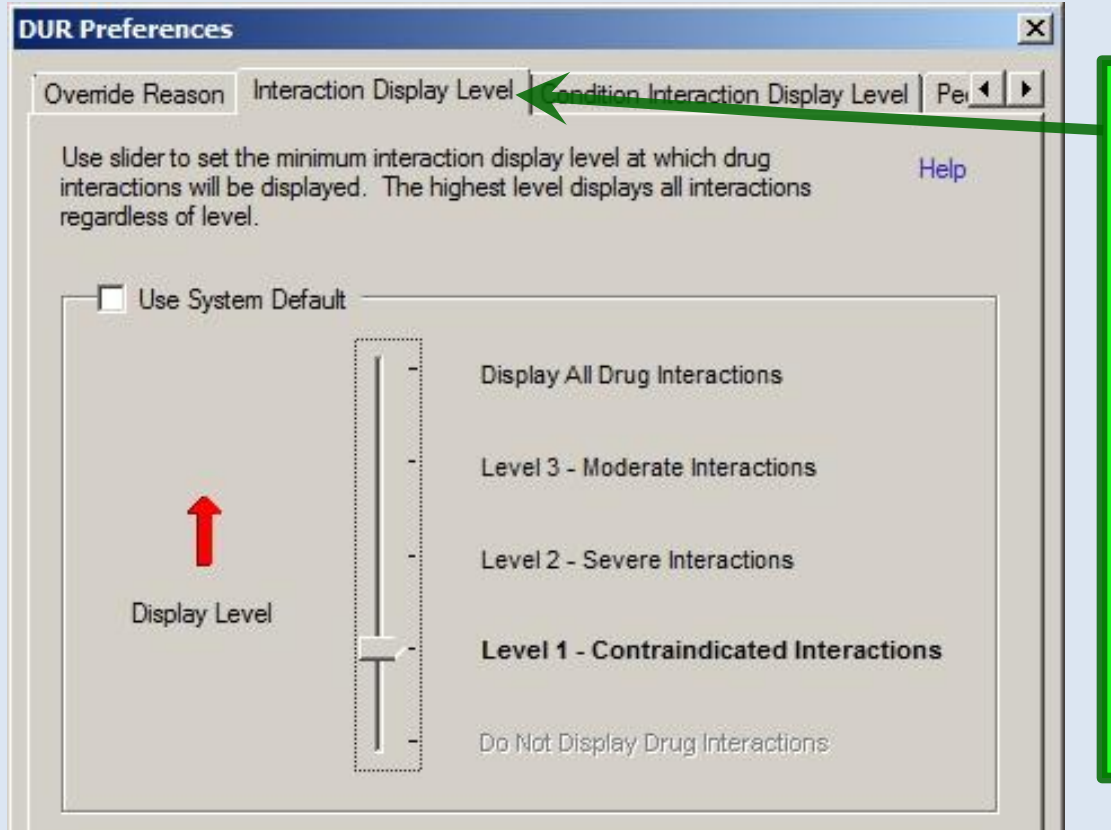

Drug interaction warnings in NextGen can be intrusive, running the risk of warning fatigue. Default settings will generally be low, but you can adjust them as preferred to anything other than off.

The 1<sup>st</sup> tab, Override Reason needs no entries. The next tabs are: Interaction Display Level Condition Interaction Display Level Pediatric Precautions Display Level Geriatric Precautions Display Level

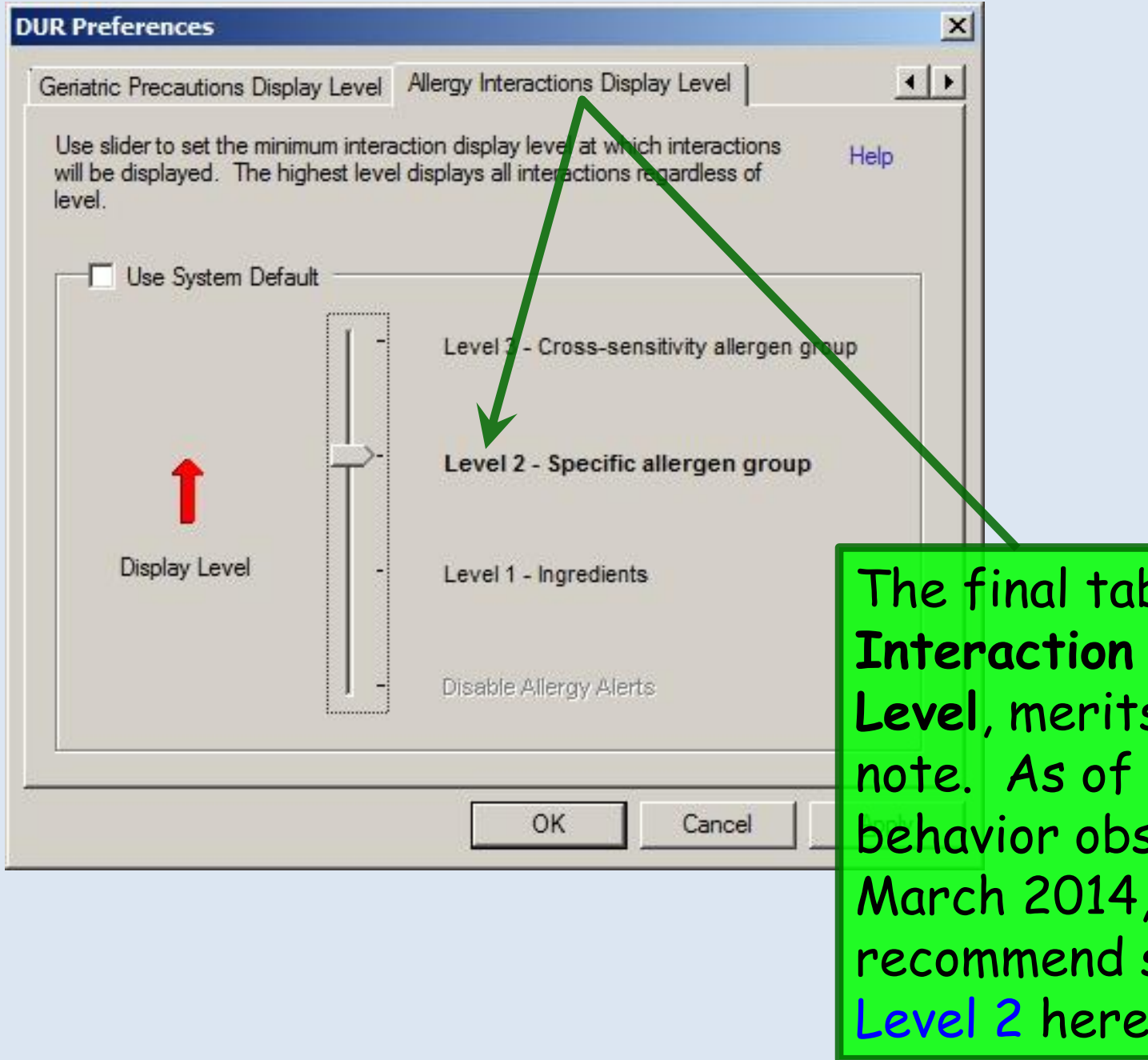

The final tab, Allergy **Interaction** Display Level, merits a special note. As of a change in behavior observed circa March 2014, we recommend selecting Level 2 here.

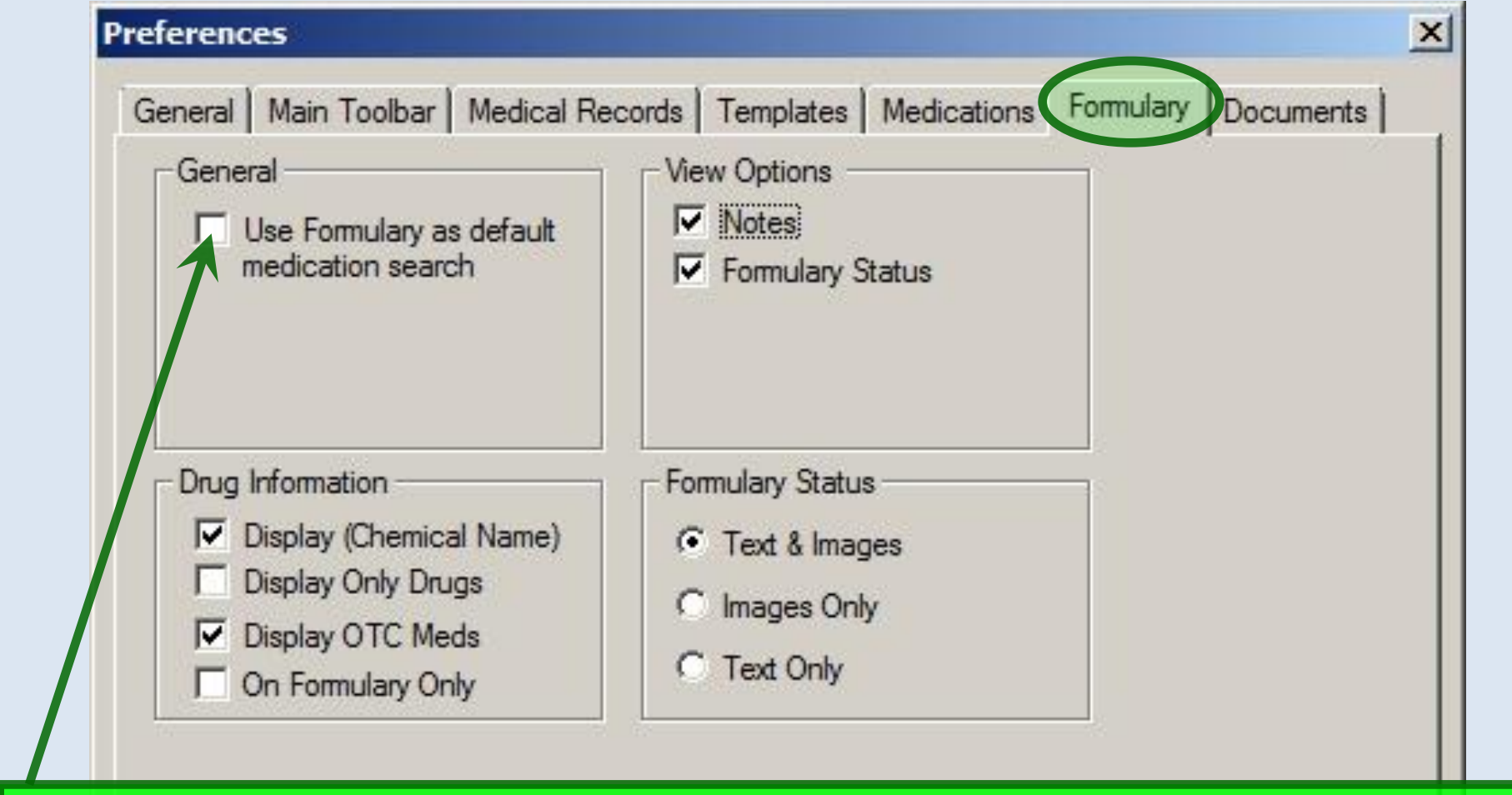

These are the recommended settings. While **Formulary Search** could be useful as a default, if you find your patients often don't have formulary information available, or formulary searches slow down your workflow too much, you may not wish to use this as your default.

OK

Cancel

Apply

| ain Toolbar | Medical Records    | Templates | Medications | Formulary Re | ference Docum |
|-------------|--------------------|-----------|-------------|--------------|---------------|
| External Pr | ovider Reference - |           |             |              |               |
| Diagnosis   | & Problem Module   | is        |             |              |               |
| - Procedure | e Module           |           |             |              | 1             |
|             |                    |           |             |              |               |
| - Medicatio | n Module           |           |             |              |               |
| http://wv   | ww.epocrates.com   | (         |             |              |               |
| Medicatio   | n Allergy Module - |           |             |              |               |
| □ Order Mo  | dule - Lab Results |           |             |              |               |
|             |                    |           |             |              |               |

A variety of decision support links are available at several spots in NextGen. Those will be set up at the system level, but if individual users wish to use different sites, you can specify those links here.

| Machine Settings                                                     |                              |               |
|----------------------------------------------------------------------|------------------------------|---------------|
| RTF Documents:                                                       | TX Text                      |               |
| Text Documents:                                                      | TX Text                      |               |
| Word Documents:                                                      | TX Text                      |               |
| Unknown Documents:                                                   | High Edit                    |               |
| Generating                                                           |                              |               |
| Default Generator:                                                   |                              | •             |
| Default Printer:                                                     |                              |               |
| Jser Settings<br>✓ Use spell checking for<br>Default TX Text View: N | TX Text viewer<br>ormal View |               |
| se are the s                                                         | tock settings.               | un selections |

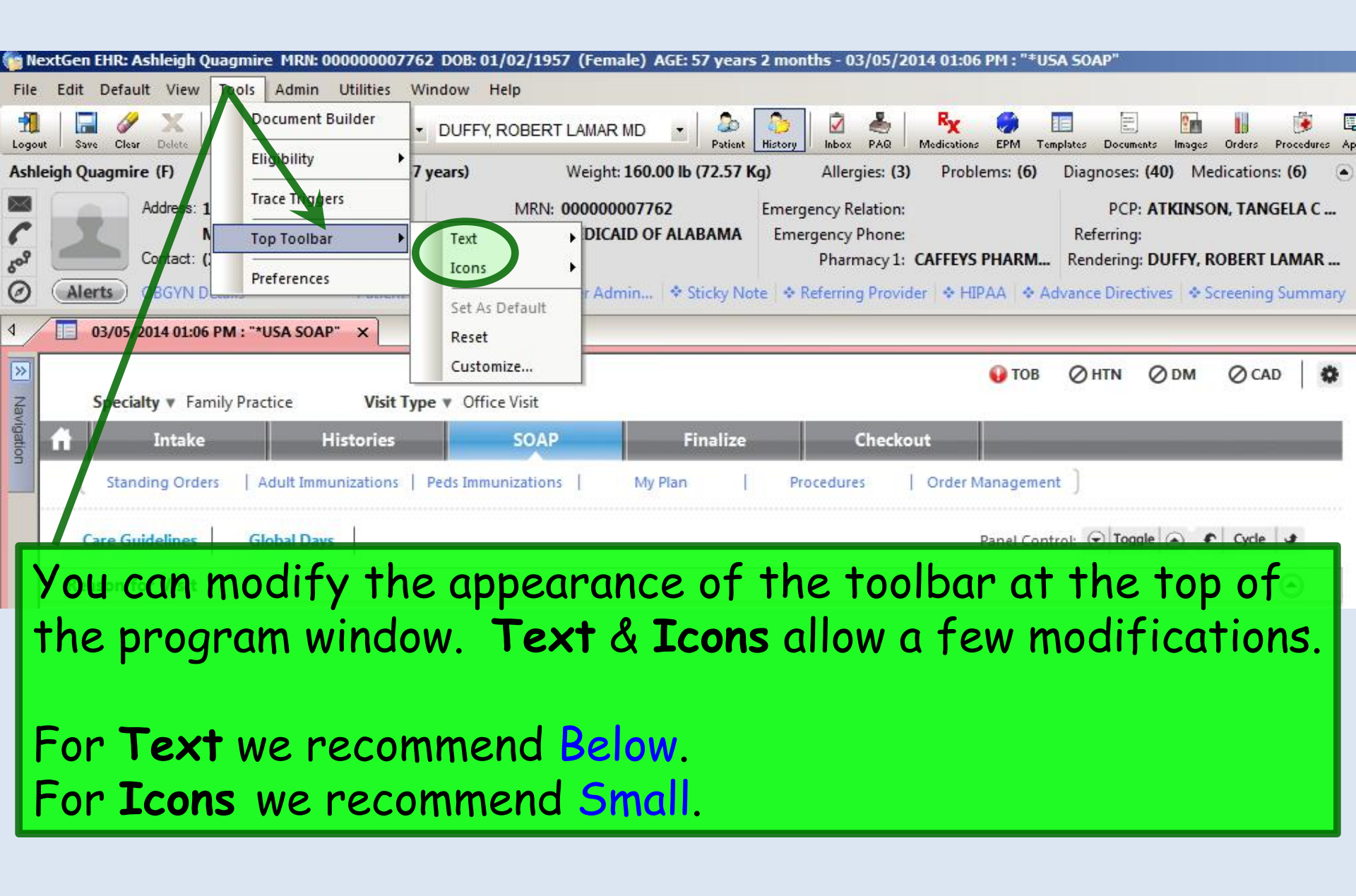

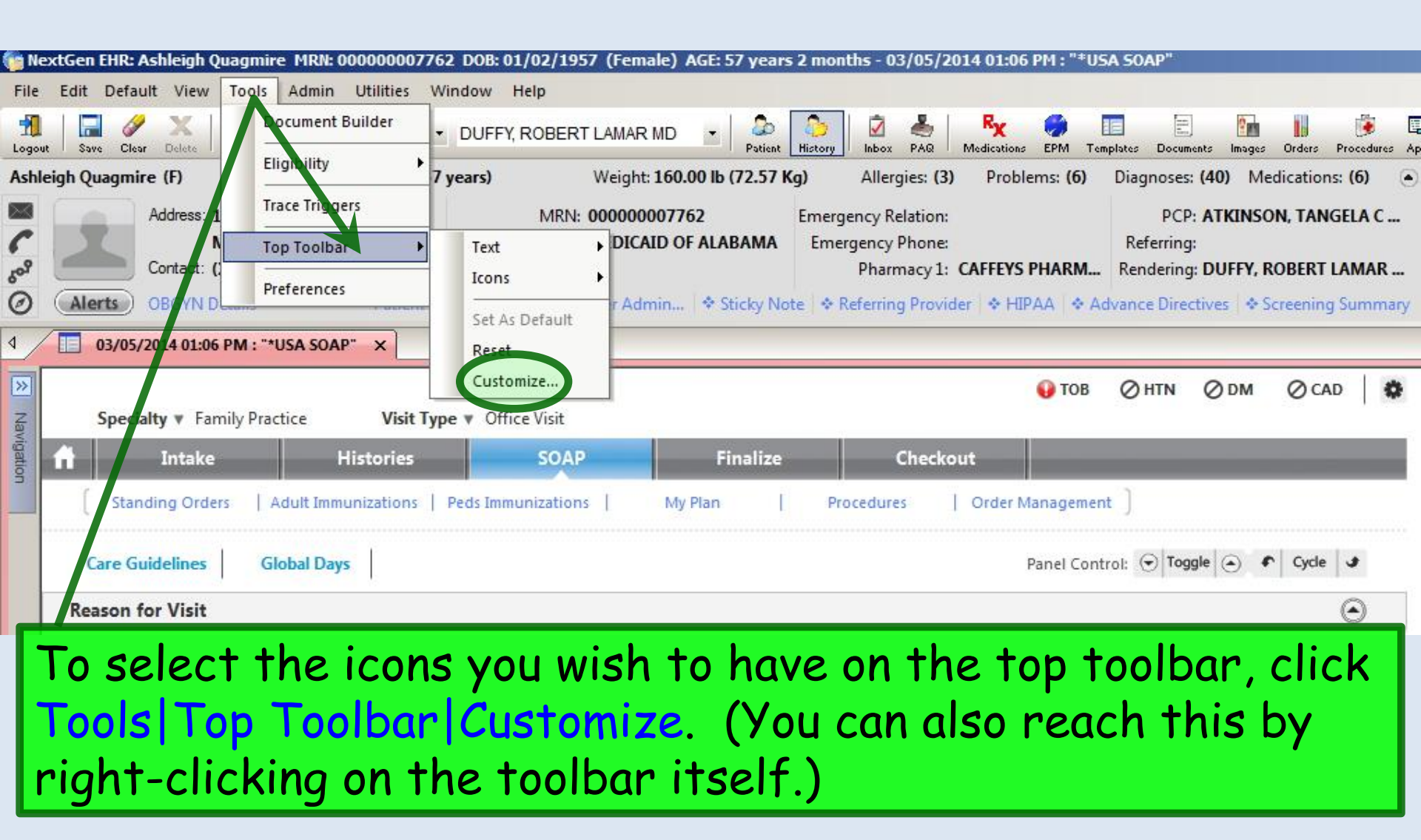

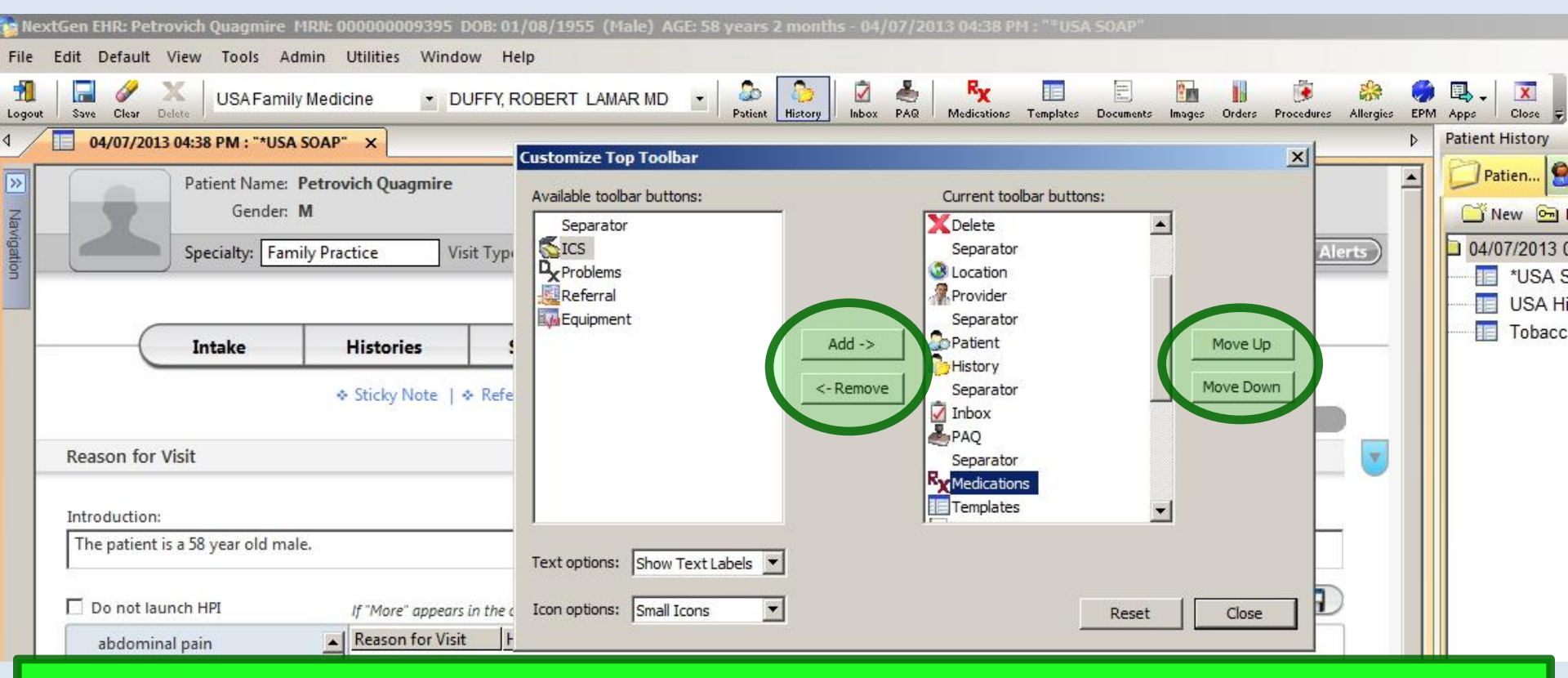

Use the Add & Remove buttons to move buttons to & from your toolbar. You can rearrange them on your toolbar with the Move Up & Move Down buttons. In this example, note that I've placed several buttons that are on the **History Bar** "tic tack toe" board on my toolbar so they'll always be easy to get to directly.

#### **Collapsible Panels**

In an EHR, you'd like to be able to see as much information as possible, with as few clicks as possible, while also having a screen that is clean & not confusingly "busy." It is very difficult to simultaneously accommodate all those goals, especially taking into account the variety of screen sizes that may be used.

NextGen has now introduced the concept of "collapsible panels," which helps meet these goals, while also giving the user the ability to customize the desired view on the fly.

#### Let's look at the **Histories Tab**. Notice that there's a lot of information here, & you can use the scrollbar to move up & down to view it all.

| Cypy your used and instances a                                                                                                    |                                                                                                    |
|----------------------------------------------------------------------------------------------------|----------------------------------------------------------------------------------------------------|
| 😝 tob 🖉 htn 🧭 dm 🖉 cad   🏟 📥                                                                                                    |                                                                                                    |
| Specialty v Family Practice Visit Visit Type v Office Visit                                                                                                    |                                                                                                    |
| 1 Intake Histories SOAP Finalize Checkout                                                                                                    |                                                                                                    |
| Demographics   Order Management   Document Library   Chart Abstraction ]                                                                                                    |                                                                                                    |
| Care Guidelines Global Days History Review Panel Control: 💿 Toggle 💿 🔹 Cycle 🐱                                                                                                    |                                                                                                    |
| Problem List 🕥                                                                                                    |                                                                                                    |
| Show chronic Show my tracked problem No active problems Reviewed                                                                                                    |                                                                                                    |
| Postmenopausal 01/29/2014 Y N DUFFY, ROBERT USA FAMILY                                                                                                    |                                                                                                    |
| Allergic rhinitis N N DUFFY, ROBERT USA FAMILY                                                                                                    |                                                                                                    |
| 02/05/2014 Benign essential hypertension Y N DUFFY, ROBERT USA FAMILY<br>LAMAR MEDICINE                                                                                                    |                                                                                                    |
|                                                                                                    |                                                                                                    |
|                                                                                                    |                                                                                                    |
| I Designed and the second second seco |                                                                                                    |
| Add Edit                                                                                                    |                                                                                                    |
| Medical/Surgical/Interim                                                                                                    | 02/20/2014 09:22 AM : ""Histories" ×                                                                                                    |
| No relevant past medical/surgical history     History Review                                                                                                    | Diagnostic Studies                                                                                                    |
| Carpal tunnel syndrome right Carpal tunnel release right 2001                                                                                                    | Display: © All © Specialty                                                                                                    |
| Appendicitis 1970 Appendectomy to/)                                                                                                    | Status Order Ordered Interpretation Result/Report Date Performed Completed Ordering Comments                                                              |
|                                                                                                    |                                                                                                    |
|                                                                                                    |                                                                                                    |
|                                                                                                    |                                                                                                    |
| C Defecto Detecto Unitaria Materia Calla Democra                                                                                                    |                                                                                                    |
|                                                                                                    |                                                                                                    |
| Diagnostic Studies                                                                                                    | Social                                                                                                    |
|                                                                                                    | (last updated 02/09/2014)                                                                                                    |
|                                                                                                    | History Review 💿 Last documented C All 💿                                                                                                    |
|                                                                                                    | Substances Encounter Date Tobacco Use Tobacco Type Smoking Status Usage Per Day Pack Years Date Quit                                                      |
|                                                                                                    | Tobacco     U2/20/2014     Yes     Cigarette     Pormersmoker     1 Packs     U1/01/1397                                                                  |
|                                                                                                    | Statuses                                                                                                    |
|                                                                                                    | Urtestyle Occupation Encounter Data-Time 07/0/2014 00:92 AM 01/01/01 02:45 BM                                                                             |
|                                                                                                    | Comment Passive Smoke Exposure No/Never No/Never                                                                                                    |
|                                                                                                    | Environmental                                                                                                    |
|                                                                                                    |                                                                                                    |
|                                                                                                    | Confidential History Add                                                                                                    |
|                                                                                                    | Family C                                                                                                    |
|                                                                                                    | 🗌 No relevant family history 🔲 Adopted - no family history known History Review                                                                           |
|                                                                                                    | Relationship         Family Member Name         Deceased         Age at Death         Condition         Onset Age         Cause of Death         Comments |
|                                                                                                    | Motner Depression N                                                                                                    |
|                                                                                                    |                                                                                                    |
|                                                                                                    |                                                                                                    |
|                                                                                                    | x                                                                                                    |

# Now you have several other alternatives to navigate & customize your view. Notice that each section is now a **panel**, giving you several display options.

| Show chronic Show                                                                                                  | my tracked prob                         | em         |                                                  |          |         |           |                      |                      |              | No active            | problem     | s Review                     |
|----------------------------------------------------------------------------------------------------|-----------------------------------------|------------|--------------------------------------------------|----------|---------|-----------|----------------------|----------------------|--------------|----------------------|-------------|------------------------------|
| ast Addressed Problem [                                                                                            | escription                              |            | On                                               | set Date | Chronic | Secondary | Status               | Pr                   | ovider       | Location             | Not         | es                           |
| Postmeno                                                                                                    | pausal                                  |            | 01/                                              | /29/2014 | γ       | N         |                      | DI                   | UFFY, ROBERT | USA FAMI             | LY          |                              |
|                                                                                                    |                                         |            |                                                  |          |         |           |                      | LA                   | MAR          | MEDICINE             |             |                              |
| Allergic r                                                                                                    | initis                                  |            |                                                  |          | N       | N         |                      | DU                   | UFFY, ROBERT | MEDICINE             | LY          |                              |
| 2/05/2014 Benign es                                                                                                | sential hypertens                       | ion        |                                                  |          | Y       | Ν         |                      | DI                   | UFFY, ROBERT | USA FAMI<br>MEDICINE | LY          |                              |
|                                                                                                    |                                         |            |                                                  |          |         |           |                      |                      |              |                      |             |                              |
|                                                                                                    |                                         |            |                                                  |          |         |           |                      |                      |              |                      |             |                              |
|                                                                                                    |                                         |            |                                                  |          |         |           |                      |                      |              |                      |             | l                            |
|                                                                                                    |                                         |            |                                                  |          |         |           |                      |                      |              |                      | Add         | Edit                         |
| edical/Surgical/Interio                                                                                            | n                                       |            |                                                  |          |         |           |                      |                      |              | Ċ,                   | Add         | Edit                         |
| edical/Surgical/Interio                                                                                            | <b>n</b><br>'surgical history           |            |                                                  |          |         |           |                      |                      |              |                      | Add         | Edit<br>History Revi         |
| edical/Surgical/Interin<br>No relevant past medical<br>Disease/Disorder                                            | n<br>Isurgical history<br>Side          | Onset Date | Management                                       |          |         |           | Side                 | Date                 | Encour       | nter Type            | Add )       | Edit<br>History Revi         |
| edical/Surgical/Interin<br>No relevant past medical,<br>Disease/Disorder<br>arpal tunnel syndrome                  | n<br>'surgical history<br>Side<br>right | Onset Date | Management<br>Carpal tunnel rele                 | ease     |         |           | Side                 | Date<br>2001         | Encour       | nter Type            | Add Outcome | Edit<br>Edit<br>History Revi |
| edical/Surgical/Interio<br>No relevant past medical,<br>Disease/Disorder<br>Carpal tunnel syndrome<br>oppendicitis | n<br>'surgical history<br>Side<br>right | Onset Date | Management<br>Carpal tunnel rele<br>Appendectomy | ease     |         |           | <u>Side</u><br>right | Date<br>2001<br>to/} | Encour       | nter Type            | Add Outcome | Edit<br>(History Rev         |
| edical/Surgical/Interin<br>No relevant past medical,<br>isease/Disorder<br>arpal tunnel syndrome<br>ppendicitis    | n<br>'surgical history<br>Side<br>right | Onset Date | Management<br>Carpal tunnel rele<br>Appendectomy | ease     |         |           | Side<br>right        | Date<br>2001<br>to/} | Encour       | nter Type            | Add Outcome | Edit<br>History Revi         |
| edical/Surgical/Interin<br>No relevant past medical,<br>isease/Disorder<br>arpal tunnel syndrome<br>ppendicitis    | n<br>'surgical history<br>Side<br>right | Onset Date | Management<br>Carpal tunnel rele<br>Appendectomy | ease     |         |           | Side<br>right        | Date<br>2001<br>to/} | Encour       | nter Type            | Add Outcome | Edit<br>History Revi         |

| Diagnostic St | ud | Ī |
|---------------|----|---|
|---------------|----|---|

| Specialty V Family Practi                                                                                                    |                                 | bit Type + Off               | ice Visit                                                                   |              |                             |                                     |                            | 0                    | 0.01             | U CAD                   | 1.0        |
|----------------------------------------------------------------------------------------------------|---------------------------------|------------------------------|-----------------------------------------------------------------------------|--------------|-----------------------------|-------------------------------------|----------------------------|----------------------|------------------|-------------------------|------------|
| Intake                                                                                                    | Note                            | e the                        | Panel C                                                                     | ontro        | ols at a                    | the to                              | p. 📔                       | _                    | _                | _                       |            |
| Demographics   Ore                                                                                                    | der Managem                     | ent   Docum                  | ent Library   Chart                                                         | Abstraction  | 2                           |                                     |                            |                      |                  |                         |            |
| are Guidelines Glob                                                                                                    | al Days                         | History Review               |                                                                             |              |                             |                                     | Panel Contro               | ol: 🕤 Tog            | gle 🕘 4          | Cycle                   | •          |
| oblem List 🚯                                                                                                    |                                 |                              |                                                                             |              |                             |                                     |                            | 7                    |                  | (                       | $\odot$    |
| Show chronic 🔲 Show my                                                                                                    | / tracked prob                  | lem                          |                                                                             |              |                             |                                     | Г                          | No activ             | e problems       | Review                  | wed        |
| t Addressed Problem Desc                                                                                                    | cription                        | DUS H                        | Onset                                                                       | Date Chronic | Secondary Statu             | s Prov                              | ider                       | Location             | Note             | s                       | -          |
| Postmenopa                                                                                                    | usal                            |                              | 01/29/2                                                                     | 2014 Y       | N                           | DUF                                 | FY, ROBERT                 | USA FAMI             | LY               |                         |            |
| Allernic rhinii                                                                                                    | -1                              |                              |                                                                             | N            | N                           | LAM                                 | AR                         | MEDICINE             | IV.              |                         |            |
| Alleron mini                                                                                                    | us                              |                              |                                                                             | N.           | R                           | IAM                                 | AR                         | MEDICINE             | 11               |                         |            |
| <sup>05/201</sup> One T<br>expan                                                                                                    | oggle<br>d all                  | <mark>e But</mark><br>panel  | ton lets<br>s, as yo                                                        | you<br>U see | <sup>™</sup><br>here.       | DUF<br>LAM.                         | FY, ROBERT<br>AR           | USA FAMI<br>MEDICINE | LY               |                         |            |
| o5/201 One T<br>expan                                                                                                    | oggle<br>d all                  | <mark>e But</mark><br>panel  | ton lets<br>s, as yo                                                        | you<br>U see | <sup>▶</sup><br>here.       | DUF                                 | FY, ROBERT<br>AR           | USA FAMI<br>MEDICINE | Add              | Edit                    | ×          |
| os/201<br>One T<br>expan                                                                                                    | oggle<br>d all                  | e But<br>panel               | ton lets<br>s, as yo                                                        | you<br>U see | ∾<br>here.                  | DUF                                 | FY, ROBERT<br>AR           |                      | Add              | Edit                    |            |
| o5/201<br>One T<br>expanse<br>dical/Surgical/Interim                                                                                         | d all                           | e But<br>panel               | ton lets<br>s, as yo                                                        | you<br>U see | Nere.                       | DUF                                 | FY, ROBERT<br>AR           |                      | Add              | Edit<br>History Re      |            |
| os/201<br>One T<br>expanse<br>dical/Surgical/Interim<br>to relevant past medical/sur<br>ease/Disorder                                        | d all                           | e But<br>panel               | ton lets<br>S, as yo                                                        | you<br>U see | N<br>here.<br>Side          | DUF                                 | FY, ROBERT<br>AR<br>Encoun | USA FAMI<br>MEDICINE | Add )<br>Outcome | Edit<br>(<br>History Re |            |
| os/201 One T<br>expanse<br>dical/Surgical/Interim<br>No relevant past medical/sur<br>rease/Disorder<br>rpal tunnel syndrome                  | rgical history                  | e But<br>panel               | ton lets<br>S, as yo<br>Management<br>Carpal tunnel release                 | you<br>u see | N<br>here.<br>Side          | DUF<br>LAM.<br>Date<br>2001         | FY, ROBERT<br>AR<br>Encoun | USA FAMI<br>MEDICINE | Add Outcome      | Edit<br>History Re      |            |
| os/201 One T<br>expanse<br>dical/Surgical/Interim<br>do relevant past medical/surge<br>ease/Disorder<br>pal tunnel syndrome<br>pendicitis    | rgical history<br>Side          | e But<br>panel<br>onset Date | Management<br>Carpal tunnel release<br>Appendectomy                         | you<br>u see | here.                       | DUF<br>LAM.<br>Date<br>2001<br>to/} | FY, ROBERT<br>AR<br>Encoun | USA FAMI<br>MEDICINE | Add )<br>Outcome | Edit<br>History Re      |            |
| o5/201 One T<br>expanse<br>dical/Surgical/Interim<br>No relevant past medical/sur<br>ease/Disorder<br>rpal tunnel syndrome<br>pendicitis     | rgical history<br>Side<br>right | e But<br>panel<br>Onset Date | ton lets<br>S, as yo<br>Management<br>Carpal tunnel release<br>Appendectomy | you<br>u see | N<br>here.<br>Side          | DUF<br>LAM.<br>Date<br>2001<br>to/} | FY, ROBERT<br>AR<br>Encoun | USA FAMI<br>MEDICINE | Add )<br>Outcome | Edit<br>(<br>History Re | eview      |
| os/201 One T<br>expand<br>dical/Surgical/Interim<br>to relevant past medical/sur<br>ease/Disorder<br>pal tunnel syndrome<br>pendicitis       | rgical history<br>Side<br>right | e But<br>panel               | ton lets<br>S, as yo<br>Management<br>Carpal tunnel release<br>Appendectomy | you<br>u see | N<br>here.<br>Side<br>right | DUF<br>LAM.<br>Date<br>2001<br>to/} | FY, ROBERT<br>AR<br>Encoun | USA FAMI<br>MEDICINE | Add )<br>Outcome | Edit<br>History Re      | eview      |
| o5/201<br>One T<br>expanse<br>dical/Surgical/Interim<br>No relevant past medical/surg<br>ease/Disorder<br>rpal tunnel syndrome<br>pendicitis | rgical history                  | e But<br>panel               | Management<br>Carpal tunnel release<br>Appendectomy                         | you<br>u see | here.                       | DUF<br>LAM.<br>Date<br>2001<br>to/} | FY, ROBERT<br>AR<br>Encoun | USA FAMI<br>MEDICINE | Add Outcome      | Edit<br>History Re      | ►<br>eview |
| os/201 One T<br>expand<br>dical/Surgical/Interim<br>No relevant past medical/sur<br>ease/Disorder<br>rpal tunnel syndrome<br>pendicitis      | rgical history<br>Side<br>right | e But<br>panel               | ton lets<br>S, as yo<br>Management<br>Carpal tunnel release<br>Appendectomy | you<br>u see | N<br>here.<br>Side<br>right | DUF<br>LAM.<br>Date<br>2001<br>to/} | FY, ROBERT<br>AR           | USA FAMI<br>MEDICINE | Add )<br>Outcome | Edit<br>History Re      | eview      |

**Diagnostic Studies** 

٢

## The other **Toggle Button** lets you collapse all panels, giving you this appearance.

Intake Note

|           | 02/20/2014 09:22 AM : "*              | *Histories" X                   |                     |                   |          | 😲 тов     | ⊘htn        | Ø dm    | ⊘ cad     | 0      |
|-----------|---------------------------------------|---------------------------------|---------------------|-------------------|----------|-----------|-------------|---------|-----------|--------|
| ń         | Specialty V Family Pra                | ctice Visit Type •<br>Histories | SOAP                | Finalize          | Checkout |           | _           |         | _         |        |
| [         | Demographics                          | Order Management   Do           | cument Library   Ch | art Abstraction ] |          |           |             |         |           |        |
| C         | are Guidelines G                      | ilobal Days History Rev         | view                |                   |          | Panel Con | trol: 🕤 Tog | gle 🕤 🖣 | r Cycle u | •      |
| Pro<br>Me | blem List 💷<br>dical/Surgical/Interir | m                               |                     |                   |          |           |             |         |           | )<br>) |
| Dia       | ignostic Studies                      |                                 |                     |                   |          |           |             | 2       | 6         | )      |
| Fan       | nily                                  |                                 |                     |                   |          |           |             | Q       |           | )      |
| Soc       | ial                                   |                                 |                     |                   |          |           |             |         | 6         | •      |

Each panel heading also has a **Toggle Button**, which gives you a quick way to open & close individual panels. For example, let's expand the Family History panel.

#### Now you can focus on the Family History.

| 02/20/2014 09:  | 22 AM : "*Histories" ×   |                      |              |                   |          |            |                     |         |             |     |
|-----------------|--------------------------|----------------------|--------------|-------------------|----------|------------|---------------------|---------|-------------|-----|
| Specialty v F   | Family Practice V        | <b>isit Type ▼</b> 0 | ffice Visit  |                   |          | 😲 ТОВ      | ØHTN                | Ø dm    | Ø CAD       | \$  |
| ft Intal        | ke Listor                | ies                  | SOAP         | Finalize          | Checkout |            |                     |         |             |     |
| Demograph       | nics   Order Managem     | ent   Docur          | ment Library | Chart Abstraction |          |            |                     |         |             |     |
| Care Guideline  | s Global Days            | History Revie        | w            |                   |          | Panel Con  | trol: 🕤 <b>To</b> s | gle 🕤 🕈 | Cycle       | ,   |
| Problem List 🧲  |                          |                      |              |                   |          |            | - 7                 |         | 6           | •   |
| Medical/Surgica | al/Interim               |                      |              |                   |          |            |                     |         | (           | )   |
| Diagnostic Stud | digs                     |                      |              |                   |          |            |                     |         | 6           | •   |
| Family          |                          |                      |              |                   |          |            |                     | C       |             | 9   |
| No relevant fan | mily history 🔲 Adopted - | no family histo      | ry known     |                   |          |            |                     |         | History Rev | iew |
| Relationship    | Family Member Name       | Deceased             | Age at Death | Condition         | Ons      | et Age Cau | se of Death         | Commen  | ts          |     |
| Mother          |                          |                      |              | Depression        |          |            |                     |         |             |     |
|                 |                          |                      |              |                   |          |            |                     |         |             | •   |
|                 |                          |                      |              |                   |          | Add        |                     | Edit    | Remove      |     |
| Social          |                          |                      |              |                   | D        |            |                     |         | 6           | 9   |
|                 | you c                    | could                | use t        | he loggle         | Buttons  |            |                     | C       | Intake Not  | e   |
|                 | ro re                    | -oper                | or r         | e-ciose all       | panels.  |            |                     |         |             |     |

| You can also click on a <b>Panel Heading</b><br>down, to put the panels in the order y                                                                                                    | y & drag it up or<br>you prefer.                   |
|----------------------------------------------------------------------------------------------------|----------------------------------------------------|
| For example, let's say I don't use <b>Dia</b><br><b>Studies</b> often, so I'll drag that to the<br>also want to see the <b>Social</b> History a<br><b>Family</b> History. I'll click & drag thos | gnostic<br>e bottom, & I<br>bove the<br>e headings |
|                                                                                                    |                                                    |
| Specialty ▼ Family Practice Visit Type ▼ Office Visit                                                                                                    | 😝 TOB 🖉 HTN ØDM ØCAD 🛛 🏶                           |
| 1 Intake Histories SOAP Finalize Checke                                                                                                    | out                                                |
| Demographics   Order Management   Document Library   Chart Afstraction ]                                                                                                    |                                                    |
| Care Guidelines Global Days History Review                                                                                                    | Panel Control: 🕤 Toggle 🕢 🔹 Cycle 🔮                |
| Problem List 🚯                                                                                                    | $\odot$                                            |
| Medical/Surgical/Interim                                                                                                    | $\odot$                                            |
| Diagnostic Studies                                                                                                    | $\odot$                                            |
| Family                                                                                                    |                                                    |
| Social                                                                                                    | $\odot$                                            |

Intake Note

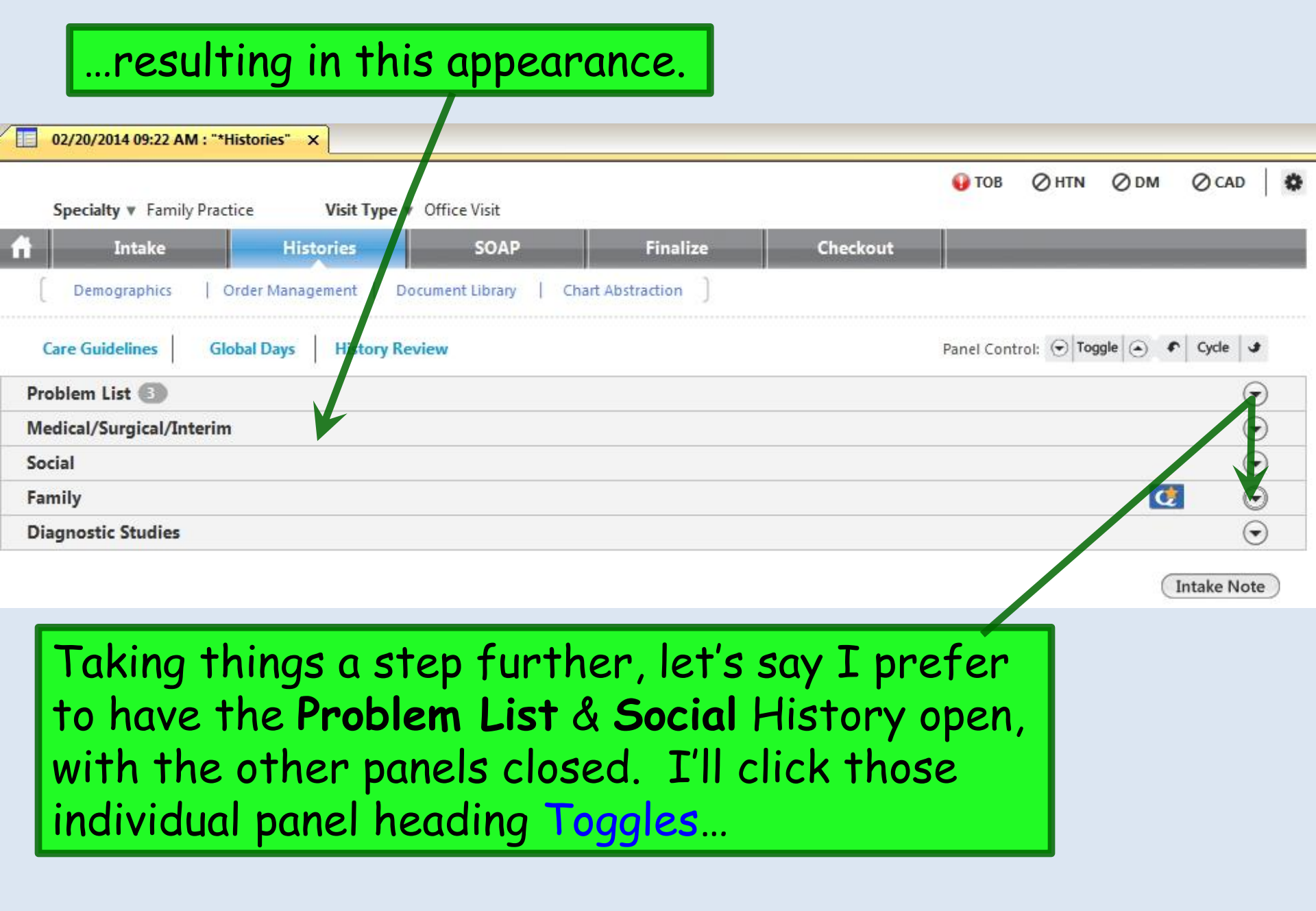

| 02/20/2014 0 | 9:22 AM : "*Histories" X       |                   |            | _         |           | _        | _                      |                        |                |         |
|--------------|--------------------------------|-------------------|------------|-----------|-----------|----------|------------------------|------------------------|----------------|---------|
| Specialty v  | Family Practice Visit Type v   | offlead           | ling       | <b>to</b> | this      | appe     | arance                 | <mark>0 h</mark> in 0  | )DM ⊘CA        | D       |
| Inta         | ake Histories                  | SOAP              |            | Finalize  |           | Checkout |                        | _                      | _              |         |
| Demograp     | ohics   Order Management   Doc | ument Library   C | hart Abstr | action ]  |           |          |                        |                        |                |         |
| are Guidelin | es Global Days History Rev     | iew               |            |           |           |          | Panel Contro           | ol: 🕤 Toggle           | Cycle          | J       |
| oblem List ( | 3                              |                   |            |           |           |          |                        |                        |                | ٢       |
| Show chronic | c 🔲 Show my tracked problem    |                   |            |           |           |          | Г                      | No active pr           | oblems 🔲 Revi  | ewed    |
| st Addressed | Problem Description            | On                | set Date   | Chronic   | Secondary | Status   | Provider               | Location               | Notes          |         |
|              | Postmenopausal                 | 01/               | 29/2014    | Y         | N         | 62       | DUFFY, ROBERT          | USA FAMILY             | 12.            | 3       |
|              | Allergic rhinitis              |                   |            | N         | N         |          | DUFFY, ROBERT          | USA FAMILY<br>MEDICINE |                |         |
| /05/2014     | Benign essential hypertension  |                   |            | Ŷ         | N         |          | DUFFY, ROBERT<br>LAMAR | USA FAMILY<br>MEDICINE |                |         |
|              |                                |                   |            |           |           |          |                        |                        |                |         |
|              |                                |                   |            |           |           |          |                        |                        |                | Þ       |
|              |                                |                   |            |           |           |          | C Refre                | sh Ado                 | B Edi          | t       |
| edical/Surgi | cal/Interim                    |                   |            |           |           |          |                        |                        |                | $\odot$ |
| cial         |                                |                   |            |           |           |          |                        |                        |                | ۲       |
|              |                                |                   |            |           |           |          |                        | (last update           | ed 02/09/2014) |         |
| b D          |                                |                   |            |           |           |          |                        | • Last doci            | umented C A    |         |

| Substances                  | Encounter Date     | Tobacco Use | Tobacco Type    | Smoking Status      | Usage Per Day | Pack Years | Date Quit  |
|-----------------------------|--------------------|-------------|-----------------|---------------------|---------------|------------|------------|
| <ul> <li>Tobacco</li> </ul> | 02/20/2014         | Yes         | Cigarette       | Former smoker       | 1 Packs       |            | 01/01/1997 |
| Alcohol/Caffeine            |                    |             |                 |                     |               |            |            |
| Statuses                    |                    |             |                 |                     |               |            |            |
| Lifestyle                   |                    |             |                 |                     |               |            |            |
| Occupation                  | Encounter Date:Tin | ne 02/20    | )/2014 09:22 AM | 01/21/2014 02:45 PM |               |            |            |
| Comment                     | Passive Smoke Expe | osure No/N  | lever           | No/Never            |               |            |            |
| DIET HISTORY                |                    |             |                 |                     |               |            |            |

| 02/20/2014 09:22 AM : "* | Histories" X        |             |                         | _           | _             | _              |                   |                        |                         |
|--------------------------|---------------------|-------------|-------------------------|-------------|---------------|----------------|-------------------|------------------------|-------------------------|
| Anothe<br>bringing       | r thing<br>g them   | you<br>to t | can do is<br>he top &   | s cy<br>exp | cle 1<br>band | throu<br>ing t | ugh the<br>hem or | e pane<br>ne at        | els, 👓 I<br>a time.     |
| Demographics   0         | Drder Management    | Docume      | nt Library   Chart Absi | traction    | )             |                |                   |                        |                         |
| Care Guidelines Gl       | obal Days His       | tory Review |                         |             |               |                | Panel Cont        | rol: 🕤 Toggle          | 🕒 🔹 Cycle 🕩             |
| Problem List 🚯           |                     |             |                         |             |               |                |                   |                        | 70                      |
| 🗖 Show chronic 🔲 Show    | my tracked problem  |             |                         |             |               |                |                   | 🔲 No active p          | roblems 🗖 Keviewed      |
| Last Addressed Problem D | escription          |             | Onset Date              | Chronic     | Secondary     | Status         | Provider          | Location               | Notes                   |
| Postmenor                | pausal              |             | 01/29/2014              | γ           | N             |                | DUFFY, ROBERT     | USA FAMILY             |                         |
| Allergic rhi             | nitis               |             |                         | Ν           | N             |                | DUFFY, ROBERT     | USA FAMILY             |                         |
| 02/05/2014 Benign ess    | ential hypertension | l.          |                         | Ŷ           | N             |                | DUFFY, ROBERT     | USA FAMILY<br>MEDICINE |                         |
|                          |                     |             |                         |             |               |                |                   |                        |                         |
|                          |                     |             |                         |             |               |                |                   |                        |                         |
| •                        |                     |             |                         |             |               |                |                   |                        | F                       |
|                          |                     |             |                         |             |               |                | C Refr            | resh Ac                | ld Edit                 |
| Medical/Surgical/Interim | ı                   |             |                         |             |               |                |                   |                        | $\overline{\mathbf{O}}$ |
| Social                   |                     | F           | or examp                | ole,        | I'll d        | click          | Cycle             | Up                     | ۲                       |
|                          |                     |             |                         |             |               |                |                   | (last upda             | ted 02/09/2014)         |
| History Review           |                     |             |                         |             |               |                |                   | • Last do              | cumented C All 🕕        |
| Substances               | Encounter Date      | Tobacco Use | e Tobacco Type Sm       | oking Stat  | us            |                | Usage Per Day Pa  | ack Years              | Date Quit               |
| Tobacco                  | 02/20/2014          | Yes         | Cigarette Fo            | rmer smoke  | er            |                | 1 Packs           |                        | 01/01/1997              |
| Statuses                 |                     |             |                         |             |               |                |                   |                        |                         |
| Lifestyle                |                     |             |                         |             |               |                |                   |                        |                         |
| Occupation<br>Comment    | Encounter Date:Ti   | me 02       | /20/2014 09:22 AM 01/21 | /2014 02:45 | 5 PM          |                |                   |                        |                         |
| Diet History             | Passive Smoke Exp   | osure No    | /Never No/N             | ever        |               |                |                   |                        |                         |
| Environmental            |                     |             |                         |             |               |                |                   |                        |                         |
|                          |                     |             |                         |             |               |                |                   |                        |                         |

| charty + running ridette  | e V           | <b>/isit Type v</b> Off | ice Visit                       |                   |            | • •              | U U U      | 000            |
|---------------------------|---------------|-------------------------|---------------------------------|-------------------|------------|------------------|------------|----------------|
| Intake                    | Histor        | ies                     | SOAP Finaliz                    | ce Cheo           | kout       |                  | _          |                |
| Demographics   Orc        | der Managem   | ient   Docum            | ent Library   Chart Abstraction | 1                 |            |                  |            |                |
| Guidelines Glob           | al Days       | History Review          |                                 |                   |            | Panel Control: 🕤 | Toggle 🕥 🦸 | Cycle 🔳        |
| al/Surgical/Interim       |               |                         |                                 |                   |            |                  |            | ۲              |
| relevant past medical/sur | gical history |                         |                                 |                   |            |                  |            | History Review |
| e/Disorder                | Side          | Onset Date              | Management                      | Side              | Date       | Encounter Typ    | pe Outcome |                |
| tunnel syndrome           | right         |                         | Carpal tunnel release           | right             | 2001       |                  |            |                |
|                           |               |                         |                                 |                   |            |                  |            |                |
|                           |               |                         | (                               | C Refresh Interio | n History) | Add              | Edit       | Remove         |
|                           |               |                         |                                 |                   |            |                  |            | $\odot$        |
|                           |               |                         |                                 |                   |            |                  |            |                |
| !                         |               |                         |                                 |                   |            |                  | <u> </u>   | U U            |
|                           |               |                         | C                               | <b>G</b> Refresh  | n History  | Add              | Edit       |                |

# And here's a neat bonus: If you navigate away to the SOAP, Finalize, or any other tab, when you come back to Histories, it'll still look the way you left it.

| 02/20/2014 09:22 AM : "*His | tories" ×         |                        |                        |             |       |                   |           |               |          |              |    |
|-----------------------------|-------------------|------------------------|------------------------|-------------|-------|-------------------|-----------|---------------|----------|--------------|----|
| Specialty V Family Practic  | e V               | <b>isit Type ▼</b> Off | ice Visit              |             |       |                   | 😡 ТОВ     | ⊘htn          | ØDМ      | ⊘ CAD        | 0  |
| Intake                      | Histori           | ies                    | SOAP                   | Finalize    | Chec  | kout              |           |               |          |              |    |
| Demographics   Or           | der Managem       | ent   Docum            | ent Library   Chart Ab | straction ] |       |                   | ,         |               |          |              |    |
| Care Guidelines Glob        | al Days           | History Review         |                        |             |       |                   | Panel Con | trol: 🕤 Tog   | ggle 💿 4 | Cycle J      |    |
| ledical/Surgical/Interim    |                   |                        |                        |             |       |                   |           |               |          | e            | )  |
| No relevant past medical/su | rgical history    |                        |                        |             |       |                   |           |               |          | History Revi | ew |
| isease/Disorder             | Side              | Onset Date             | Management             |             | Side  | Date              | Encou     | inter Type    | Outcome  |              |    |
| arpal tunnel syndrome       | right             |                        | Carpal tunnel release  |             | right | 2001              |           |               |          |              |    |
| This com                    | bina <sup>.</sup> | tion o                 | foptions               | s gives     | you   | a lo <sup>-</sup> | t of      |               |          | •            |    |
| opportun                    | ities             | TO SP                  | eea up n               | avigatio    | on, a | SW                | ella      | s cus         | STON     | nize         | E  |
| the scree                   | en to             | your                   | pretere                | nce. Ai     | nd yo | ou c              | lon't     | hav           | e to     | do           | D  |
| anythina                    | ahec              | id of                  | time—iu                | st rear     | rana  | e th              | ninas     | : <u>as</u> ' | VOL      | 00 0         | 5  |
| You'll fin                  | d the             | ese op                 | ptions on              | many t      | emp   | late              | es no     | W.            |          | 90.          | 5  |
|                             |                   |                        |                        |             |       |                   |           |               |          |              |    |

Intake Note

|    | Of course, to compensate for any improvement, NextGen<br>always introduces a new flaw. Sometimes templates with<br>collapsible panels don't display correctly. In this example,<br>we've already selected specialty & visit type, but here<br>they're blank, & a lot of other stuff we should be seeing<br>below is missing. |        |
|----|----------------------------------------------------------------------------------------------------|--------|
| 06 | 5/11/2014 11:51 AM : "*USA SOAP 836" 06/11/2014 11:51 AM : "Order Management" ×                                                                                                    |        |
|    | Specialty ▼ select a specialty Visit Type ▼ select a visit type                                                                                                    |        |
|    |                                                                                                    |        |
|    |                                                                                                    |        |
|    | Care Guidelines Global Days                                                                                                    | 3      |
| 0  | Care Guidelines Global Days Panel Control: Toggle                                                                                                    | ,<br>⊙ |
| 0  | Care Guidelines Global Days Panel Control:  Toggle  Cycle                                                                                                    | •      |

### HPI

You can define one or more HPI presets for a number of different chief complaints, to use as your standard starting points in various clinical situations. Diarrhea - HPI

| Information on this HPI that has been<br>Concern: diarrhea<br>Onset:<br>Stool frequency:<br>intermittently                                 | n pre-populated from another HPI must be changed o<br>Severity:<br>moderate                                                                                                    | on the original HPI to prevent<br>Status:<br>C Resolved<br>C Improved<br>No change<br>C Worse<br>C New onset | t conflicting documentation.                                                                                                    |                                                                                                    |
|----------------------------------------------------------------------------------------------------|----------------------------------------------------------------------------------------------------|----------------------------------------------------------------------------------------------------|----------------------------------------------------------------------------------------------------|----------------------------------------------------------------------------------------------------|
| Quality:<br>Black/tarry<br>Bloody<br>Foul odor<br>Loose<br>Mucus present<br>Oily<br>Watery<br>Brown Clay colored<br>Green Yellow<br>Other: | Context:<br>AM predominance<br>Antacid use<br>Family member with diarrhea<br>HX of pelvic floor trauma<br>HIV+<br>New medications<br>Nocturnal<br>Recent antibiotics<br>Recent travel outside the US<br>S/P cholecystectomy<br>Upon awakening<br>Other: | Frequency:<br>C Constant<br>C Cyclic<br>Daily<br>C Monthly<br>C Random<br>C Transient<br>C Weekly            | Aggravated By:<br>Nothing<br>Alcohol<br>Brassica vegetables<br>Caffeine<br>Exercise<br>Fasting<br>Heavy meals<br>Milk/dairy products<br>NSAIDS<br>Spicy foods<br>Stress<br>Other: | Relieved By:         Nothing         Analgesics         Antacids         Bowel movement         Change in position         Fasting         Flatus         Over the counter meds         Rest |
| Associated Symptoms/Pertinent I Sociated Symptoms No Yes C C Abdominal pain C C Anorexia C C Bloating                                      | Negatives:<br>No pertinent negatives<br>No Yes<br>C © Cramping, abdominal<br>C C Decreased urine output<br>C C Dictantion abdominal                                                                                                    | All others negative<br>No Yes<br>O O Flatulence<br>O O Joint pain                                            | No Yes<br>C C Vomiting<br>C C Weight loss                                                                                                    | Other associated symptoms:                                                                                                    |
| In this exa<br>several sele<br>HPI startir<br>Next, click                                                                                  | mple, we'll open t<br>ections that we'll<br>ng point.<br>the Save icon.                                                                                                    | he Diarri                                                                                                    | nea-HPI pop<br>ur standard                                                                                                    | oup & make<br>diarrhea                                                                                                    |

×

|                                              | Type a name for your preset. If it is                                                     |
|----------------------------------------------|-------------------------------------------------------------------------------------------|
|                                              | anacific to cae an conden include that                                                    |
| Default Set Category:                        | specific to age or gender, include that                                                   |
| HPI                                          | the name You may also want to includ                                                      |
| Specialties Access:                          | me name. 700 may also warm to merda                                                       |
| All Specialties                              | / vour initials.                                                                          |
| Templates to Save:                           |                                                                                           |
| C Save All Templates                         | (Saves Templates you have gone to in this Visit, that are Defaults Ready)                 |
| Save Current Only:                           | HPI_Diarrhea                                                                              |
| C Select Templates to Save                   |                                                                                           |
|                                              |                                                                                           |
|                                              | Class                                                                                     |
|                                              |                                                                                           |
| Specialty in the dy ault set name.):         | r specific defaults, use male or female in the default set name and for full exam include |
| DiarrheaHPI-RLD                              | Add                                                                                       |
|                                              |                                                                                           |
| IDI Quick Saves                              |                                                                                           |
| IFT QUICK SAVES                              |                                                                                           |
| Number of Templates Title                    |                                                                                           |
|                                              |                                                                                           |
|                                              |                                                                                           |
|                                              |                                                                                           |
|                                              |                                                                                           |
|                                              |                                                                                           |
| ave the other                                | selections as they                                                                        |
| ave the other                                | then Save & Close                                                                         |
| ave the other<br>e. Click <mark>Add</mark> , | r selections as they<br>then Save & Close. Update Remove                                  |
| ave the other<br>e. Click <mark>Add</mark> , | selections as they<br>then Save & Close.<br>Update Remove                                 |

Diarrhea - HPI

| Information on this HPI that has been<br>Concern: diarrhea<br>When you when you w | n pre-populated from another HPI must be cl<br>wish to recall<br>re, click the C                                                                                               | this preset<br>pen icon, &                                           | vent conflicting documentation.                                          |                     |
|----------------------------------------------------------------------------------------------------|----------------------------------------------------------------------------------------------------|----------------------------------------------------------------------|--------------------------------------------------------------------------|---------------------|
| select your                                                                                                    | r preset.                                                                                                    |                                                                      | Nothing                                                                  | Relieved By:        |
| Foul odor  Foul odor  Loose  Mucus present  Oily  Watery  Brown Clay colored  Green Yellow  Other:                                                                                                    | Family member with diarrhea HX of pelvic floor trauma HIV+ New medications Nocturnal Recent antibiotics Recent travel outside the US S/P cholecystectomy Upon awakening Other: | © Daily<br>© Monthly<br>© Random<br>© Transient<br>© Weekly          | Alcohol<br>Rracsica vegetables<br>n Td Dbp Filter<br>Name<br>rheaHPI-RLD | Analgesics          |
| Associated Symptoms/Pertinent                                                                                                    | Negatives:                                                                                                    |                                                                      |                                                                          | -                   |
| No Yes<br>C C Abdominal pain<br>C C Anorexia<br>C C Bloating<br>C C Blood in stool<br>C C Change in appetite                                                                                                    | No Yes<br>C C Cramping, abdominal<br>C C Decreased urine output<br>C C Distention, abdominal<br>C C Fecal incontinence<br>C C Fever                                            | No Yes<br>O © Flatu<br>O O Joint<br>O © Nau:<br>O O Rash<br>O O Tene | lefresh                                                                  | OK Cancel           |
| Comments:<br>No Yes                                                                                                    |                                                                                                    |                                                                      |                                                                          |                     |
| Family history of colon of Colon of Colon of Family history of Crohns                                                                                                    | ancer 🔲 Attends daycare<br>/colitis 🗖 Chronic gum chewing                                                                                                    | Reptile pets Well water                                              |                                                                          | Save & Close Cancel |

×
Diarrhea - HPI

| Concern: diarrhea<br>Onset:                                                                                                    | Severity:                                                                                                    | C Resolved<br>C Improved                                                                            |                                                                                                    |                                                                                                    |
|----------------------------------------------------------------------------------------------------|----------------------------------------------------------------------------------------------------|----------------------------------------------------------------------------------------------------|----------------------------------------------------------------------------------------------------|----------------------------------------------------------------------------------------------------|
| Stool frequency:                                                                                                    | moderate 💽 🛈                                                                                                    | No change<br>C Worse<br>C New onset                                                                 |                                                                                                    |                                                                                                    |
| Quality:<br>Black/tarny<br>Bloody<br>Foul odor<br>Loose<br>Mucus present<br>Oily<br>Watery<br>Brown Clay colored<br>Green Yellow<br>Other: | Context:<br>AM predominance<br>Antacid use<br>Family member with diarrhea<br>HX of pelvic floor trauma<br>HIV+<br>New medications<br>Nocturnal<br>Recent antibiotics<br>Recent travel outside the US<br>S/P cholecystectomy<br>Upon awakening<br>Other: | Frequency:<br>C Constant<br>C Cyclic<br>O Daily<br>C Monthly<br>C Random<br>C Transient<br>C Weekly | Aggravated By:<br>Nothing<br>Alcohol<br>Brassica vegetables<br>Caffeine<br>Exercise<br>Fasting<br>Heavy meals<br>Milk/dairy products<br>Spicy foods<br>Stress<br>Other: | Relieved By:<br>Nothing<br>Analgesics<br>Antacids<br>Bowel movement<br>Change in position<br>Fasting<br>Flatus<br>Over the counter meds<br>Rest<br>Other: |
| Associated Symptoms/Pertinen                                                                                                    | t Negatives:                                                                                                    | All others pegative                                                                                 |                                                                                                    |                                                                                                    |
| No Yes<br>C C Abdominal pain<br>C C Anorexia<br>C C Bloating<br>C O Blood in stool                                                         | No Yes<br>C C Cramping, abdominal<br>C C Decreased urine output<br>C C Distention, abdominal<br>C C Fecal incontinence                                                                                                    | No Yes<br>C © Flatulence<br>C C Joint pain<br>C © Nausea<br>C C Rash                                | No Yes<br>C Vomiting<br>C C Weight loss                                                                                                    | Other associated symptoms:<br>Other pertinent negatives:                                                                                                  |

X

this HPI & re-save it. Make the changes you want, then click the Save icon.

| Default Set Category:                                                                                                    |                                                                                                    |
|----------------------------------------------------------------------------------------------------|----------------------------------------------------------------------------------------------------|
| HPI                                                                                                    |                                                                                                    |
| Specialties Access:                                                                                                    |                                                                                                    |
| All Specialties                                                                                                    | C Current Specialty Only: FP                                                                                                    |
| Templates to Save:                                                                                                    |                                                                                                    |
| C Save All Templates                                                                                                    | (Saves Templates you Select the preset you wish to                                                                                                    |
| Save Current Only:                                                                                                    | HPL_Diarrhea change than click Undate                                                                                                    |
| C Select Templates to Save:                                                                                                    | chunge, men chick opuure.                                                                                                    |
|                                                                                                    |                                                                                                    |
|                                                                                                    |                                                                                                    |
|                                                                                                    | Clea                                                                                                    |
|                                                                                                    |                                                                                                    |
| Default Set Name (For Exam ger<br>Specialty in the default set nam                                                                                                    | nder specific defaults, use 'male' or 'female' in the default set name and for full examinclude                                                                                                    |
| Default Set Name (For Exam ger<br>Specialty in the default set nam                                                                                                    | nder specific defaults, use 'male' or 'female' in the default set name and for full examinclude<br>ie.):                                                                                                    |
| Default Set Name (For Exam ger<br>Specialty in the default set nam<br>DiarrheaHPI-RLD                                                                                                    | nder specific defaults, use 'male' or 'female' in the default set name and for full examinclude<br>ne.): Add                                                                                                    |
| Default Set Name (For Exam ger<br>Specialty in the default set nam<br>DiarrheaHPI-RLD                                                                                                    | nder specific defaults, use 'male' or 'female' in the default set name and for full examinclude<br>ne.): Add                                                                                                    |
| Default Set Name (For Exam ger<br>Specialty in the default set nam<br>DiarrheaHPI-RLD                                                                                                    | nder specific defaults, use 'male' or 'female' in the default set name and for full examinclude<br>                                                                                                    |
| Default Set Name (For Exam ger<br>Specialty in the default set nam<br>DiarrheaHPI-RLD<br>IPI Quick Saves<br>Number of Templates                                                             | nder specific defaults, use 'male' or 'female' in the default set name and for full examinclude<br>                                                                                                    |
| Default Set Name (For Exam ger<br>Specialty in the default set nam<br>DiarrheaHPI-RLD<br>IPI Quick Saves<br>Number of Templates Title<br>Single Diarrh                                      | nder specific defaults, use 'male' or 'female' in the default set name and for full examinclude<br>ne.): Add Add NeaHPI-RLD                                                                                                    |
| Default Set Name (For Exam ger<br>Specialty in the default set nam<br>DiarrheaHPI-RLD<br>IPI Quick Saves<br>Number of Templates<br>Single                                                   | nder specific defaults, use 'male' or 'female' in the default set name and for full examinclude<br>ie.): Add NeaHPI-RLD                                                                                                    |
| Default Set Name (For Exam ger<br>Specialty in the default set nam<br>DiarrheaHPI-RLD<br>IPI Quick Saves<br>Number of Templates Title<br>Single Diarrh                                      | nder specific defaults, use 'male' or 'female' in the default set name and for full examinclude<br>ne.): Add Add NeaHPI-RLD I                                                                                                    |
| Default Set Name (For Exam ger<br>Specialty in the default set nam<br>DiarrheaHPI-RLD<br>IPI Quick Saves<br>Number of Templates<br>Single<br>Alert<br>This wi                               | Il update selected default content. Are you sure you want                                                                                                    |
| Default Set Name (For Exam ger<br>Specialty in the default set nam<br>DiarrheaHPI-RLD<br>HPI Quick Saves<br>Number of Templates Title<br>Single Diarrh<br>Alert<br>Alert<br>This witho over | Inder specific defaults, use 'male' or 'female' in the default set name and for full examinclude Add Add InteaHPI-RLD III update selected default content. Are you sure you want rwrite the existing default content?                                                                                                    |
| Default Set Name (For Exam ger<br>Specialty in the default set nam<br>DiarrheaHPI-RLD<br>IPI Quick Saves<br>Number of Templates Title<br>Single Diarrh<br>Alert<br>Lis wi<br>to ove         | Inder specific defaults, use 'male' or 'female' in the default set name and for full examinctude<br>Add Add HeaHPI-RLD Image: Selected default content. Are you sure you want Image: No Image: No Imag |
| Default Set Name (For Exam ger<br>Specialty in the default set nam<br>DiarrheaHPI-RLD<br>IPI Quick Saves<br>Number of Templates Title<br>Single Diarrh                                      | Add neaHPI-RLD                                                                                                    |
| Default Set Name (For Exam ger<br>Specialty in the default set nam<br>DiarrheaHPI-RLD<br>HPI Quick Saves<br>Number of Templates<br>Single This wi<br>to over                                | hder specific defaults, use 'male' or 'female' in the default set name and for full examinclude<br>(Add<br>heaHPI-RLD<br>Il update selected default content. Are you sure you want<br>rwrite the existing default content?<br>Update Remove                                                                                                    |
| Default Set Name (For Exam ger<br>Specialty in the default set nam<br>DiarrheaHPI-RLD<br>IPI Quick Saves<br>Number of Templates Title<br>Single Diarrh<br>Alert<br>Mert This wi<br>to ove   | heder specific defaults, use 'male' or 'female' in the default set name and for full examinclude<br>e.): Add Add NeaHPI-RLD Implate selected default content. Are you sure you want Twrite the existing default content? Update memory firm,                                                                                                    |

#### Diarrhea - HPI

| oncern: diarrhea                                                                                                    |                                                                                                    | C Resolved                                                                           |                                                                                                    |                                                                                                    |
|----------------------------------------------------------------------------------------------------|----------------------------------------------------------------------------------------------------|--------------------------------------------------------------------------------------|----------------------------------------------------------------------------------------------------|----------------------------------------------------------------------------------------------------|
| inset:                                                                                                    | Severity:                                                                                                    | C Improved<br>C No change<br>C Worse<br>C New onset                                  | 1                                                                                                    |                                                                                                    |
| uality:<br>Black/tarry<br>Bloody<br>Foul odor<br>Loose<br>Mucus present<br>Oily<br>Watery<br>Brown Clay colored<br>Green Yellow | Close<br>Clear<br>Default<br>Show Field Names<br>Clear Picklists<br>Panel Defaults<br>Reload Macro Functions & System Variables<br>Full Screen<br>S/P cholecystectomy<br>Upon awakening | requency:<br>Constant<br>Cyclic<br>Daily<br>Monthly<br>Random<br>Transient<br>Weekly | Aggravated By:<br>Nothing<br>Alcohol<br>Brassica vegetables<br>Caffeine<br>Exercise<br>Fasting<br>Heavy meals<br>Milk/dairy products<br>NSAIDS<br>Spicy foods<br>Stress | Relieved By:<br>Nothing<br>Analgesics<br>Antacids<br>Bowel movement<br>Change in position<br>Fasting<br>Flatus<br>Over the counter meds<br>Rest |
| her:                                                                                                    | Other:                                                                                                    |                                                                                      | Other:                                                                                                    | Other:                                                                                                    |

Here's another handy thing to note about HPI popups (as well as ROS & PE popups, which we'll discuss below). Say you've got dozens of bullets & boxes checked, & you'd just like to remove all of these checks & start over with a clean slate. Rather than unchecking everything one at a time, just rightclick anywhere on the popup & choose Clear. All entries will be removed, & you can start over.

×

#### Some tips on HPI presets

 Obviously, there are a lot of chief complaints, & it could take some time to develop your ideal starting point for all of them. And no matter how common the problem, patients often present with a unique combination of complaints, which reduces the usefulness of having HPI presets. Consequently, it is probably best to forgo defining a lot of HPI presets at first. As you use the program, you may discover a handful of situations where you document the same thing over & over. Those are good candidates for you to develop a standard HPI you wish to save.

• Some info on HPI popups is shared with the ROS. So if you use both HPI popups & ROS popups, be careful that these don't lead to conflicting documentation.

 And there is another more robust way to save reusable phrases—My Phrases—that we'll discuss later. You may wish to use that rather than fretting too much over HPI presets.

## Review of Systems

You can define one or more Review of Systems presets to use as your standard starting points in various clinical situations.

| Edit Default View Tools Admin                                                                                                    | ROS-Female                                                                                                    |                                                                                                    |                                                                                                    |                                                                                                    | ×                                                                                                    |
|----------------------------------------------------------------------------------------------------|----------------------------------------------------------------------------------------------------|----------------------------------------------------------------------------------------------------|----------------------------------------------------------------------------------------------------|----------------------------------------------------------------------------------------------------|----------------------------------------------------------------------------------------------------|
| Save Clear Delete USA Family Medic                                                                                                    | Information on this ROS that has bee                                                                                                    | n pre-populated from a HPI must be chan                                                                                                    | ged on the HPI to prevent conflicting d                                                                                                    | ocumentation.                                                                                                    |                                                                                                    |
| 03/27/2013 02:52 PM : "*USA SOAP"                                                                                                    | ROS Defaults:                                                                                                    |                                                                                                    |                                                                                                    |                                                                                                    |                                                                                                    |
| Additional / Manage                                                                                                    | Constitutional All neg<br>Neg Pos<br>C C Chills<br>C C Fatigue<br>C C Fever<br>C C Malaise<br>C C Night sweats                                                                                                    | Cardiovascular All neg<br>Neg Pos<br>C Chest pain<br>C Claudication<br>C Edema<br>C Palpitations<br>C O Other:                                                                                                    | Reproductive     Image       Neg Pos     C       C     C       Abnormal Pap       C     C       Dysmenorrhea       C     C       Dyspareunia       C     C       Hot flashes       C     C                                                           | Neurological     Image       Neg Pos     Image       Image: C Dizziness     Image       Image: C Dizziness     Image | Musculoskeletal<br>Neg Pos<br>C C Back pain<br>C Joint pain<br>C Joint swelling<br>C O Muscle weakness<br>C O Neck pain                                                                                                    |
| Review of Systems                                                                                                    | C C Weight gain<br>C C Weight loss<br>C C Other:                                                                                                    | Gastrointestinal                                                                                                    | C C Vaginal discharge<br>C C Other:                                                                                                    | C C Memory loss<br>C C Seizures<br>C C Tremors<br>C C Other:                                                                                                    | O O Other:                                                                                                    |
| Constitutional<br>HEENT<br>Respiratory<br>Cardiovascular<br>Vascular<br>Gastrointestinal<br>Genitourinary<br>Reproductive<br>Metabolic   Endocrine<br>Neuro   Psychiatric<br>Dermatologic<br>Musculoskeletal<br>Hematologic<br>Musculoskeletal<br>Hematologic | HEENT       All neg         Neg Pos       C         C       C Ear drainage         C       C Ear pain         C       C Eye discharge         C       C Eye discharge         C       C Eye pain         C       C Hearing loss         C       C Nasal drainage         C       C Sore throat         C       C Visual changes         C       C Other:             Respiratory       All neg         Neg Pos       C C Chronic cough         C       C Sough | C C Abdominal pain<br>C C Blood in stools<br>C C Constipation<br>C Diarrhea<br>C Heartburn<br>C Loss of appetite<br>C Nausea<br>C Vomiting<br>C O Other:<br>Genitourinary All neg<br>Neg Pos<br>C Dysuria<br>C Polyuria<br>C Polyuria<br>C O Urinary frequency<br>C O Urinary referention | Integumentary All neg<br>Neg Pos<br>C C Breast discharge<br>C C Breast lump<br>C C Brittle hair<br>C C Brittle nails<br>C C Hair loss<br>C C Hirsutism<br>C C Hives<br>C C Pruritis<br>C C Nole changes<br>C C Rash<br>C C Skin lesion<br>C C Other: | Psychiatric                                                                                                    | Neg Pos         C       C Easy bleeding         C       C Easy bruising         C       Lymphadenopithy         C       Other:         Immunologic       All neg         Neg Pos       C Contact allergy         C       Environme tal allergies         C       Seasonal illergies         C       Other: |
| Vital Signs                                                                                                    | O Shortness of breath     O Wheezing     O Other                                                                                                    | C C Other:                                                                                                    |                                                                                                    |                                                                                                    | All others negative                                                                                                    |

As illustrated for the HPI above, you can save Review of Systems presets. Here we've opened the one-screen ROS-Female popup & made some entries. The save process is the same as above.

| ROS- | Fema | e |
|------|------|---|
|      |      |   |

| Information on this ROS that has been                                                                                                    | pre-populated from a HPI must be chang                                                                                                    | ed on the HPI to prevent conflicting d                                                                                                    | ocumentation.                                                                                                    |                                                                                                    |
|----------------------------------------------------------------------------------------------------|----------------------------------------------------------------------------------------------------|----------------------------------------------------------------------------------------------------|----------------------------------------------------------------------------------------------------|----------------------------------------------------------------------------------------------------|
| ROS Defaults:                                                                                                    |                                                                                                    |                                                                                                    |                                                                                                    |                                                                                                    |
| Constitutional     All neg       Neg Pos       C     C chills       C     C Fatigue       •     C Fever       C     Malaise       C     Night sweats       C     Weight gain       C     Other:                                                  | Cardiovascular All neg<br>Neg Pos<br>C C hest pain<br>C C Claudication<br>C C Edema<br>C Palpitations<br>C O Other:                                                                                                    | Reproductive     All neg       Neg Pos     O       C     C       Abnormal Pap     O       C     O       Dyspareunia     O       C     O       Dyspareunia     O       C     O       Dispareunia     O       C     O       Dispareunia     O       C     O       Dispareunia     O       C     O       Dispareunia     O       C     O       Dispareunia     O       O     O       Dispareunia     O       Dispareunia | Neurological       All neg         leg       Pos <ul> <li>C</li> <li>Dizziness</li> <li>C</li> <li>Extremity numbness</li> <li>C</li> <li>Extremity weakness</li> <li>C</li> <li>Gait disturbance</li> <li>C</li> <li>Headache</li> <li>C</li> <li>Memory loss</li> <li>C</li> <li>Seizures</li> <li>C</li> <li>Tremors</li> </ul> | Musculoskeletal All neg<br>Neg Pos<br>C C Back pain<br>C Joint pain<br>C Joint swelling<br>C Muscle weakness<br>C Neck pain<br>C O Other:                                                                           |
| Remembe<br>detailed F                                                                                                    | r that each b<br>ROS for that<br><mark>ca</mark> l.                                                                                                    | neading will<br>system. H                                                                                                    | take you to a<br>ere we'll click                                                                                                    | All neg<br>More<br>C Easy bleeding<br>On<br>Easy bruising<br>Lymphadenopathy<br>C O Other                                                                                                    |
| C C Hearing loss<br>C Nasal drainage<br>C Sinus pressure<br>C Sore throat<br>C Visual changes<br>C O Other:<br>Respiratory All neg<br>Neg Pos<br>C C Chronic cough<br>C C Chronic cough<br>C C Shortness of breath<br>C C Wheezing<br>C O Other: | <ul> <li>C Nausea</li> <li>C Vomiting</li> <li>C Other:</li> </ul> Genitourinary All neg Neg Pos <ul> <li>C Dysuria</li> <li>C Dysuria</li> <li>C Hematuria</li> <li>C Polyuria</li> <li>C Vrinary frequency</li> <li>C Urinary retention</li> <li>C Other:</li> </ul> | C C Hirsutism<br>C C Hives<br>C C Pruritis<br>C C Mole changes<br>C C Rash<br>C C Skin lesion<br>C C Other:                                                                                                    | O       O Other:         Metabolic / Endocrine       All neg         Neg Pos       O         O       Cold intolerance         O       O Heat intolerance         O       Polydipsia         O       O Other:                                                                                                    | Immunologic <ul> <li>All neg</li> </ul> Neg Pos <ul> <li>Contact allergy</li> <li>Environmental allergies</li> <li>Food allergies</li> <li>Seasonal allergies</li> <li>Other:</li> </ul> <ul> <li>Other:</li> </ul> |
|                                                                                                    |                                                                                                    |                                                                                                    |                                                                                                    | Save & Close Cancel                                                                                                    |

×

#### Neuro/Psychiatric - ROS

| * Constitutional      | Information on this ROS that has been pre-po                                                                                                    | pulated from a HPI must be changed on the HPI to preven | t conflicting documentation.     |
|-----------------------|----------------------------------------------------------------------------------------------------|---------------------------------------------------------|----------------------------------|
| ♦ HEENT               | Meurological                                                                                                    |                                                         |                                  |
| Respiratory           | Neg Pos                                                                                                    | Neg Pos                                                 |                                  |
| Cardiovascular        | C C Aphasia                                                                                                    | C C Loss of consciousness                               | Other associated symptoms:       |
| Vascular              | O Dizziness                                                                                                    | C C Memory impairment                                   |                                  |
| * Gastrointestinal    |                                                                                                    | с.с.,                                                   |                                  |
| Genitourinary         | C C Dysarthria                                                                                                    | C C Near syncope                                        |                                  |
| Reproductive          | C C Focal weakness                                                                                                    | C C Paresthesias                                        | Other pertinent negatives:       |
| * Metabolic/Endocrine | C Gait disturbance                                                                                                    | C C Seizures                                            |                                  |
| Neuro/Psychiatric     | Headache     Headache     Headache | C. C. Sneech chandles                                   | in the set warding of            |
| PHQ                   | C C acontinence                                                                                                    | you can also sav                                        | ve preset versions of p          |
| Dermatologic          |                                                                                                    | the dustom and                                          | cific DOS as well                |
| Musculoskeletal       | O O Incoordination                                                                                                    | The system-spe                                          | cific ROS as well.               |
| Hematologic           | C C Light-heidedness                                                                                                    | C Visual changes                                        |                                  |
| * Immunological       | Comments: See chief                                                                                                    | complaint See chronic conditions                        | See HPI See past medical history |
|                       |                                                                                                    |                                                         |                                  |
|                       | A sector sector sector s                                                                                                    |                                                         | a de cale a la construcción de   |
|                       | Ana you can i                                                                                                    | move to any other                                       | ' system you                     |
|                       | ,                                                                                                    | وماطر والمأب ومرواط طوره                                | loft aide                        |
|                       | wish to accur                                                                                                    | nent through the                                        | iett-side                        |
|                       | NegPos                                                                                                    | •                                                       |                                  |
|                       | navigation.                                                                                                    |                                                         | Other pertinent negatives:       |
|                       | C C inconsolable                                                                                                    |                                                         |                                  |
|                       | C C Difficulty concentrating                                                                                                    | 11                                                      |                                  |
|                       | O Psychiatric/emotional                                                                                                    |                                                         |                                  |
|                       | Comments:  See chief                                                                                                    | complaint 🔽 See chronic conditions                      | See HPI See past medical history |
|                       |                                                                                                    |                                                         |                                  |
|                       |                                                                                                    |                                                         |                                  |
|                       |                                                                                                    |                                                         |                                  |
|                       |                                                                                                    |                                                         |                                  |

×

(Save & Close ) Cancel

And here's an even neater trick. Say you've entered your personalized negative ROS, using a combination of the onepage ROS & several system's ROS popups. On the SOAP tab, click the Save icon you see under the Review of Systems section:

| ίΞ. | Intake          | Histories                 | SOAP            | Finaliz | e Cł       | neckout         |                    |         |
|-----|-----------------|---------------------------|-----------------|---------|------------|-----------------|--------------------|---------|
| (   | Standing Orders | Adult Immunizations   Ped | s Immunizations | My Plan | Procedures | Order Managemer | nt ]               |         |
| C   | Care Guidelines | Global Days               |                 |         |            | Panel Cont      | trol: 🕤 Toggle 🕥 🔹 | vcle 🕽  |
| Re  | ason for Visit  |                           |                 |         |            |                 |                    | $\odot$ |
| Re  | view of Systems |                           |                 |         |            |                 |                    | $\odot$ |
|     |                 |                           |                 |         |            |                 |                    |         |

| Constitutional        | System         | Neg/Pos    | Findings                                                              |  |
|-----------------------|----------------|------------|-----------------------------------------------------------------------|--|
| HEENT                 | Constitutional | Negative   | Fever.                                                                |  |
| Respiratory           | ENMT           | Negative   | Nasal drainage, otalgia, sinus pressure and sore throat.              |  |
| Cardiovascular        | Respiratory    | Negative   | Cough and dyspnea.                                                    |  |
| Vascular              | Cardio         | Negative   | Chest pain and edema.                                                 |  |
| Gastrointestinal      | GI             | Positive   | Abdominal cramping, Flatulence.                                       |  |
| Genitourinary         | GI             | Negative   | Diarrhea, heartburn, nausea and vomiting.                             |  |
| Reproductive          | GU             | Negative   | Dysuria.                                                              |  |
| Metabolic   Endocrine | Neuro          | Negative   | Dizziness, gait disturbance, headache, incontinence and near syncope. |  |
| Neuro   Psychiatric   | Integumentary  | Negative   | Nail changes, pruritus, rash and skin lesion.                         |  |
| Dermatologic          | MS             | Negative   | Joint pain.                                                           |  |
| Musculoskeletal       | Allergic/Immun | c Negative | Contact allergy.                                                      |  |
| Hematologic           |                |            | 2000 Contraction 220                                                  |  |
| Immunologic           |                |            |                                                                       |  |
| One Page ROS - Female |                |            |                                                                       |  |

| we Template Defaults              |                                                                                         |                     |
|-----------------------------------|-----------------------------------------------------------------------------------------|---------------------|
| Default Set Category:             |                                                                                         | 0                   |
| ROS Full Exam                     |                                                                                         |                     |
| Specialties Access:               |                                                                                         |                     |
| All Specialties                   | C Current Specialty Only: FP                                                            |                     |
| Templates to Save:                |                                                                                         |                     |
| Save All Templates                | (Saves Templates you have gone to in this Visit, that are Defaults Ready)               |                     |
| C Save Current Only:              | USA_fts_soap83                                                                          |                     |
| C Select Templates to Save:       |                                                                                         |                     |
|                                   |                                                                                         |                     |
|                                   |                                                                                         | Clear               |
| Default Set Name (For Exam gen    | der specific defaults, use 'male' or 'female' in the default set name and for full exam | include             |
| Specialty in the default set name | .):                                                                                     |                     |
| ROSFullNegFemale-RLD              |                                                                                         | Add                 |
|                                   |                                                                                         |                     |
| OS Full Exam Quick Saves          |                                                                                         |                     |
| Normhan of Templeters Title       |                                                                                         |                     |
| Number of Templates Title         |                                                                                         |                     |
|                                   |                                                                                         |                     |
|                                   |                                                                                         |                     |
|                                   |                                                                                         |                     |
|                                   |                                                                                         |                     |
| se are the "H                     | ull" ROS presets. Note                                                                  |                     |
| Save All Te                       | mulater is calastad Give                                                                | Update Remove       |
| Save All Te                       | emplates is selected. Give                                                              |                     |
| name click A                      | dd then Save & Close                                                                    | & Close Cancel      |
|                                   | Save                                                                                    | a close ( Calleer ) |
|                                   |                                                                                         |                     |

Now you can recall this full ROS preset directly from the **SOAP tab**; you can view all your documentation here, too, allowing you to directly change any 1-2 items you need to.

# This is a really powerful tool that can significantly speed up your workflow.

|                |                                                                                                    |                                                                                                    | Panel Control: O logge O . Go                                                                                                    |                                                                                                    |
|----------------|----------------------------------------------------------------------------------------------------|----------------------------------------------------------------------------------------------------|----------------------------------------------------------------------------------------------------|----------------------------------------------------------------------------------------------------|
|                |                                                                                                    |                                                                                                    |                                                                                                    | 1                                                                                                    |
|                |                                                                                                    |                                                                                                    |                                                                                                    | 3                                                                                                    |
|                |                                                                                                    |                                                                                                    |                                                                                                    | F                                                                                                    |
| System         | Neg/Pos                                                                                                    | Findinas                                                                                                    | X                                                                                                    |                                                                                                    |
| Constitutional | Negative                                                                                                    | Fever.                                                                                                    |                                                                                                    | -                                                                                                    |
| ENMT           | Negative                                                                                                    | Nasal dra                                                                                                    | RLD                                                                                                    |                                                                                                    |
| Respiratory    | Negative                                                                                                    | Cough a                                                                                                    |                                                                                                    |                                                                                                    |
| Cardio         | Negative                                                                                                    | Chest pa                                                                                                    |                                                                                                    |                                                                                                    |
| GI             | Positive                                                                                                    | Abdomir                                                                                                    |                                                                                                    |                                                                                                    |
| GI             | Negative                                                                                                    | Diarrhea,                                                                                                    |                                                                                                    |                                                                                                    |
| GU             | Negative                                                                                                    | Dysuria.                                                                                                    |                                                                                                    |                                                                                                    |
| Neuro          | Negative                                                                                                    | Dizziness                                                                                                    |                                                                                                    |                                                                                                    |
| Integumentary  | Negative                                                                                                    | Nail char                                                                                                    |                                                                                                    |                                                                                                    |
| MS             | Negative                                                                                                    | Joint pair                                                                                                    |                                                                                                    |                                                                                                    |
| Allergic/Immun | c Negative                                                                                                    | Contact                                                                                                    |                                                                                                    |                                                                                                    |
|                | System<br>Constitutional<br>ENMT<br>Respiratory<br>Cardio<br>GI<br>GI<br>GU<br>Neuro<br>Integumentary<br>MS<br>Allergic/Immun | SystemNeg/PosConstitutionalNegativeENMTNegativeRespiratoryNegativeCardioNegativeGIPositiveGINegativeGUNegativeNeuroNegativeIntegumentaryNegativeMSNegativeAllergic/ImmuncNegative | SystemNeg/PosFindingsConstitutionalNegativeFever.ENMTNegativeNasal draRespiratoryNegativeCough aCardioNegativeChest paGIPositiveAbdominGINegativeDiarrhea,GUNegativeDisuria.NeuroNegativeDizzinessIntegumentaryNegativeNail charMSNegativeJoint painAllergic/ImmuncNegativeContact | System       Neg/Pos       Findings         Constitutional       Negative       Fever.         ENMT       Negative       Nasal drz         Respiratory       Negative       Cough a         Cardio       Negative       Chest pa         GI       Positive       Abdomir         GI       Negative       Diarrhea,         GU       Negative       Diarrhea,         Integumentary       Negative       Diziness         Integurentary       Negative       Joint pair         Allergic/Immunc       Negative       Contact |

Refresh

Cance

| 03/05/2014 01:06 PM : "*USA SOAP" ×                                                                                                    |                                                                                                    |                                                                                      |                                                           |                            |
|----------------------------------------------------------------------------------------------------|----------------------------------------------------------------------------------------------------|--------------------------------------------------------------------------------------|-----------------------------------------------------------|----------------------------|
| Specialty Visit Type                                                                                                    | <ul> <li>Office Visit</li> </ul>                                                                   | 😡 тов                                                                                | ⊘htn ⊘dm                                                  | ⊘ CAD   🏶                  |
| A Intake Histories                                                                                                    | SOAP Finalize                                                                                      | Checkout                                                                             |                                                           | _                          |
| Standing Orders   Adult Immunizations   Pe                                                                                                    | ds Immunizations   My Plan                                                                         | Procedures   Order Managemen                                                         | it ]                                                      |                            |
| Care Guidelines Global Days                                                                                                    |                                                                                                    | Panel Cont                                                                           | trol: 🕤 Toggle 🕥 🦸                                        | Cycle J                    |
| Reason for Visit                                                                                                    |                                                                                                    |                                                                                      |                                                           | $\odot$                    |
| Review of Systems                                                                                                    |                                                                                                    |                                                                                      |                                                           | $\odot$                    |
| <ul> <li>Note the different normal ROS comparent to the state of the state of t</li></ul> | ence between hav<br>red to just choos<br>Globally normal,"<br>mention, rather<br>is that may not b | ving your own<br>sing "All negat<br>etc: you only<br>than a "scorc<br>e pertinent to | default<br>tive," "A<br>/ include<br>hed ear<br>o the vis | ll<br>th"<br>sit or<br>PHO |
| use both HPI popu                                                                                                    | ps & ROS popups                                                                                    | , be careful t                                                                       | hat the                                                   | se se                      |

don't lead to conflicting documentation.

## Physical Exam

You can define several Physical Exam presets to use as your standard starting points in various clinical situations.

|                                                                                                    |      |                  | e                     |
|----------------------------------------------------------------------------------------------------|------|------------------|-----------------------|
|                                                                                                    |      |                  |                       |
| One Page Exam<br>Constitutional<br>Diabetic Foot Exam<br>Ears<br>Nose   Mouth   Turoat<br>Neck   Thyroid<br>Breast<br>Respiratory<br>Cardiovascular<br>Abdomen<br>Genitourinary<br>Skin   Hair<br>Musculoskeletal | Exam | Findings Details |                       |
| Psychiatric<br>Additional                                                                                                    |      |                  | Image Office Diagnost |

with the One Page Exam.

| Pe General Exam                                                          | Contrast Contrast Contrast Contrast |                          |                             |                                                                                                    |                        | ×                                        |
|--------------------------------------------------------------------------|-------------------------------------|--------------------------|-----------------------------|----------------------------------------------------------------------------------------------------|------------------------|------------------------------------------|
| _                                                                        |                                     |                          |                             |                                                                                                    | Default:               |                                          |
| Constitutional: Overall appearance                                       | e: 🗖 Normal 🛛 No acut               | e distress               |                             | ◆ Vascular: ◆ Extremity<br>Pedal pulses: □ Normal                                                        | Capillary refill: O Le | ess than 2 seconds                       |
| Eyes: Vision Sci<br>Conjunctiva:                                         | R Normal L Normal                   |                          |                             | Abdomen:<br>Inspection: Normal                                                                           | No masses              | reater than 2 seconds                    |
| Pupil:                                                                   | R Normal                            |                          |                             | Auscultation:   Normal<br>Neg Pos                                                                        | ļ                      |                                          |
| Fundus:                                                                  | R Normal                            |                          |                             | <ul> <li>C Abdominal tenderne</li> <li>C Hepatic enlargement</li> <li>C O Spleen enlargement:</li> </ul> | ss:<br>cm below mai    | rgin Crosses midline                     |
| ◆ Ears ◆ Nose/Mo<br>External ear:                                        | You co                              | in docume                | nt a ger                    | neral exam                                                                                               | on one                 |                                          |
| Canal:                                                                   | screen                              | n, & save t              | hat as a                    | a preset jus                                                                                             | st like we             | 2                                        |
| TM:                                                                      | did fo                              | r the ROS                | above.                      | Uterus:                                                                                                  |                        |                                          |
| Hearing:                                                                 | R Normal                            |                          |                             |                                                                                                    |                        |                                          |
| External nose:<br>Lips/teeth/gums:<br>Oropharynx:                        | And a                               | so like ab               | ove, you                    | ı can click a                                                                                            | n any                  | t indicated (Submit to Superbill)        |
| Tonsils:<br>Neck/Thyroid:                                                | headir                              | ig to open               | a more                      | detailed ex                                                                                              | kam for                |                                          |
| Neck inspection:<br>Neck palpation:                                      | each s                              | ystem, & :               | save pro                    | esets for th                                                                                             | 105e                   | ily intact 🗇 Details                     |
| <ul> <li>Breast:<br/>Breast inspection:</li> <li>Respiratory:</li> </ul> | Normal                              | Breast palpation: 🗖 Norr | Breast exam deferred<br>nal | Sensory: Normal                                                                                          | Motor/sensory grossly  | nl                                       |
| Effort:                                                                  | Normal Side:                        | Location: Findings:      |                             | No Yes<br>C C Oriented to person, p                                                                      | place, time_situation  | No Yes<br>O O Poor judgement             |
| Inspection:<br>Auscultation:                                             | ☐ Normal ✓ Normal                   |                          |                             | C Appropriate mood ar<br>Comments:                                                                       | id attect              | C Poor insight<br>Carry forward comments |
| Cardiovascular:<br>Auscultation:                                         | ₩ Normal                            |                          | ♦ EKG                       |                                                                                                    |                        | Save & Close Cancel                      |

| Pe General Exam                                                                                                    | x                                                                                                    |
|----------------------------------------------------------------------------------------------------|----------------------------------------------------------------------------------------------------|
|                                                                                                    | Default: <ul> <li>Vascular:</li> <li>Extremity</li> <li>Capillary refill:</li> <li>Less than 2 seconds</li> </ul> Edema:         No           Yes         Greater than 2 seconds           Abdomen:         Image: Capillary refile:                                                                                                    |
| Pupil But given the convenience of<br>Fund there is a great temptation<br>* Ears<br>Exten if you're hammering a square<br>Cana you can see I did here by square<br>sensory items under a box lo | the One Page Exam,<br>to do everything here, even<br>peg into a round hole, as<br>ueezing both motor &<br>beled "Sensory."                                                                                                    |
| Hearing: R   Normal                                                                                                    | Adnexa: Normal Sphincter tone: Normal Sphincter tone: Normal Sector View On the Normal Submit to Superbill View Onerview: Normal Normal Sector Normal Normal |
| The One Page Exam always<br>seems to be missing a spot<br>for 1-2 items you want to<br>document, or limits the space<br>you have available.                                                     | Cranial nerves: I I - XII grossly intact I I is grossly intact DTRs: Normal Motor/sensory grossly nl                                                                                                    |

This is where the "Full" preset save option really shines. Document however you deem fit on the **One Page Exam** & any addition system-specific exams as you like, then on the **SOAP tab** use the **Save** icon you see under the **Physical Exam** section to save all those entries as one preset.

| sical Exam                                                                                                    |                                                                                                    |                                       |                                                                                                    |                                                                                                    | (            |
|----------------------------------------------------------------------------------------------------|----------------------------------------------------------------------------------------------------|---------------------------------------|----------------------------------------------------------------------------------------------------|----------------------------------------------------------------------------------------------------|--------------|
|                                                                                                    |                                                                                                    | 4                                     | ave Template Defaults                                                                                                    | ×                                                                                                    |              |
|                                                                                                    |                                                                                                    |                                       | Default Set Category:                                                                                                    |                                                                                                    |              |
| One Page Exam<br>Constitutional<br>Diabetic Foot Exam<br>Ears<br>Nose   Mouth   Throat<br>Neck   Thyroid<br>Breast<br>Respiratory<br>Cardiovascular | Exam<br>Constitutional<br>Ears<br>Ears<br>Nasopharynx<br>Respiratory<br>Cardiovascular<br>Abdomen<br>Extremity | Fi<br>N<br>N<br>N<br>N<br>N<br>N<br>N | Specialties Access:<br>All Specialties<br>Templates to Save:<br>Save All Templates<br>Save Current Only:<br>Select Templates to Save:<br>Default Set Name (For Exam genc<br>Specialty in the default set name<br>PEFulINIAdult-RLD | C Current Specialty Only: FP<br>(Saves Templates you have gone to in this Visit, that are Defaults Ready)<br>USA_fts_soap83<br>Ler specific defaults, use 'male' or 'female' in the default set name and for full exam include<br>the specific defaults, use 'male' or 'female' in the default set name and for full exam include |              |
| Abdomen<br>Genitourinary<br>Skin   Hair<br>Musculoskeletal<br>Psychiatric<br>Additional                                                             | Neurological                                                                                                   | *                                     | PE Full Exam Quick Saves                                                                                                    | ed othe                                                                                                    | rwise below. |

Now you're not limited to the boxes on the **One Page Exam** popup, & you can see your exam directly on the **SOAP tab**. Click on any specific item to change 1-2 findings.

You might want to save several normal exams, divided by age or gender, or whether they are brief or complete. You might save a different normal exam for diabetics that includes a monofilament exam, which you probably wouldn't mention for most non-diabetics. You might even save some abnormal exams as a starting point for common conditions.

### This is a very valuable workflow enhancement.

| P | nysical Exam          |       |                 |               |                                                 |                                              |          |
|---|-----------------------|-------|-----------------|---------------|-------------------------------------------------|----------------------------------------------|----------|
|   |                       |       |                 |               |                                                 |                                              |          |
|   |                       |       |                 |               |                                                 |                                              |          |
|   |                       | lane. | F               | In the second | D + 1                                           |                                              |          |
|   | One Page Exam         | -     | Exam            | Findings      | Details                                         |                                              | 03/21/20 |
|   | Constitutional        |       | Constitutional  | *             | Overall appearance - No acute distress.         |                                              | Proc     |
|   | Eyes                  |       | Ears            | *             | Canal - Right: w/o excessive wax or inflam, Le  | ft: w/o excessive wax or inflam. TM - Richt: | Tele     |
|   | Ears                  |       |                 |               | Uninflamed, Left: Uninflamed.                   |                                              |          |
|   | Nose   Mouth   Throat |       | Nose/Mouth/Thro | o *           | Nares - Right: Clear, Left: Clear. Oropharynx - | Clear.                                       |          |
|   | Neck   Thyroid        |       | Nasopharynx     | *             | Oropharynx - Clear.                             |                                              | *US      |
|   | Breast                |       | Neck Exam       | Normal        | Inspection - Normal. Palpation - Normal. Cen    | rical lymph nodes - Normal.                  | *US      |
|   | Respiratory           |       | Lymph Detail    | Normal        | No cervical or supraclavicular adenopathy.      | Igkbm Td Dbp Filter                          | ×        |
|   | Cardiovascular        |       | Respiratory     | Normal        | Auscultation - Normal.                          |                                              |          |
|   | Abdomen               |       | Cardiovascular  | Normal        | Regular rate and rhythm. No murmurs, galle      | Set Name                                     |          |
|   | Genitourinary         |       | Abdomen         | *             | Inspection - No masses.                         | PEFullNIFemale-RLD                           |          |
|   | Skin   Hair           |       | Abdomen         | Normal        | No abdominal tenderness.                        |                                              |          |
|   | Musculoskeletal       | -     | Extremity       | Normal        | No edema.                                       |                                              |          |
|   | •                     | Þ     | Neurological    | *             | Sensory - Grossly nl. Motor - Grossly nl.       |                                              |          |

## Procedures

You can define several Procedure presets to use as your standard starting points in various clinical situations.

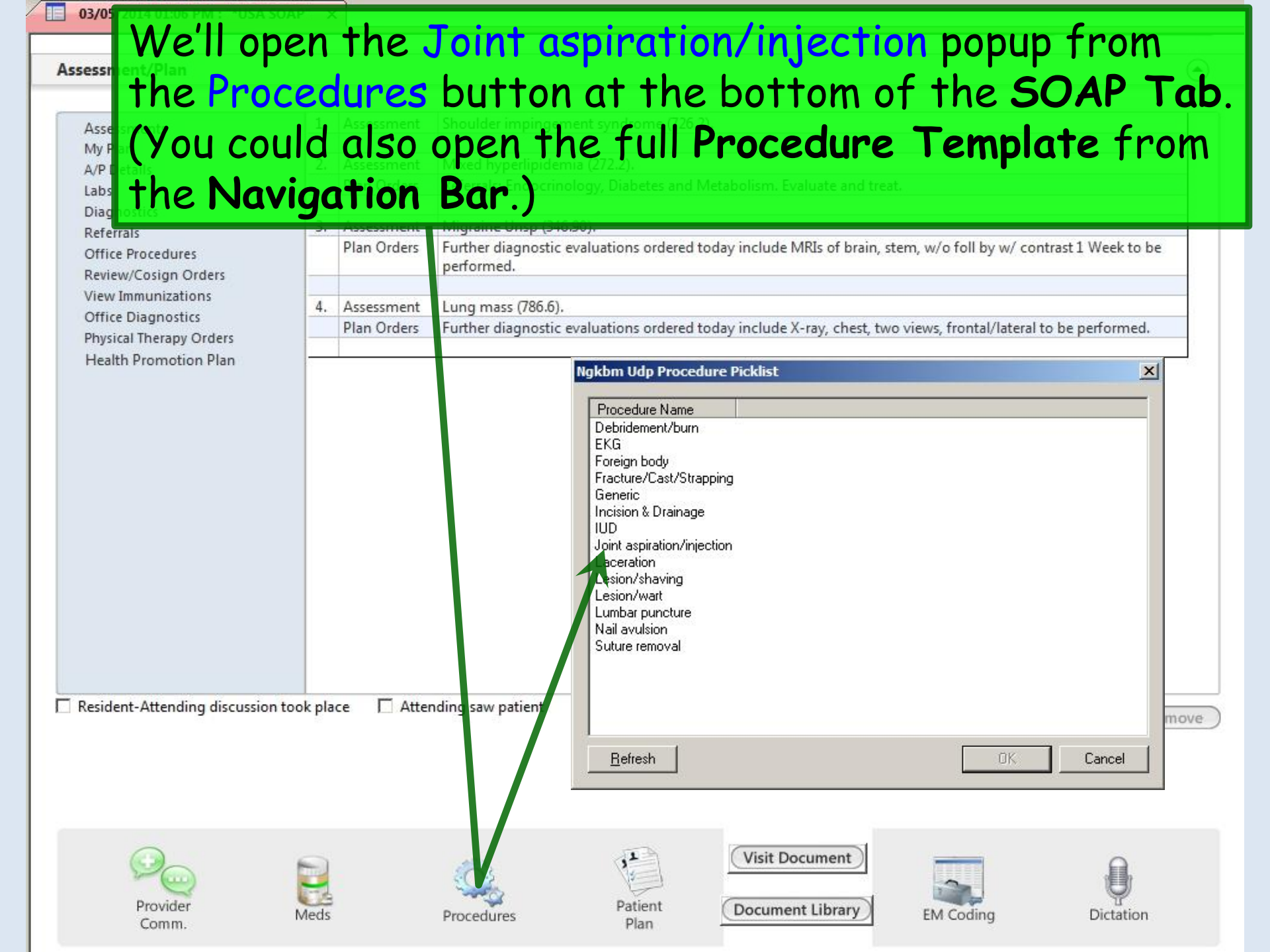

| pint Injection/Aspiration                                                                                         |                                           |                                                                         | ×                                                                 |  |  |  |  |  |  |
|----------------------------------------------------------------------------------------------------|-------------------------------------------|-------------------------------------------------------------------------|-------------------------------------------------------------------|--|--|--|--|--|--|
| Consent Consent was obtain<br>Procedure/risks were<br>Questions were answ                                         | ed<br>explained<br>wered                  | Defaults:                                                               |                                                                   |  |  |  |  |  |  |
| Ioday's Assessments: (Select an assessment and check th                                                           | e desired labs below.) Add Common Assessn | nent Injection History:                                                 | How to use this template:                                         |  |  |  |  |  |  |
| # Diagnosis Description                                                                                           | Code Status                               | Encounter Date:Time Description                                         | Proc Code Units                                                   |  |  |  |  |  |  |
| 1 Shoulder impingement syndrome                                                                                   | 726.2                                     | 03/04/2014 01:45 PM   Arthrocentesis major joint/bur                    | sa 20610 1.00                                                     |  |  |  |  |  |  |
| 2 Mixed hyperlipidemia                                                                                            | 2/2.2                                     |                                                                         |                                                                   |  |  |  |  |  |  |
| 3 Migraine Unsp                                                                                                   | 346.90                                    | -1                                                                      |                                                                   |  |  |  |  |  |  |
| 14 Lung mass                                                                                                    | 700.0                                     |                                                                         |                                                                   |  |  |  |  |  |  |
| Add Injection detail: Code: Procedure: Location Site 1: 726.2 arthrocentesis major joint right Site 2:            | Edit Sort Remove                          | e Site prepped:<br>Yes Technique: Anestheti                             | c: ml gauge:                                                      |  |  |  |  |  |  |
| Site 3:                                                                                                    |                                           |                                                                         |                                                                   |  |  |  |  |  |  |
| Site 1: manual palpation Site 2: Most procedure t                                                                 | emplates also a                           | ng mL Seq Mo charge Pressure<br>4 4 7 7 7 7 7 7 7 7 7 7 7 7 7 7 7 7 7 7 | Adhesive                                                          |  |  |  |  |  |  |
| In this example, we've opened a Joint Injection/Aspiration template & made several selections that we'll use as a |                                           |                                                                         |                                                                   |  |  |  |  |  |  |
| standard shoulder<br>Next, click the So                                                                           | r injection.<br>ave icon.                 |                                                                         | ropriate post injection<br>fructions given<br>(s) for next visit: |  |  |  |  |  |  |
| Comments (Man<br>1 ml lidocaine combined w/ 4 mg betamethasone in<br>difficulty.                                  | age My Phrases My Phrases                 | (Place Order) (Submit to Superbill) (So                                 | Injection/aspiration<br>er:                                       |  |  |  |  |  |  |
|                                                                                                    |                                           | (Frace Order) (Submit to Superbill) (Sa                                 | ve a close ( cancel )                                             |  |  |  |  |  |  |

Joint Injection/Aspiration

| Default Set Category:       @         Proc                                                                                                    | e Template Defaults                             |                                                                                                    |                |
|----------------------------------------------------------------------------------------------------|-------------------------------------------------|----------------------------------------------------------------------------------------------------|----------------|
| Proc         Specialties Access:         © All Specialties       © Current Specialty Only: FP         Templates to Save:       © Save All Templates         © Save All Templates       (Saves Templates you have gone to in this Visit, that are Defaults Ready)         © Save Current Only:       proc_joint_injections         © Select Templates to Save:                                                                                                    | Default Set Category:                           |                                                                                                    | ٢              |
| Specialties Access: <ul> <li>All Specialties</li> <li>Current Specialty Only: FP</li> </ul> Templates to Save: <ul> <li>Save All Templates</li> <li>(Saves Templates you have gone to in this Visit, that are Defaults Ready)</li> <li>Save Current Only:</li> <li>proc_ioint_injections</li> <li>Select Templates to Save:</li> <li>Clear</li> </ul> Default Set Name (For Exam gender specific defaults, use 'male' or 'female' in the default set name and for full exam include Specialty in the default set name.and for full exam include Specialty in the default set name.and for full exam include Specialty in the default set name.and for full exam include Specialty in the default set name.and for full exam include Specialty in the default set name.and for full exam include Specialty in the default set name.and for full exam include Specialty in the default set name.and for full exam include Specialty in the default set name.and for full exam include Specialty in the default set name and for full exam include Specialty in the default set name.and for full exam include Specialty in the default set name.and for full exam include Specialty in the default set name.and for full exam include Specialty in the default set name.and for full exam include Specialty in the default set name.and for full exam include Specialty in the default set name.and for full exam include Specialty in the default set name.and for full exam include Specialty in the default set name.and for full exam include Specialty in the default set name.and for full exam include Specialty in the default set name.and for full exam include Specialty in the default set name.and for full exam include Specialty in the default set name.and for full exam include Specialty in the default set name.and for f                                                                      | Proc                                            |                                                                                                    |                |
| Image: All Specialties       C Current Specialty Only: FP         Templates to Save:       C Save All Templates         Save All Templates       (Saves Templates you have gone to in this Visit, that are Defaults Ready)         Save Current Only:       proc_joint_injections         Select Templates to Save:       Clear         Default Set Name (For Exam gender specific defaults, use 'male' or 'female' in the default set name and for full exam include Specialbuint the default set name.and for full exam include Specialbuint the default set name.and for full exam include Specia | Specialties Access:                             |                                                                                                    |                |
| Templates to Save:       Save All Templates       (Saves Templates you have gone to in this Visit, that are Defaults Ready)         Save All Templates       proc_joint_injections         Select Templates to Save:                                                                                                    | All Specialties                                 | C Current Specialty Only: FP                                                                                     |                |
| C Save All Templates       (Saves Templates you have gone to in this Visit, that are Defaults Ready)         C Save Current Only:       proc_joint_injections         C Select Templates to Save:                                                                                                    | Templates to Save:                              |                                                                                                    |                |
| • Save Current Only:       proc_joint_injections         • Select Templates to Save:                                                                                                    | C Save All Templates                            | (Saves Templates you have gone to in this Visit, that are Defaults Ready)                                        |                |
| C Select Templates to Save:  Clear  Default Set Name (For Exam gender specific defaults, use 'male' or 'female' in the default set name and for full exam include  Specialty in the default set name.):  Shoulder dexamethasone-RLD  Add  Add  Add  Add  Add  Add  Add  A                                                                                                    | <ul> <li>Save Current Only</li> </ul>           | ; proc_joint_injections                                                                                          |                |
| Clear Default Set Name (For Exam gender specific defaults, use 'male' or 'female' in the default set name and for full exam include Shoulder dexamethasone-RLD Add roc Quick Saves           Number of Templates         Title           Single         NexplanonInsertion-RLD           Single         ForeskinRetraction-RLD           Single         ForeskinRetraction-RLD           Single         Remove           Type a name, click Add, then Save & Close         Save & Close                                                                                                    | C Select Templates t                            | o Save:                                                                                                    |                |
| Clear Default Set Name (For Exam gender specific defaults, use 'male' or 'female' in the default set name and for full exam include Specialty in the default set name.): Shoulder dexamethasone-RLD Add roc Quick Saves Number of Templates Title Single PoreskinRetraction-RLD Single ForeskinRetraction-RLD Update Remove Type a name, click Add, then Save & Close. Save & Close Cancel                                                                                                    |                                                 |                                                                                                    |                |
| Default Set Name (For Exam gender specific defaults, use 'male' or 'female' in the default set name and for full exam include<br>Specialty in the default set name.):  Shoulder dexamethasone-RLD Add  roc Quick Saves  Number of Templates Itile Single ForeskinRetraction-RLD Single ForeskinRetraction-RLD Update Remove Type a name, click Add, then Save & Close. Save & Close Cancel                                                                                                    |                                                 |                                                                                                    | Class          |
| Default Set Name (For Exam gender specific defaults, use 'male' or 'female' in the default set name and for full exam include<br>Specialty in the default set name.):  Shoulder dexamethasone-RLD  Add  roc Quick Saves  Number of Templates  Title  Single  NexplanonInsertion-RLD  Single  ForeskinRetraction-RLD  Uprate Remove  Type a name, click Add, then Save & Close.  Save & Close  Cancel                                                                                                    |                                                 |                                                                                                    |                |
| Shoulder dexamethasone-RLD       Add         roc Quick Saves                                                                                                    | Default Set Name (For<br>Specialty in the defau | Exam gender specific defaults, use 'male' or 'female' in the default set name and for full exam<br>t_set name.): | n include      |
| Shoulder dexamethasone-RLU       Add         roc Quick Saves                                                                                                    |                                                 |                                                                                                    |                |
| Interview       Interview         Number of Templates       Title         Single       NexplanonInsertion-RLD         Single       ForeskinRetraction-RLD         Single       I&DSimple-RLD         Update       Remove         Type a name, click Add,       Update         then Save & Close.       Save & Close                                                                                                    | Shoulder dexametha                              | one-RLD                                                                                                    | Add            |
| Number of Templates     Number of Templates     Single     Single     ForeskinRetraction-RLD     Single     I&DSimple-RLD     Update     Remove     Type a name, click Add,   then Save & Close.     Save & Close     Cancel                                                                                                    |                                                 |                                                                                                    |                |
| Number of Templates       Title         Single       NexplanonInsertion-RLD         Single       ForeskinRetraction-RLD         Single       I&DSimple-RLD         Single       I&DSimple-RLD         Type a name, click Add,       Update         then Save & Close.       Save & Close                                                                                                    | roc Quick Saves                                 |                                                                                                    |                |
| Number of reinplates       Inte         Single       NexplanonInsertion-RLD         Single       ForeskinRetraction-RLD         Single       I&DSimple-RLD         Update       Remove         Type a name, click Add,       Update         then Save & Close.       Save & Close                                                                                                    | Number of Templates                             | Titla                                                                                                    |                |
| Single ForeskinRetraction-RLD<br>Single I&DSimple-RLD Update Remove<br>Type a name, click Add,<br>then Save & Close. Save & Close Cancel                                                                                                    | Single                                          | NexplanonInsertion-RLD                                                                                           |                |
| Single     I&DSimple-RLD       Type a name, click Add,     Update       Then Save & Close.     Save & Close                                                                                                    | Single                                          | ForeskinRetraction-RLD                                                                                           |                |
| Type a name, click Add,<br>then Save & Close.                                                                                                    | Single                                          | I&DSimple-RLD                                                                                                    |                |
| Type a name, click Add,<br>then Save & Close.                                                                                                    |                                                 |                                                                                                    |                |
| Type a name, click Add,<br>then Save & Close.                                                                                                    |                                                 |                                                                                                    |                |
| Type a name, click Add,<br>then Save & Close.                                                                                                    |                                                 |                                                                                                    |                |
| Type a name, click Add,<br>then Save & Close.                                                                                                    |                                                 |                                                                                                    |                |
| then Save & Close. Save & Close Cancel                                                                                                    | <b>T</b> .                                      |                                                                                                    | Upcate Remove  |
| then Save & Close. Save & Close Cancel                                                                                                    | l lype a                                        | name, CIICK Ada,                                                                                                 |                |
| Save & Close Cancel                                                                                                    | +han C                                          | ave & Class                                                                                                    |                |
|                                                                                                    | Inen 5                                          | ave a close. Save                                                                                                | & Close Cancel |

Procedure presets can be particularly handy when a specific procedure template isn't available in NextGen. For example, here I've used the **Generic Procedure** template to create a preset for Nextplanon insertion. You need to know what the appropriate diagnosis & procedure codes are, but after you save this once, you never have to know them again.

| eneric - Procedure                                                                                                    |                        |                                                          |                                                                           |                                                                                                    | X                                                                                                    |          |
|----------------------------------------------------------------------------------------------------|------------------------|----------------------------------------------------------|---------------------------------------------------------------------------|----------------------------------------------------------------------------------------------------|----------------------------------------------------------------------------------------------------|----------|
| Indication:<br>Description:<br>Insertion of implantable subdermal contraceptive<br>Procedure:                                             | Code:<br>V25.5         | Status:                                                  | Pre-procedure care<br>Consent was ob<br>Procedure/risks<br>Questions were | stained *                                                                                                    | Content                                                                                                |          |
| Description:<br>Insert non-biodegradable drug del implant                                                                                 | Code:                  |                                                          | I Prepped and di                                                          | Save Template Defaults                                                                                                    |                                                                                                    |          |
| Skin of L upper arm inspected, cleaned w/ Hibiclens, & ane                                                                                | sthetized. Nex         | planon placed SQ w/ introducer                           | w/o difficulty.                                                           | Default Set Category:<br>Proc<br>Specialties Access:<br>© All Specialties<br>Tamplates to Save                                                                                                    | C Current Specialty Only: FP                                                                           | ٢        |
| Anesthesia: None Dose %: Un<br>Iidocaine with epinephrine mg 2% 31<br>mg Findings:                                                        | its:<br>nl D<br>D<br>D | gital 🔽 Local 🗌 Nerve 🗌 IN<br>gital 🗍 Local 🗍 Nerve 🥅 IN | v<br>v                                                                    | Save All Templates     Save Current Only:     Select Templates to Save:                                                                                                    | (Saves Templates you have gone to in this Visit, that are Defaults Ready)          proc_generic        | Clear    |
|                                                                                                    |                        |                                                          |                                                                           | Default Set Name (For Exam gen<br>Specialty in the default set name                                                                                                    | der specific defaults, use 'male' or 'female' in the default set name and for full exam include<br>;}: | •        |
| None                                                                                                    |                        |                                                          |                                                                           | Proc Quick Saves                                                                                                    | ~                                                                                                    | Add      |
| Post procedure:<br>Instructions:<br>Leave butterfly bandage in place till it falls off, unsually 1-3 days. Tylenol or ibuprofen for pain. |                        |                                                          | Follow up:<br>Return for follow up:<br>Sooner if symptoms per             | Number of Templates         Title           Single         Foresk           Single         Nexpla           Single         Should           Single         I&DSim                                                                                                    | inRetraction-RLD<br>nonInsertion-RLD<br>fer dexamethasone-RLD<br>aple-RLD                              |          |
| I<br>Dressing/wound care:                                                                                                    |                        |                                                          |                                                                           |                                                                                                    | Update                                                                                                 | a Remove |
|                                                                                                    |                        |                                                          |                                                                           | Alle of the office of the case of the case | Save & Clos                                                                                            | e Cancel |

Defaults: Right Left Some tips on Procedure presets Given that some of the procedure templates are a bit tedious to work with, carefully setting up your most commonly used procedure presets can save you some time & frustration. In the past, text in the **Comments** box was not consistently preserved as part of the preset. It appears this problem has been largely remedied, but you may want to keep an eye on this to make sure comments appear as desired.

| Tolerated procedure well: C No C Yes         Improvement by site: I C 2 C 3 C 4         % Improvement:                  | Lab Orders: Schedule follow-up visit | Appropriate post injection<br>instructions given<br>Reason(s) for next visit: |
|----------------------------------------------------------------------------------------------------|--------------------------------------|-------------------------------------------------------------------------------|
| Comments Manage My Phrases My Phrases<br>1 ml lidocaine combined w/4 mg betathasone injected into subacromial space w/o | Follow-up with:                      | For injection/aspiration<br>Other:                                            |
|                                                                                                    | (Submit to                           | Superbill Save & Close Cancel                                                 |

×

# My Plan

You can define several Plan presets to use as your standard starting points in various clinical situations.

### Please Note:

A number of design issues & technical problems have prevented us from emphasizing this template in the past. We are currently evaluating its potential in this iteration of NextGen, & we'll get back to you when we know more. In the meantime, here are a few notes on anticipated usage.

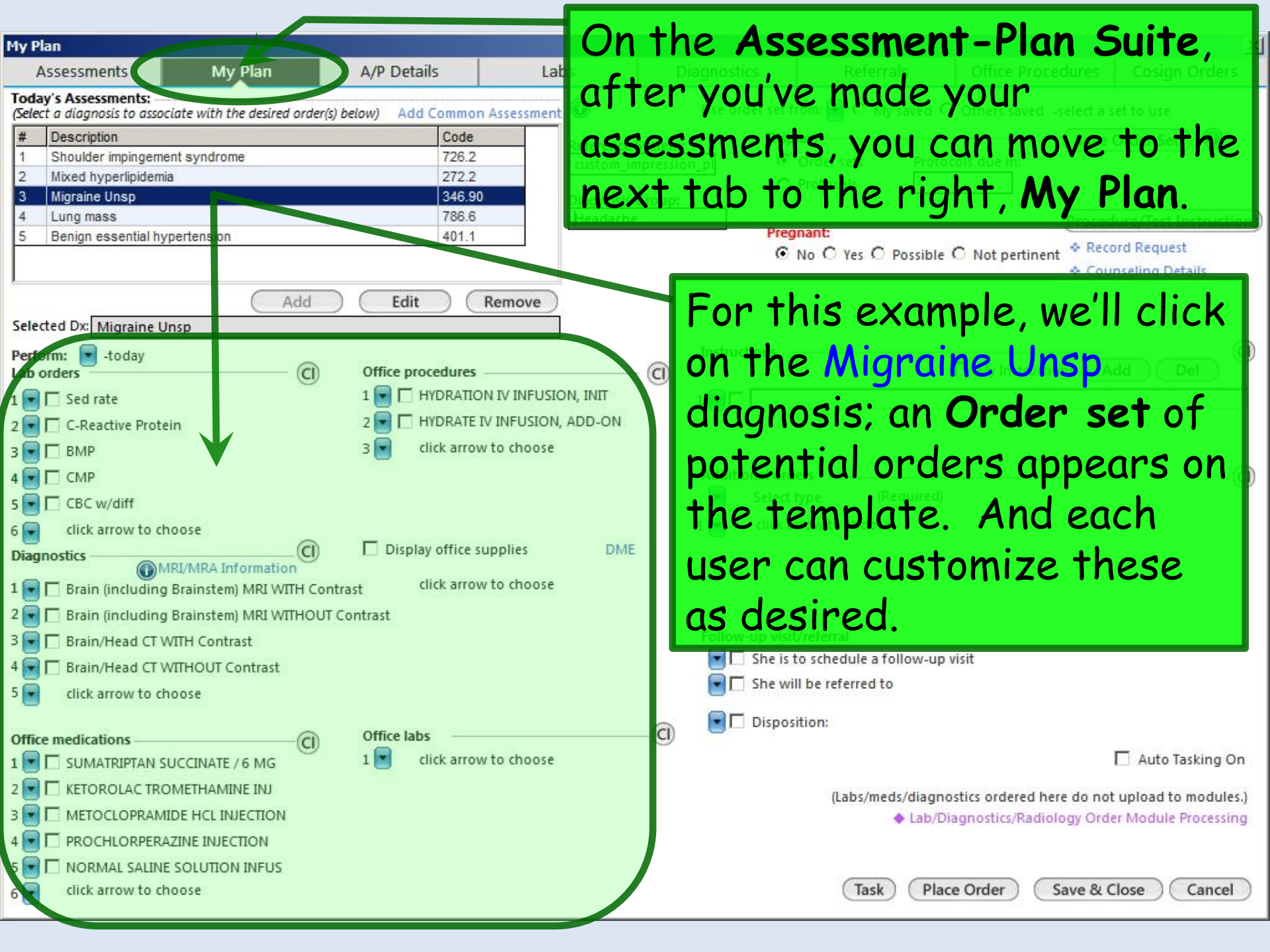

| My Plan                                                                                                    |                                                                                                    |                                                                                                    |                                                                                                    |                                                                                                    |                                                                                                    |                                                                                                    | ×                                                                                                    |
|----------------------------------------------------------------------------------------------------|----------------------------------------------------------------------------------------------------|----------------------------------------------------------------------------------------------------|----------------------------------------------------------------------------------------------------|----------------------------------------------------------------------------------------------------|----------------------------------------------------------------------------------------------------|----------------------------------------------------------------------------------------------------|----------------------------------------------------------------------------------------------------|
| Assessments                                                                                                    | My Plan                                                                                                    | A/P Details                                                                                                    | Labs                                                                                                    | Diagnostics                                                                                                    | Referrals                                                                                                    | Office Procedures                                                                                                    | Cosign Orders                                                                                                    |
| Today's Assessments:         (Select a diagnosis to asso         #       Description         1       Shoulder impingem         2       Mixed hyperlipidem         3       Migraine Unsp         4       Lung mass         5       Benign essential hy         Selected Dx:       Migraine Unsp         4       Lung mass         5       Benign essential hy         1       Selected Dx:         Perform:       Image: Migraine Unsp         1       Selected Dx:         Migraine Unsp       Migraine Unsp         4       CRE         2       Selected Dx:         Migraine Unsp       Migraine Unsp         1       Selected Dx:         1       Selected Dx:         1       Selected Dx:         1       Selected Dx:         1       Selected Dx:         1       CRE         2       CRE         3       BMP         4       CMP         5       CRE         6       Click of Offeet         0       Click of Offeet         0       Migrain         1       Brain< | eciate with the desired order<br>ent syndrome<br>ia<br>ypertension<br>Add<br>Josp<br>otice the<br>r a Diago<br>agnosis.<br>the var<br>create i                                    | er(s) below) Add Common<br>Code<br>726.2<br>272.2<br>346.90<br>786.6<br>401.1<br>Edit<br>Edit<br>This medious head<br>tous head<br>tfor eve | Assessment<br>Reference<br>Custom_i<br>Diagnosis<br>Headach<br>Remove<br>Actually<br>Custon indiving<br>Remove | Use order set fr<br>Displ<br>Displ<br>S Group:<br>Working<br>ot just of<br>can use<br>iagnoses,<br>vidual diagon                                                                                                    | om: C My saved (<br>ay:<br>Order sets Prote<br>Protocols C<br>nant:<br>No O Yes O Possible<br>on an O<br>ne Spec<br>the ord<br>instead<br>gnosis O | Others saved -select a s<br>Save<br>Cools due in:<br>Proced<br>Cools due in:<br>Proced<br>Cools<br>Cools due in:<br>Proced<br>Cools<br>Cools<br>Cools due in:<br>Proced<br>Cools<br>Cools | et to use<br>Order Set ()<br>ure/Test Instructions<br>ord Request<br>nseling Details<br>()<br>r all ()<br>ng to () |
| 2 C Brain (including<br>3 Brain/Head CT V<br>4 Brain/Head CT V<br>5 C click arrow to cl<br>Office medications<br>1 SUMATRIPTAN S<br>2 KETOROLAC TRO<br>3 METOCLOPRAM<br>4 PROCHLORPER<br>5 NORMAL SALIN<br>6 C Click arrow to cl                                                                                                    | g Brainstem) MRI WITHO<br>WITH Contrast<br>WITHOUT Contrast<br>hoose<br>SUCCINATE / 6 MG<br>OMETHAMINE INJ<br>MIDE HCL INJECTION<br>AZINE INJECTION<br>IE SOLUTION INFUS<br>hoose | UT Contrast<br>Office labs<br>1 💽 click arrow                                                                                               | to choose                                                                                                    | Follow-up visit,<br>Follow-up visit,<br>She is t<br>For Contract She will<br>For Contract She will | /referral<br>o schedule a follow-up<br>I be referred to<br>tion:<br>(Labs/meds/diagr<br>◆ Lab/E<br>(Task) Pla                                      | nostics ordered here do not<br>Diagnostics/Radiology Orde                                                                                                    | Auto Tasking On<br>upload to modules.)<br>Module Processing                                                        |

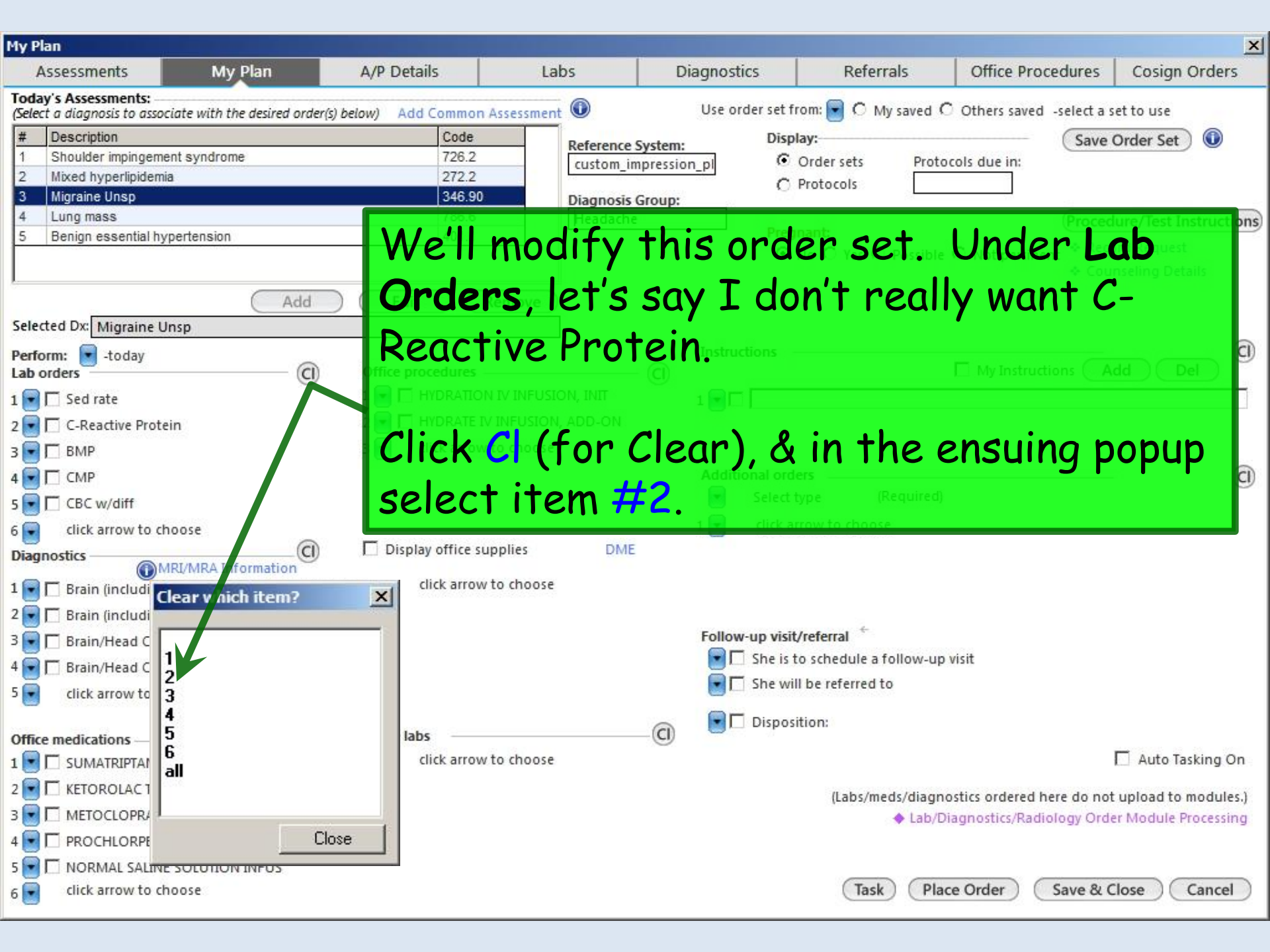

| My Plan                                                                                                    |                                                   |                                                             |                                                        |                                                              |                                                              |                            | ×                                                             |
|----------------------------------------------------------------------------------------------------|---------------------------------------------------|-------------------------------------------------------------|--------------------------------------------------------|--------------------------------------------------------------|--------------------------------------------------------------|----------------------------|---------------------------------------------------------------|
| Assessments                                                                                                    | My Plan                                           | A/P Details                                                 | Labs                                                   | Diagnostics                                                  | Referrals                                                    | Office Procedures          | Cosign Orders                                                 |
| Today's Assessments:<br>(Select a diagnosis to associa       #     Description       1     Shoulder impingement       2     Mixed hyperlipidemia       3     Migraine Unsp | te with the desired order<br>syndrome             | r(\$) below) Add Common<br>Code<br>726.2<br>272.2<br>346.90 | Assessment  Reference custom_ii Diagnosis              | Use order set fr<br>System: Disp<br>mpression_pl ©<br>Group: | rom: 💽 O My saved O<br>lay:<br>Order sets Proto<br>Protocols | Others saved -select a s   | et to use<br>Order Set )                                      |
| 4 Lung mass     5 Benign essential hype Selected Dx: Migraine Uns                                                                                                    | Add                                               | C-Rea                                                       | ctive Pr                                               | otein dru                                                    | ops off                                                      | the list.                  | u e/Test Instructions)<br>Request<br>ling Details             |
| Perform: -today<br>Lab orders<br>1 - Sed rate<br>2 - click arrow to choo<br>3 - SMP                                                                                        | ose C                                             | Office procedures                                           | N IV INFUSION, INIT<br>V INFUSION, ADD-ON<br>to choose | Instructions                                                 |                                                              | My Instructions A          | dd Del (                                                      |
| 4 CMP<br>5 CBC w/diff<br>6 click arrow to choo                                                                                                    | ose                                               |                                                             |                                                        | Additional ord<br>Select t<br>1 💌 click at                   | ers<br>type (Required)<br>rrow to choose                     |                            | Ô                                                             |
| Diagnostics                                                                                                    | rainstem)                                         | r demons<br>ck the 1 <sup>st</sup>                          | tration<br><sup>•</sup> unuseo                         | purpose:<br>I dropdov                                        | s, let's a<br>vn arrov                                       | idd a TSI<br>v.            | - <b>1</b> .                                                  |
| 4 The Brain/Head CT WI<br>5 Click arrow to choose                                                                                                    | THOUT Contrast<br>ose                             |                                                             |                                                        | 💌 🗔 She is t<br>💽 🗖 She wil                                  | o schedule a follow-up<br>I be referred to                   | visit                      |                                                               |
| Office medications                                                                                                    | CINATE / 6 MG<br>IETHAMINE INJ<br>E HCL INJECTION | Office labs<br>1 💽 click arrow                              | to choose                                              | — 🛈 🛛 🔄 Dispos                                               | (Labs/meds/diagno                                            | ostics ordered here do not | Auto Tasking On<br>upload to modules.)<br>w Module Processing |
| 4 PROCHLORPERAZI<br>5 NORMAL SALINE S<br>6 click arrow to choo                                                                                                    | NE INJECTION<br>OLUTION INFUS<br>ose              |                                                             |                                                        |                                                              | Task Plac                                                    | e Order Save & C           | lose Cancel                                                   |

| My Plan                                                                                                    |                                                                                                    |                                  |                                  |                                                                                                    |                                                                                                    |                                                                                                    |                                                                                                    | ×                                                                                                    |
|----------------------------------------------------------------------------------------------------|----------------------------------------------------------------------------------------------------|----------------------------------|----------------------------------|----------------------------------------------------------------------------------------------------|----------------------------------------------------------------------------------------------------|----------------------------------------------------------------------------------------------------|----------------------------------------------------------------------------------------------------|----------------------------------------------------------------------------------------------------|
| Assessments                                                                                                    | My Plan                                                                                                    | A/P Details                      | Labs                             | Diagnost                                                                                                    | cs                                                                                                    | Referrals                                                                                                    | Office Procedures                                                                                                    | Cosign Orders                                                                                                    |
| Today's Assessments:         (Select a diagnosis to assoct         #       Description         1       Shoulder impingeme         2       Mixed hyperlipidemi         3       Migraine Unsp         4       Lung mass         5       Benign essential hy                                                                                                    | You'll s<br>include<br>get a f                                                                                                    | ee a sho<br>TSH. S<br>ull list o | rt list o<br>50 doub<br>f tests. | of ord<br>le-clic                                                                                                    | ers,<br>k *                                                                                                    | but it<br>**See                                                                                                    | doesn't<br>All*** to                                                                                                    | et to use<br>Order Set<br>ure/Test In structions<br>and Request<br>Inseling Details                                                                                |
| Selected Dx: Migraine Ur                                                                                                    | Add                                                                                                    | Edit (                           | Remove                           | Instru                                                                                                    | tions                                                                                                    |                                                                                                    |                                                                                                    |                                                                                                    |
| Lab orders                                                                                                    | (i                                                                                                    | Office procedures                |                                  | - (C)                                                                                                    | uons                                                                                                    |                                                                                                    | My Instructions                                                                                                    | dd Del                                                                                                    |
| 1 Ngkbm Udp Fts O/ Jb                                                                                                    | yspecialty                                                                                                    |                                  |                                  | Ngkbm Db                                                                                                    | p Labs Rad                                                                                                    | iology                                                                                                    |                                                                                                    | ×                                                                                                    |
| <ul> <li>Instruction</li> <li>*** See All ***</li> <li>Amylase</li> <li>BMP</li> <li>CBC w/diff</li> <li>CMP</li> <li>Hepatic Function Particles</li> <li>Stool Culture</li> <li>Urinalysis</li> <li>Urine Culture,Compress</li> <li>Instruction</li> <li>Instruction</li></ul> | Code<br>NG001396<br>NG322758<br>NG005009<br>NG322000<br>NG322000<br>NG322755<br>NG001404<br>NG008144<br>NG003038<br>shensive NG008086 |                                  |                                  | Select 0<br>12+0xyc<br>13+0xyc<br>9+0xycc<br>9+0xycc<br>1-Methyl<br>1-Methyl<br>1-Methyl<br>1-Methyl<br>10+0xyc<br>11-Deth<br>11-detyc<br>11-Dethy<br>11-detyc<br>12+0xyc<br>17-alpha<br>17-Hydro<br>17-Hydro<br>17-Hydro<br>17-Hydro<br>17-Hydro<br>17-Hydro<br>17-Hydro<br>17-Hydro<br>17-Hydro | rder<br>odone+Crt-Ur<br>odone+Crt-Sc<br>done+Crt-Sc<br>done+Crt-Ur<br>histidine, 24t-<br>histidine, 24t-<br>histidine, 24t-<br>histidine, 24t-<br>histidine, 24t-<br>histidine, 24t-<br>histidine, 24t-<br>votore, 24t-<br>histidine, 24t-<br>histidine, | Inbund<br>cr<br>mbund<br>mr Urine<br>F<br>tat Batio<br>cr<br>cr<br>esterone<br>Creat.Ratio<br>oids, Urine<br>one<br>te 3 Spec<br>me 4 Spec | Colum<br>NG76:<br>NG73:<br>NG73:<br>NG73:<br>NG91:<br>NG91:<br>NG91:<br>NG91:<br>NG91:<br>NG91:<br>NG90:<br>NG50:<br>NG51:<br>NG51:<br>NG50:<br>NG50:<br>NG50: | n2<br>3824<br>3726<br>3692<br>7588<br>1172<br>1925<br>0752<br>1917<br>3727<br>0319<br>1620<br>0550<br>3690<br>4713<br>0998<br>4242<br>0715<br>522<br>742<br>Cancel |
|                                                                                                    | SOLUTION INFUS<br>oose                                                                                                    | <u> </u>                         | K Cancel                         |                                                                                                    | ick<br>typ                                                                                                    | anywh<br>e TSH                                                                                                    | ere in the<br>sce Order) (Save & C                                                                                                    | e list<br>Cancel                                                                                                    |

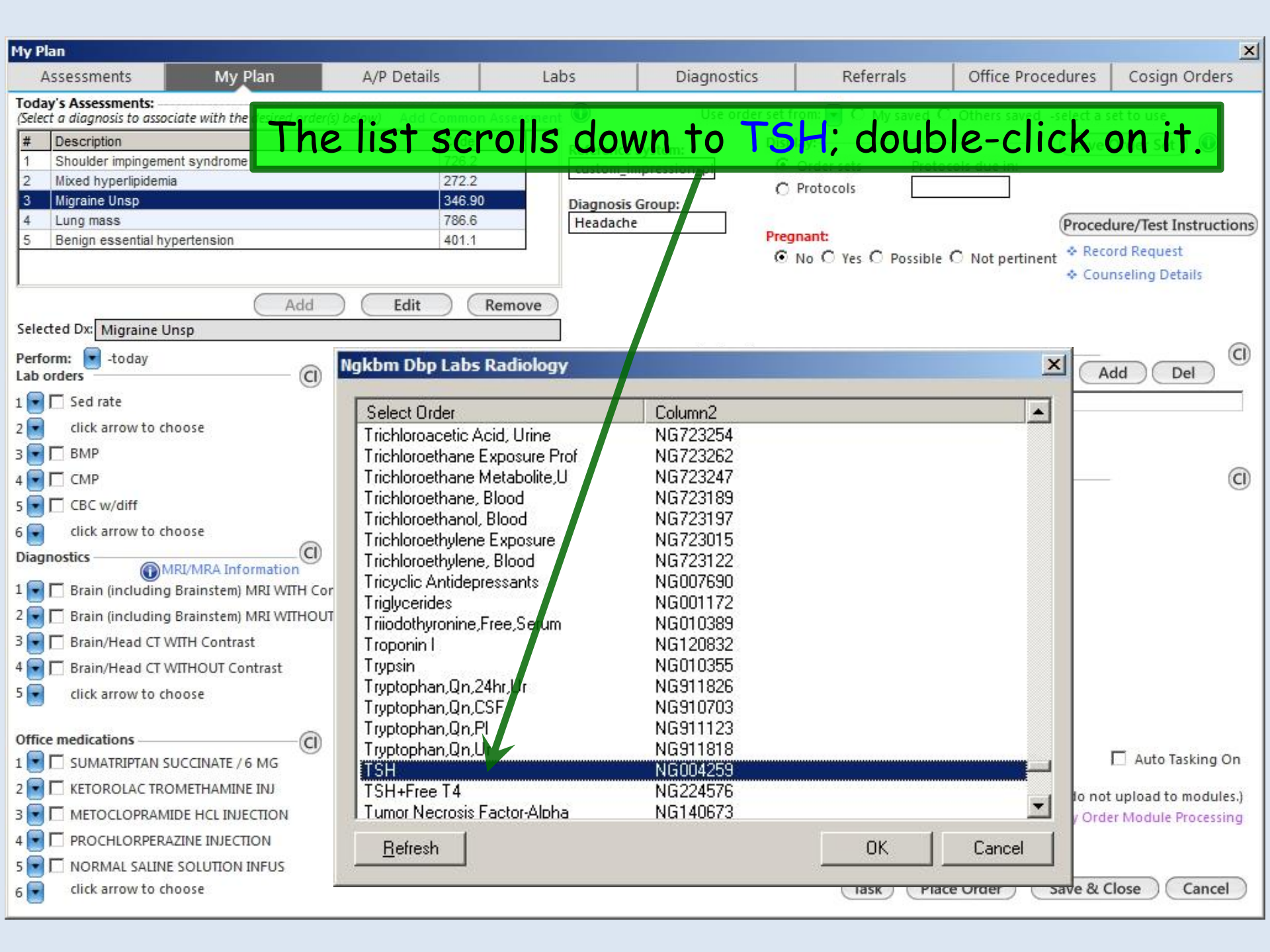

| My Plan<br>Assessments<br>(Select a diagnosis to<br># Description                                                                                                    | dded to<br>dd, or                           | o the list.<br>rearrange                                                                                                    | Follow the<br>orders as                                                                                                    | e same pro<br>desired. | Cessotord rs                                                              |
|----------------------------------------------------------------------------------------------------|---------------------------------------------|----------------------------------------------------------------------------------------------------|----------------------------------------------------------------------------------------------------|------------------------|---------------------------------------------------------------------------|
| Shoulder impingement syndrome     Mixed hyperlipidemia     Migraine Unsp     Lung mass     Benign essential hypertension     Add                                                                                                    | 27<br>34<br>78<br>40                        | Contemporation of the second second s | ression_pl  Order set: Option Option | s Protocols due in:    | Procedure/Test Instructions<br>* Record Request<br>* Counseling Details   |
| Selected Dx: Migraine Unsp<br>Perform: Job -today<br>Lab orders<br>1 Clubed rate<br>2 Clubed rate                                                                                                    | OU CAN<br>1 C HYDR/<br>2 C HYDR/            | do the san<br>ATION IV INFUSION, INIT<br>ATE IV INFUSION, ADD-ON                                                                                                    | ne for radi                                                                                                    | ographic s             | tudies. @                                                                 |
| 3       BMP         4       CMP         5       CBC w/diff         6       click arrow to chrose         Diagnostics         MRI/MRA Information         1       Brain (including Brainstem) MRI WITH Colspan="2">Colspan="2">Colspan="2"         1       Image: Colspan="2">Colspan="2"         2       Image: Colspan="2"       Image: Colspan="2"         3       Image: Colspan="2"       Image: Colspan="2"       Image: Colspan="2"       Image: Colspan="2"       Image: Colspan="2"       Image: Colspan="2"       Image: Colspan="2"       Image: Colspan="2"       Image: Colspan="2"       Image | 3 Display o<br>ontrast click<br>JT Contrast | Select Order<br>Bone survey X-ray; Complete<br>Bone survey X-ray; Limited (a<br>Bone X-ray (Bone Age Studie<br>Bone X-ray (Bone Age Studie<br>Bone X-ray (Bone Age Studie<br>Bone X-ray (Bone Age Studie<br>Bone X-ray (Bone Age Studie<br>Bone X-ray (Bone Age Studie<br>Bone X-ray (Bone Age Studie<br>Bone X-ray (Bone Age Studie<br>Bone X-ray (Bone Age Studie<br>Brain (including Brainstem) M<br>Brain (including Brainstem) M<br>Brain (Posterior Fossa) Myelo<br>Brain CT Angiogram<br>Brain MR Angiogram WITH (                                                                                                    | (e.g., axial and appendicular)<br>a.g., for metastases)<br>es)<br>udies)<br>letrograde)<br>IRI WITH Contrast<br>IRI WITHOUT and WITH Contras<br>IRI WITHOUT Contrast<br>ogram                                                                                                    | 3t                     | ×()                                                                       |
| Office medications                                                                                                    | Office labs                                 | Brain MR Angiogram WITHO<br>Brain MR Angiogram WITHO<br>Brain scan; Complete (minimu<br>Brain scan; Complete (minimu<br>Brain scan; Complete; tomog<br>Brain scan; Limited (less thar<br>Brain scan; Limited (less thar<br>■<br><u>Refresh</u>                                                                                                    | )UT and WITH Contrast<br>)UT Contrast<br>um of 4 views); static<br>um of 4 views); with vascular flow<br>graphic (SPECT)<br>n 4 views)<br>n 4 views): with vascular flow                                                                                                    | OK Cancel              | Auto Tasking On ot upload to modules.) der Module Processing Close Cancel |

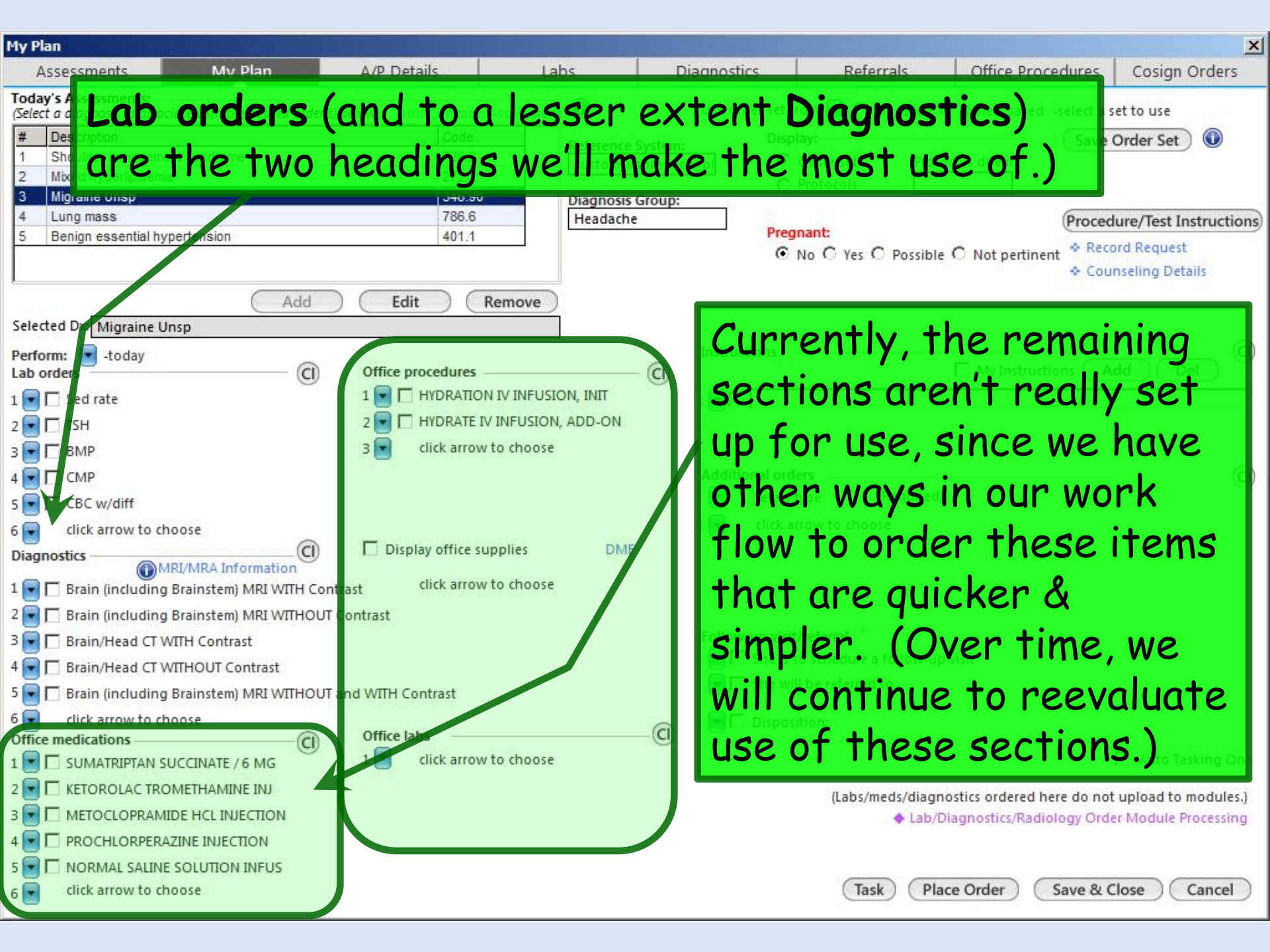

| My Plan                                                                                                    |                                                            |                                                                                |                                                                            |                                                               |                                                                               |                                                                              | ×                                                                     |
|----------------------------------------------------------------------------------------------------|------------------------------------------------------------|--------------------------------------------------------------------------------|----------------------------------------------------------------------------|---------------------------------------------------------------|-------------------------------------------------------------------------------|------------------------------------------------------------------------------|-----------------------------------------------------------------------|
| Assessments                                                                                                    | My Plan                                                    | A/P Details                                                                    | Labs                                                                       | Diagnostics                                                   | Referrals                                                                     | Office Procedures                                                            | Cosign Orders                                                         |
| Today's Assessments:         (Select a diagnosis to associa         #       Description         1       Shoulder impingemen         2       Mixed hyperlipidemia         3       Migraine Unsp         4       Lung mass         5       Benign essential hyperlipidemia | ate with the desired order<br>It syndrome<br>ertension     | r(s) below) Add Common<br>Code<br>726.2<br>272.2<br>346.90<br>786.6<br>401.1   | Assessment  Reference Custom_i Diagnosis Headach                           | Use order set f System: Disp mpression_pl Group: e Preg       | rom:  C My saved ( lay: Order sets Proto Protocols Inant: No C Yes C Possible | C Not pertinent * Cou                                                        | order Set<br>Uure/Test Instructions<br>ord Request<br>nseling Details |
| Selected Dx: Migraine Un<br>Perform: -today<br>Lab orders<br>1 - Sed rate<br>2 - TSH<br>3 - BMP                                                                                                    | sp Cl                                                      | Edit F<br>Office procedures –<br>1 THURATION<br>2 THUDRATE IV<br>3 Click arrow | IV INFUSION, INIT<br>INFUSION, ADD-ON<br>to choose                         | Instructions                                                  |                                                                               | My Instructions A                                                            | dd Del C                                                              |
| <sup>4</sup> You car<br>your or<br>the abi<br>functio<br>additio                                                                                                    | n also ac<br>der set<br>lity to s<br>nality, c<br>n, the s | dd a few<br>. In gen<br>save <b>My</b><br>& this is<br>etup of i               | brief <b>I</b><br>eral, <b>Pla</b><br>P <b>hrase</b><br>what wo<br>nstruct | nstruction<br>an Detai<br>s, provido<br>e recomm<br>tions her | ons to<br>ls, with<br>es bette<br>nend. I<br>e can be                         | er<br>n.<br>e                                                                | C                                                                     |
| <sup>o</sup> a bit co<br><sup>2</sup><br><sup>3</sup><br><sup>4</sup> Howeve<br><sup>6</sup> feature                                                                                                    | er, for 1<br>er, a brie                                    | hose use<br>f explan                                                           | ers who<br>ation fo                                                        | wish to<br>ollows.                                            | (Labs/meds/diagn<br>tab/C<br>use this<br>Task (Pla                            | ostics or lered here do not<br>hagnosti s/Radiology Orde<br>ce Orde Save & C | Auto Tasking On<br>upload to modules.)<br>or Module Processing        |

| My Plan                                                                                   |                                                       |                                                            |                                              |                                                                                                    |                                                                                                   |                                                             | ×                                                                         |
|-------------------------------------------------------------------------------------------|-------------------------------------------------------|------------------------------------------------------------|----------------------------------------------|----------------------------------------------------------------------------------------------------|---------------------------------------------------------------------------------------------------|-------------------------------------------------------------|---------------------------------------------------------------------------|
| Assessments                                                                               | My Plan                                               | A/P Details                                                | Labs                                         | Diagnostics                                                                                                    | Referrals                                                                                         | Office Procedures                                           | Cosign Orders                                                             |
| Today's Assessments:<br>(Select a diagnosis to assoc<br>Description<br>Shoulder impingeme | iate with the desired orde<br>nt syndrome             | er(s) below) Add Common<br>Code<br>726.2                   | Assessment  Reference  Custom in             | Use order set fr<br>System: Displ<br>apression_pl ©                                                                                                    | om: 💽 🔿 My saved<br>a <b>y:</b><br>Order sets Prot                                                | C Others saved -select a solution of the save ocols due in: | order Set 🛈                                                               |
| We wa<br>"My In<br>instruc                                                                | nt to st<br>structions yo                             | art by po<br>ons," a lis<br>ou freque                      | opulating<br>st of<br>ently use              | 9<br>Pregu<br>©1<br>2.                                                                                                    | nant:<br>No C Yes C Possible                                                                      | e Ĉ Not pertinent * Reco                                    | lure/Test Instructions)<br>ord Request<br>nseling Details                 |
| <sup>1</sup> In the<br>1 type K<br>3 D BMP                                                | first <b>Ir</b><br>eep hea                            | nstructio<br>dache di                                      | ons line,<br>ary. ADD-ON                     | Instructions -<br>1 Image: Keep h<br>2 Image: Click arr                                                                                                    | eadache diary<br>ow to                                                                            | My Instructions A                                           | dd Del Cl                                                                 |
| 4 💽 🗋 CMP<br>5 💽 🗍 CBC w/diff<br>6 💽 click arrow to ch                                    | oose                                                  | Display office of                                          | upplies DME                                  | Additional orde                                                                                                    | ers (Prquired<br>row to choose                                                                    | Add y hich in                                               | struction? X                                                              |
| Click A<br>popup.<br>made p<br>actuall<br>My In                                           | dd & se<br>Note t<br>articulo<br>y adding<br>structio | lect 1 in<br>hat, whil<br>arly clear<br>g this to<br>ons." | the ens<br>e this is<br>, you ar<br>your lis | uing<br>not or visit,<br>he is t<br>t of of or of the solution<br>of the solution of the solution<br>to the solution of the solution of the s | /referral ←<br>o schedule a follow-up<br>l be referred to<br>tion:<br>(Labs/meds/diagr<br>◆ Lab/l | p visit                                                     | Close<br>Auto Tasking On<br>t upload to modules.)<br>er Module Processing |
| 4  PROCHLORPERA 5  NORMAL SALINE 6  Click arrow to ch                                     | ZINE INJECTION<br>SOLUTION INFUS<br>oose              |                                                            |                                              |                                                                                                    | (Task) (Pla                                                                                       | ace Order Save & C                                          | Close Cancel                                                              |

| My Plan                                                                           |                              |                                |                                           |                                         |                                                               |                           | ×                        |
|-----------------------------------------------------------------------------------|------------------------------|--------------------------------|-------------------------------------------|-----------------------------------------|---------------------------------------------------------------|---------------------------|--------------------------|
| Assessments                                                                       | My Plan                      | A/P Details                    | Labs                                      | Diagnostics                             | Referrals                                                     | Office Procedures         | Cosign Orders            |
| Today's Assessments:<br>(Select a diagnosis to assound<br># Description<br>Delete | ciate with the desired order | r(s) below) Add Common<br>Code | Assessment  Reference custom_i Diagnostic | Use order set fi                        | rom: 💽 C My saved C<br>lay:<br>Order sets Protoc<br>Protocols | Others saved -select a s  | et to use<br>Order Set ) |
| headach                                                                           | na diany                     | " typing                       | inctand                                   | Preg                                    | nant:                                                         | Proceed                   | ure/Test Instructions    |
| neuuuci                                                                           | ie ulury                     | , iyping                       | instead                                   | 0                                       | No C Yes C Possible                                           | O Not pertinent * Reco    | ord Request              |
| l Take ab                                                                         | ortive n                     | ned & lie                      | down ir                                   | 1                                       |                                                               | ♦ Cou                     | nseling Details          |
| Selected Dr. Migraine J                                                           |                              |                                | (emove )                                  |                                         |                                                               |                           |                          |
| laark, qu                                                                         | liet roor                    | n.                             |                                           | Instructions                            |                                                               |                           |                          |
| Lab orders                                                                        | 0                            |                                | IV INFUSION INIT                          |                                         |                                                               | My Instructions A         | dd Del                   |
| 2 Sed rate                                                                        |                              |                                | / INFUSION, ADD-ON                        | 1 I I I I I I I I I I I I I I I I I I I | portive med & lie down                                        | in dark, quiet room       |                          |
| 3 🔽 🗂 BMP                                                                         |                              | 3 💽 click arrow                | to choose                                 |                                         | low to                                                        |                           |                          |
| 4 💽 🗖 CMP                                                                         |                              |                                |                                           | Additional ord                          | ers                                                           |                           |                          |
| 5 🔄 🗖 CBC w/diff                                                                  |                              |                                |                                           | Select i                                | type (Required)                                               | Add w fich first          |                          |
| Again (                                                                           | click Ad                     | d & selec                      | t 1 in t                                  | he                                      | frow to choose                                                | 1                         |                          |
| , gailt                                                                           |                              |                                | to choose                                 |                                         |                                                               | 2                         |                          |
| <sup>2</sup> ensuind                                                              | g popup.                     |                                |                                           |                                         |                                                               |                           |                          |
| <sup>3</sup> Thasi                                                                | milar fa                     | chion ad                       | d ather                                   | lines visit                             | /referral 🍧                                                   |                           |                          |
|                                                                                   | innui ju:                    | smon, uu                       | u umer                                    | he is t                                 | to schedule a follow-up i                                     | visit                     |                          |
| s as desi                                                                         | red.                         |                                |                                           |                                         | li be referred to                                             | 1                         | Chara I                  |
| 6 click arrow to cl                                                               | ioose (CI)                   | Office labs                    |                                           | -G spos                                 | ition:                                                        | 0                         |                          |
| 1 💽 🗖 SUMATRIPTAN S                                                               | UCCINATE / 6 MG              | 1 💽 click arrow                | to choose                                 |                                         |                                                               |                           | 🗌 Auto Tasking On        |
| 2 💽 🗖 KETOROLAC TRO                                                               | DMETHAMINE INJ               |                                |                                           |                                         | (Labs/meds/diagno                                             | stics ordered here do not | upload to modules.)      |
| 3 S METOCLOPRAM                                                                   | IDE HCL INJECTION            |                                |                                           |                                         | 🔶 Lab/Di                                                      | agnostics/Radiology Orde  | er Module Processing     |
|                                                                                   |                              |                                |                                           |                                         |                                                               |                           |                          |
| 6 click arrow to ch                                                               | 100se                        |                                |                                           |                                         | (Task) (Plac                                                  | e Order Save & C          | Close Cancel             |
|                                                                                   |                              |                                |                                           |                                         |                                                               |                           |                          |
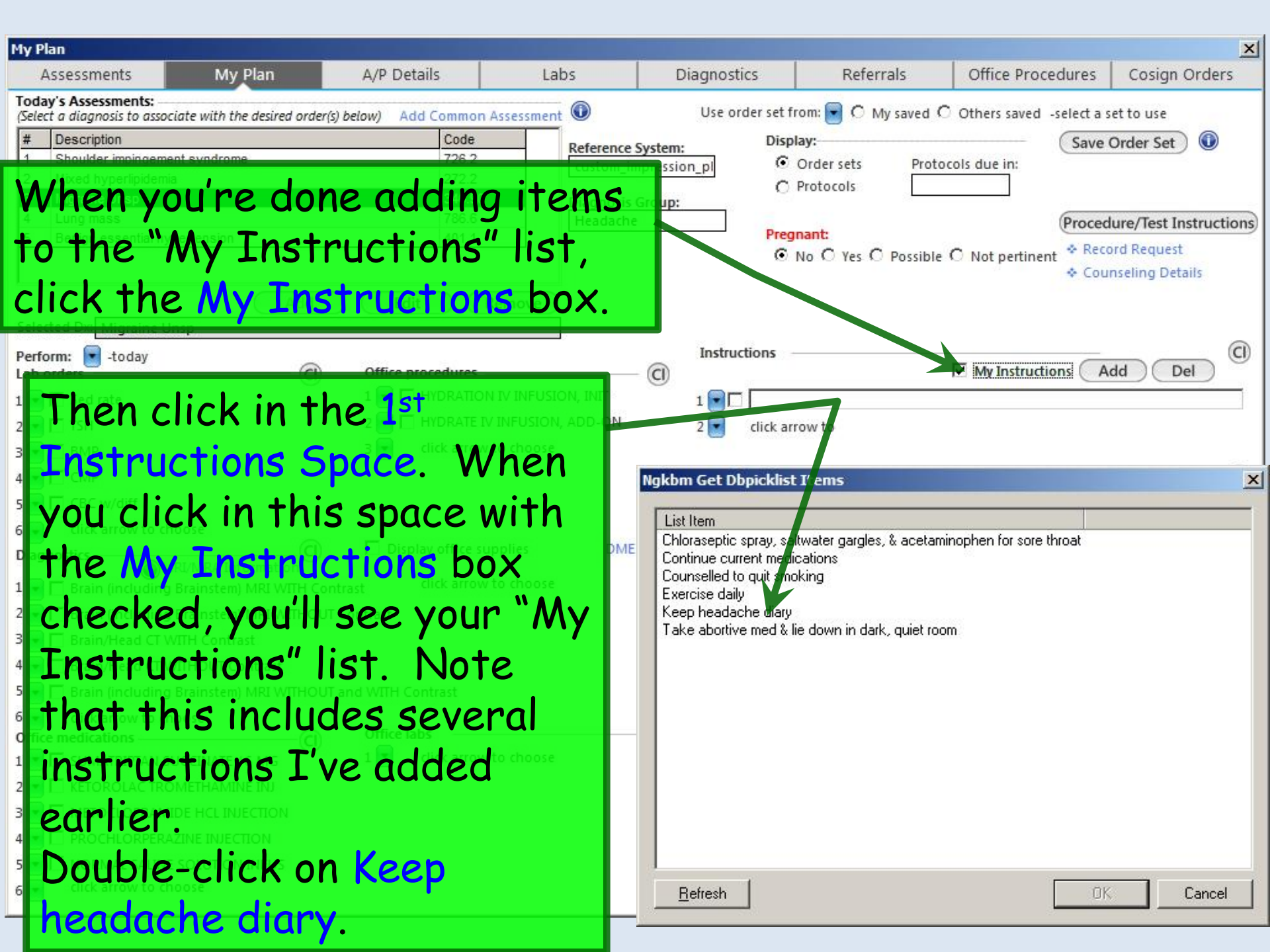

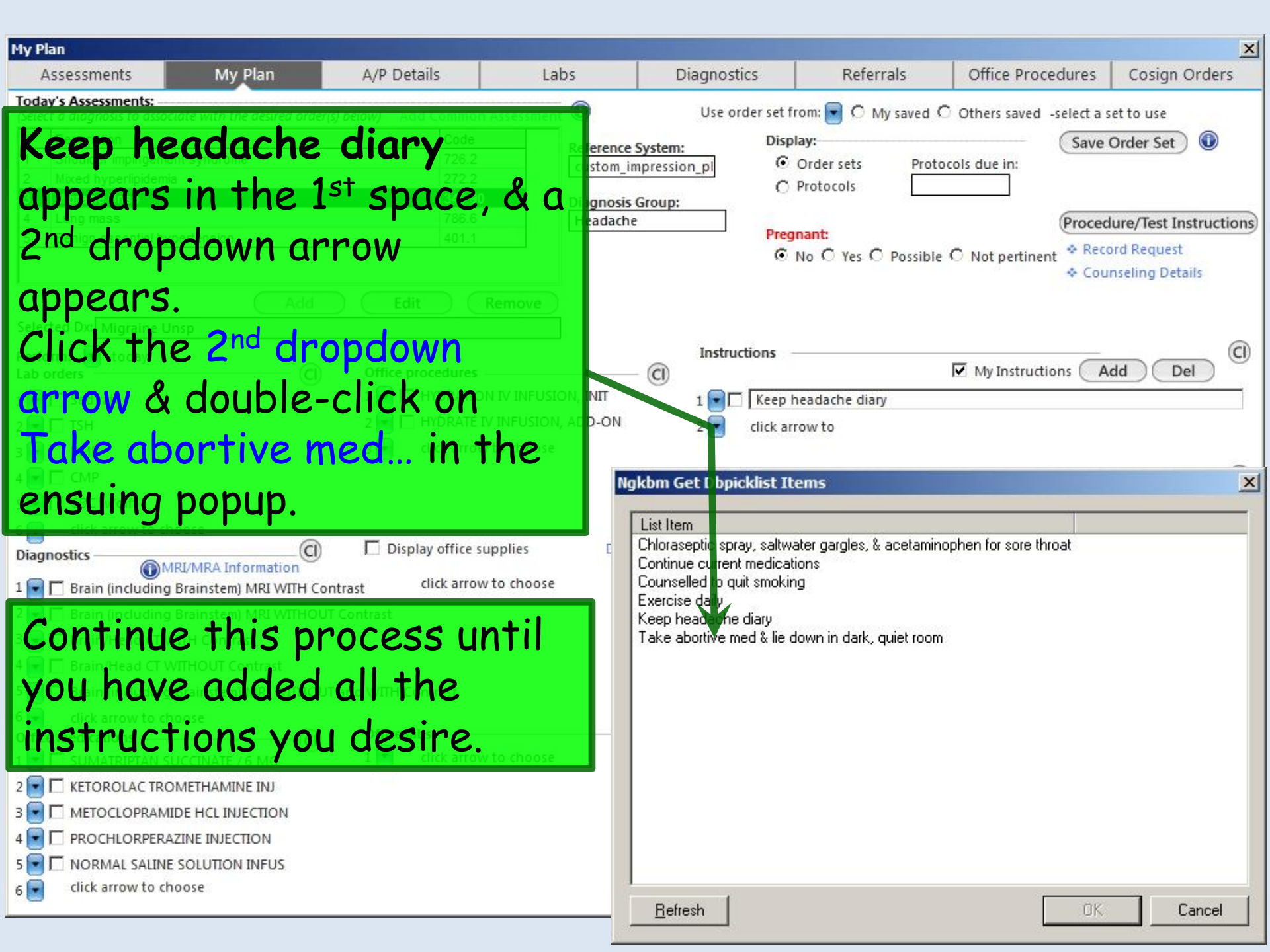

| My Plan                                                                                                    | Now note the Ac                                                                                               | dditional Orders section.                                                                                                    |
|----------------------------------------------------------------------------------------------------|----------------------------------------------------------------------------------------------------|----------------------------------------------------------------------------------------------------|
| Assessments My Plan Today's Assessments: (Select a diagnosis to associate with the desired order(s) b # Description 1 Shoulder impingement syndrome 2 Mixed hyperlipidemia 3 Migraine Unsp 4 Lung mass 5 Benign essential hypertension                                                                                                    | You can add mor<br>of space in one of<br>Additional Orde<br>dropdown arrow                                    | re orders even if you run out<br>of the sections. Under<br>ers, click the Select type<br>& choose the instruction                                                                                                    |
| Selected Dx: Migraine Unsp                                                                                                    | type. You can th                                                                                              | hen add specific orders as                                                                                                    |
| Perform: Today<br>Lab orders                                                                                                    | demonstrated at                                                                                               | bove.                                                                                                    |
| 1 💽 🗖 Sed rate                                                                                                    |                                                                                                    | 1 1 keep heavache diary                                                                                                    |
| 2 💽 🗖 TSH                                                                                                    | 2 🔄 🗖 HYDRATE IV INFUSION, ADD-ON                                                                             | 2 💽 🗖 🛛 Take a portive med & lie down in dark, quiet room                                                                                                    |
| 4 CMP<br>CBC w/diff<br>6 click arrow to choose<br>Diagnostics<br>()<br>MRI/MRA Information<br>1 C<br>Brain (including Brainstem) MRI WITH Contr<br>2 R<br>Brain/Head CT WITH Contrast<br>4 R<br>Brain/Head CT WITH Contrast<br>5 R<br>Brain/Head CT WITHOUT Contrast<br>5 R<br>Brain (including Brainstem) MRI WITHOUT and<br>6 click arrow to choose<br>Office medications<br>1 R<br>SUMATRIPTAN SUCCINATE / 6 MG<br>2 R<br>KETOROLAC TROMETHAMINE INJ<br>3 R<br>METOCLOPRAMIDE HCL INJECTION<br>4 R<br>DROCHLORPERAZINE INJECTION                                                                                                    | Display office supplies DME<br>ast click arrow to choose<br>ontrast<br>nd WITH Contrast<br>Office labs (1) CI | Additional orders   Select type   Control   Control   Contr |
| C      C      C |                                                                                                    | Between a constant                                                                                                    |
| 6 Circk arrow to choose                                                                                                    |                                                                                                    | <u>H</u> erresh Lancel                                                                                                    |

| My Plan                                                                                                    |                                               |                                                                          |                                                    |                                                |                                                                                             |                                                                                                    | ×                                                                                    |
|----------------------------------------------------------------------------------------------------|-----------------------------------------------|--------------------------------------------------------------------------|----------------------------------------------------|------------------------------------------------|---------------------------------------------------------------------------------------------|----------------------------------------------------------------------------------------------------|--------------------------------------------------------------------------------------|
| Assessments My P                                                                                                    | lan A                                         | /P Details                                                               | Labs                                               | Diagnostics                                    | Referrals                                                                                   | Office Procedures                                                                                                 | Cosign Orders                                                                        |
| Today's Assessments:         (Select a diagnosis to associate with the         #       Description         1       Shoulder impingement syndrome         2       Mixed hyperlipidemia         3       Migraine Unsp         4       Lung mass         5       Benign essential hypertension | desired order(s) belov                        | x) Add Common Asse<br>Code<br>726.2<br>272.2<br>346.90<br>786.6<br>401.1 | ssment  Reference S custom_im Diagnosis G Headache | Use order<br>System:<br>npression_pl<br>Group: | set from:  C My saved C Display: C Order sets Proto Protocols Pregnant: No C Yes C Possible | O Others saved -select a s<br>Save of<br>Save of<br>Save of<br>Save of<br>Proced<br>Not pertinent * Reco<br>Court | et to use<br>Order Set ()<br>ure/Test Instructions<br>ord Request<br>nseling Details |
| Selected Dx: Migraine Unsp<br>Perform: 💽 -today                                                                                                    | Let                                           | 's say o                                                                 | ur ord                                             | er set                                         | is comple                                                                                   | te.                                                                                                    | (C)                                                                                  |
| Lab orders                                                                                                    | (Yo                                           | ou won't                                                                 | be pro                                             | ompted                                         | for a nai                                                                                   | My Instructions A                                                                                                 | dd Del                                                                               |
| 3 BMP<br>4 CMP<br>5 CMP                                                                                                    | or                                            | any fur                                                                  | ther in                                            | forma                                          | tion.)                                                                                      |                                                                                                    | 0                                                                                    |
| 6 click arrow to choose<br>Diagnostics                                                                                                    | mation [] [] [] [] [] [] [] [] [] [] [] [] [] | Display office suppli<br>click arrow to c                                | es DME<br>hoose                                    | 1 💽 cli                                        | ck arrow to choose                                                                          |                                                                                                    |                                                                                      |
| Brain/Head CT WITH Contrast     Brain/Head CT WITHOUT Con     Brain/Head CT WITHOUT Con     Generation (including Brainstem) M     Generation (including Brainstem) M                                                                                                    | trast<br>IRI WITHOUT and V                    | VITH Contrast                                                            |                                                    | Follow-up                                      | visit/referral<br>e is to schedule a follow-up<br>e will be referred to                     | visit                                                                                                    |                                                                                      |
| Office medications                                                                                                    | MG 1<br>INJ                                   | ffice labs<br>click arrow to c                                           | hoose                                              | -@ <u></u>                                     | (Labs/meds/diagn)                                                                           | ostics ordered here do not                                                                                        | Auto Tasking On<br>upload to modules.)                                               |
| 3 T METOCLOPRAMIDE HCL INJECT                                                                                                    | CTION<br>DN<br>NFUS                           |                                                                          |                                                    |                                                | ↓ Lab/D                                                                                     | iagnostics/Radiology Orde                                                                                         | r Module Processing                                                                  |
| 6 Click arrow to choose                                                                                                    |                                               |                                                                          |                                                    |                                                | lask Pla                                                                                    | ce Order Save & C                                                                                                 | lose Cancel                                                                          |

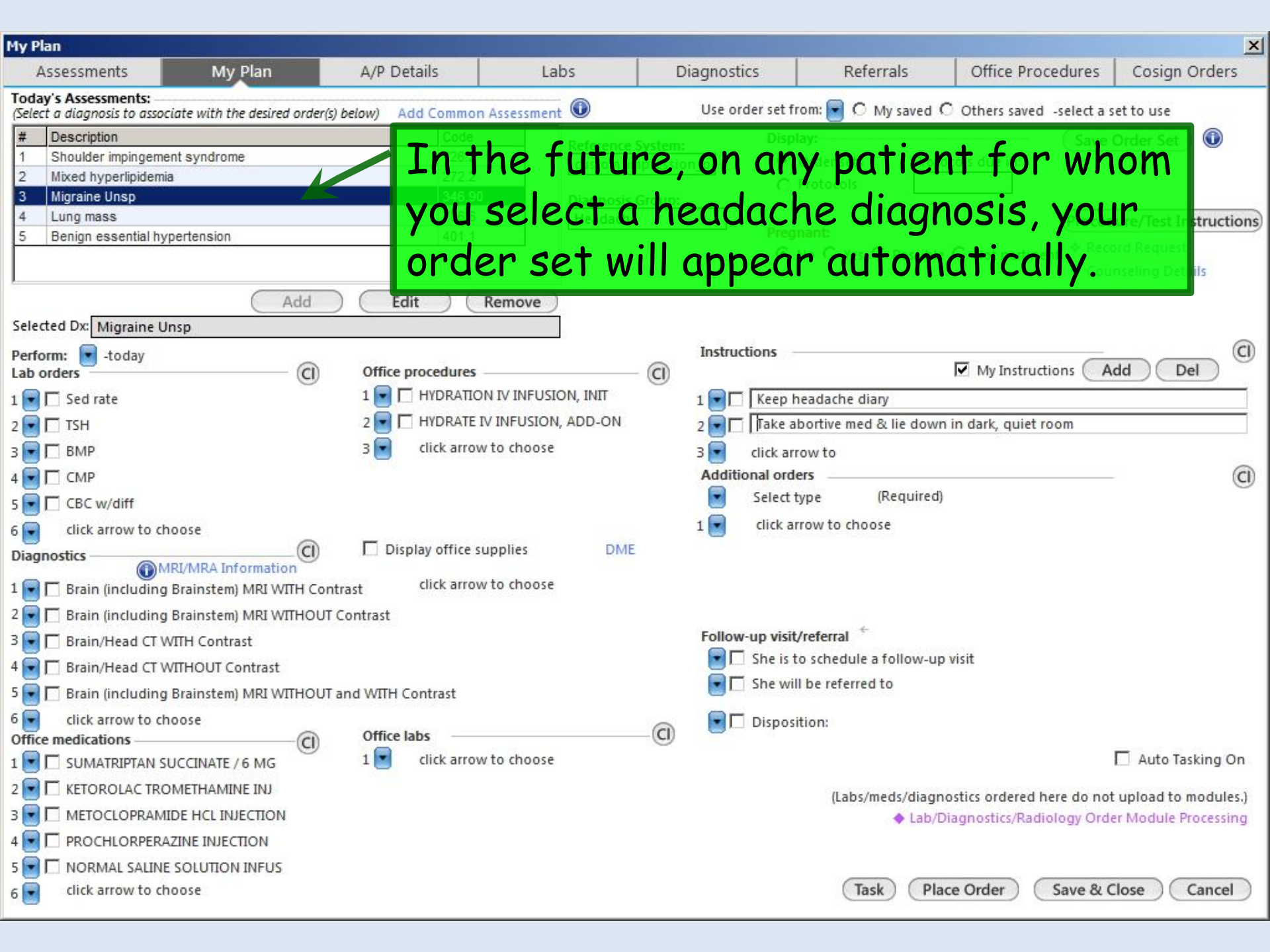

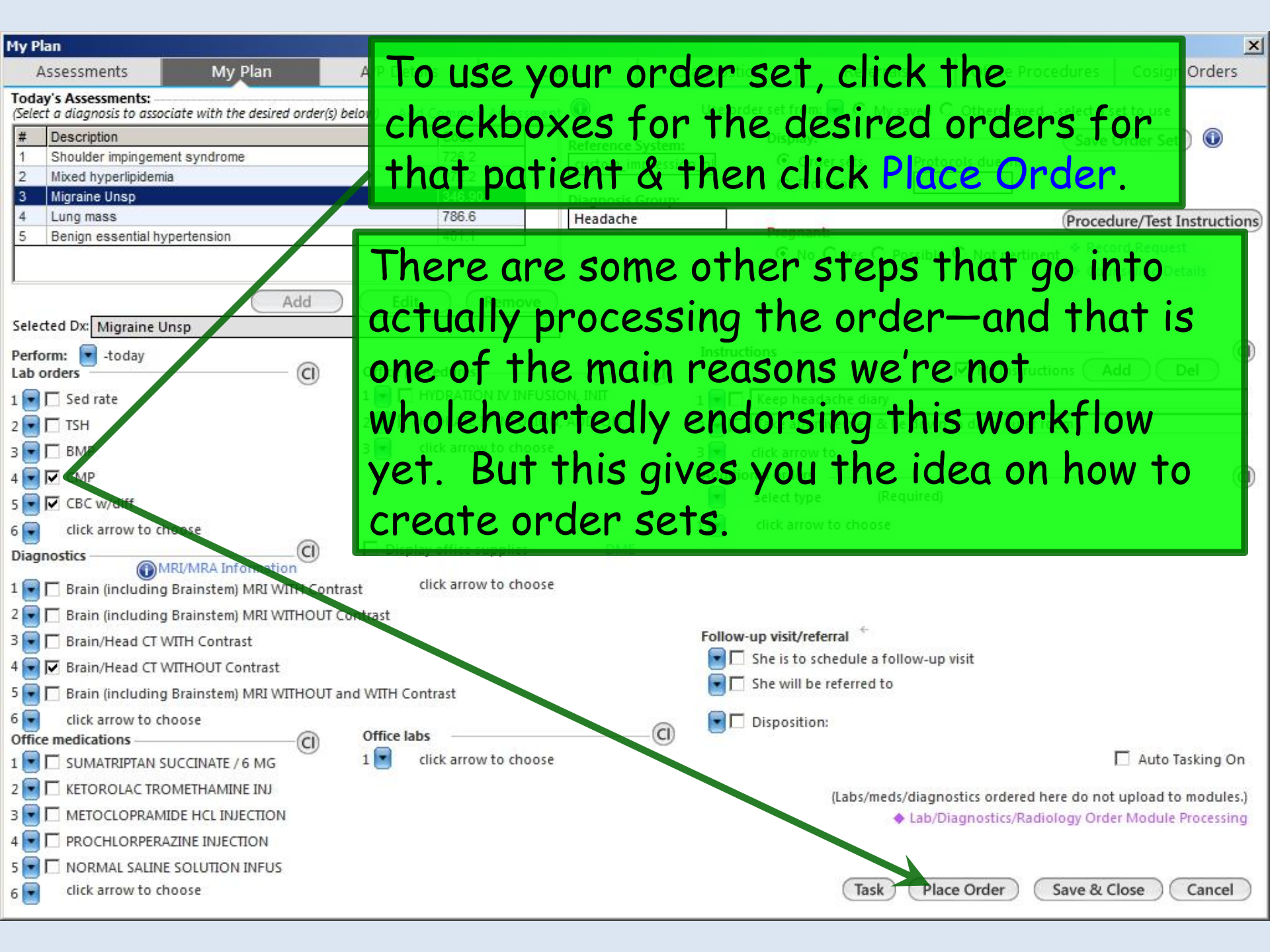

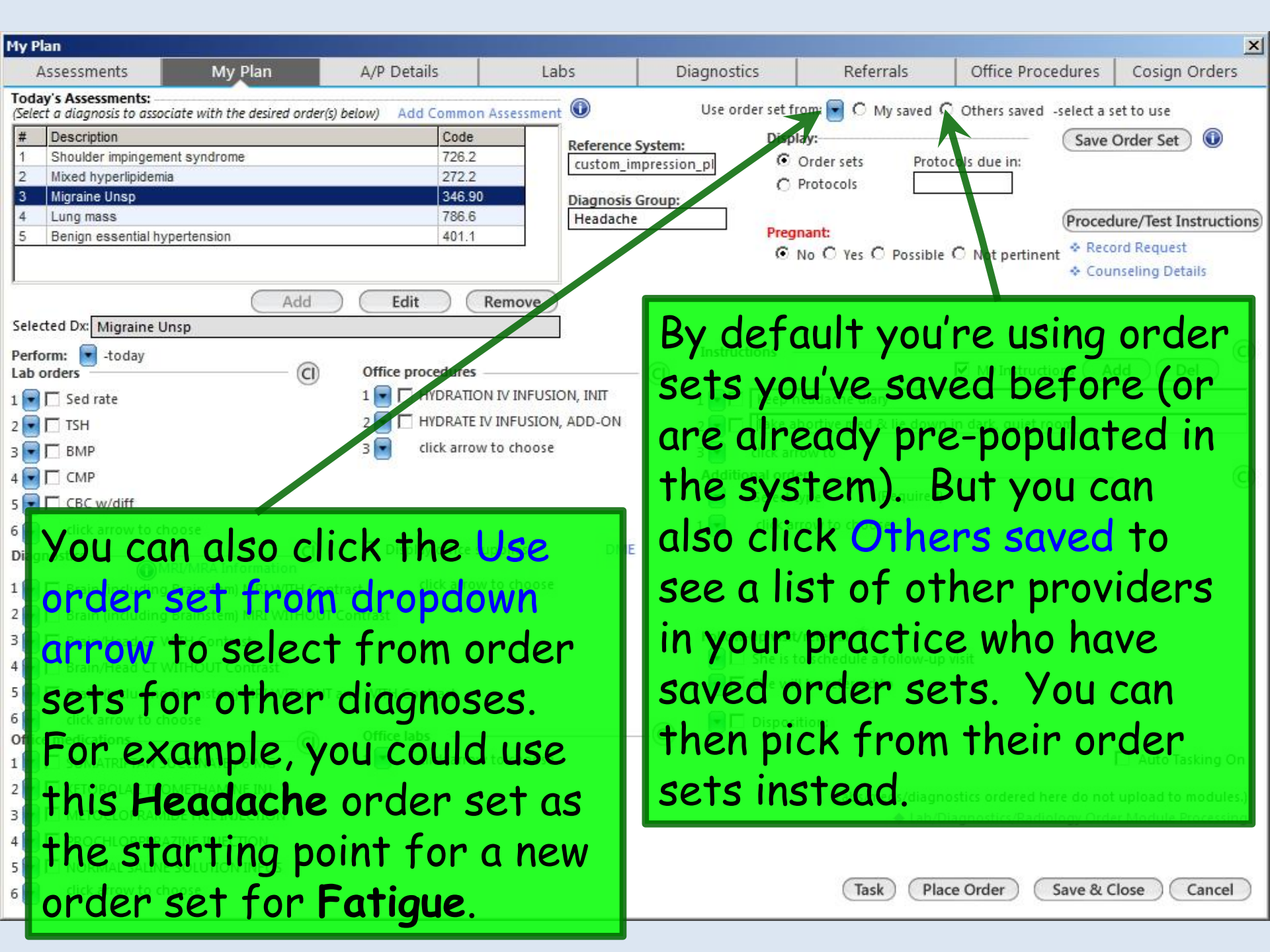

| My Plan                                                                                                    |                                      |                                                                             |                                                  |                                                                         |                                                                      |                                                                                 | ×                                                   |
|----------------------------------------------------------------------------------------------------|--------------------------------------|-----------------------------------------------------------------------------|--------------------------------------------------|-------------------------------------------------------------------------|----------------------------------------------------------------------|---------------------------------------------------------------------------------|-----------------------------------------------------|
| Assessments                                                                                                    | My Plan                              | A/P Details                                                                 | Labs                                             | Diagnostics                                                             | Referrals                                                            | Office Procedures                                                               | Cosign Orders                                       |
| Today's Assessments:<br>(Select a diagnosis to associate<br># Description<br>1 Shoulder impingement s<br>2 Mixed hyperlipidemia<br>3 Migraine Unsp<br>4 Lung mass<br>5 Benign essential hypert | e with the desired order<br>syndrome | (s) below) Add Common<br>Code<br>726.2<br>272.2<br>346.90<br>786.6<br>401.1 | Assessment  Reference Custom_i Diagnosis Headach | Use order set fr<br>System: Displ<br>mpression_pl ©<br>Group:<br>e Preg | rom: 💽 🔿 My saved 4<br>lay:<br>Order sets Prot<br>Protocols<br>nant: | O Others saved -select a solution of the save save save save save save save sav | et to use<br>Order Set ()<br>dure/Test Instructions |
| Selected Dx: Migraine Unsp                                                                                                    | Add                                  | Edit                                                                        | Remove                                           | Instructions                                                            | No O Yes O Possible                                                  | e O Not pertinent <sup>◆ Reco</sup><br>◆ Cou                                    | or Request<br>nieling Details                       |
| Lab orders                                                                                                    | (I)                                  | Office procedures                                                           |                                                  | - (CI)                                                                  |                                                                      | My Instructions 🕢                                                               | dd Del                                              |
| 1 🔽 🔽 Sed rate                                                                                                    | 0                                    | 1 🔽 🗂 HYDRATION                                                             | N IV INFUSION, INIT                              |                                                                         | leadache diary                                                       |                                                                                 |                                                     |
|                                                                                                    |                                      | 2 - HYDRATE IN                                                              | / INFUSION, ADD-ON                               | 2 🔽 🗍 Take a                                                            | bortive med & lie dowr                                               | n in dark, quiet room                                                           |                                                     |
| 3 🖬 🗂 BMP                                                                                                    |                                      | 3 💽 click arrow                                                             | to choose                                        | 3 dick an                                                               | ow to                                                                | 5290                                                                            |                                                     |
|                                                                                                    |                                      | -                                                                           |                                                  | Additional orde                                                         | ers                                                                  |                                                                                 |                                                     |
|                                                                                                    |                                      |                                                                             |                                                  | Select t                                                                | vpe (Required)                                                       |                                                                                 | G                                                   |
|                                                                                                    |                                      |                                                                             |                                                  | 1 📮 click au                                                            | row to choose                                                        |                                                                                 |                                                     |
| 6 click arrow to choos                                                                                                    | se                                   |                                                                             | DAU                                              |                                                                         | TOW LO CHOUSE                                                        |                                                                                 |                                                     |
| Diagnostics                                                                                                    | MRA Information                      | Display office sc                                                           | ipplies Divit                                    | L                                                                       |                                                                      |                                                                                 |                                                     |
| 1 🔽 🗖 Brain (including Bra                                                                                                    | iinstem) MRI WITH Co                 | ntrast click arrow                                                          | to choose                                        |                                                                         |                                                                      |                                                                                 |                                                     |
| 2 💽 🥅 Brain (including Bra                                                                                                    | ainstem) MRI WITHOU                  | T Contrast                                                                  |                                                  |                                                                         |                                                                      |                                                                                 |                                                     |
| 3 💽 🔲 Brain/Head CT WITH                                                                                                    | l Contrast                           |                                                                             |                                                  | Follow-up visit                                                         | /referral 🗧                                                          |                                                                                 |                                                     |
| 4 🖬 🗖 Brain/Head CT WITH                                                                                                    | IOUT Contrast                        |                                                                             |                                                  | 💽 🗖 She is t                                                            | o schedule a follow-up                                               | o visit                                                                         |                                                     |
| 5 🕞 🗔 Brain (including Bra                                                                                                    |                                      | T and WITH Contract                                                         |                                                  | 💽 📃 She wil                                                             | l be referred to                                                     |                                                                                 |                                                     |
| 6 click arrow to choose                                                                                                    | Уоц                                  | can make                                                                    | e chanae                                         | es to vou                                                               | r order                                                              | sets on                                                                         |                                                     |
| Office medications                                                                                                    |                                      | Office labs                                                                 |                                                  |                                                                         | tion:                                                                |                                                                                 |                                                     |
|                                                                                                    | TNAT the t                           | lv Add                                                                      | or rem                                           | ove orde                                                                | rs & iu                                                              | st click                                                                        | 🗖 Auto Tasking On                                   |
|                                                                                                    |                                      |                                                                             |                                                  |                                                                         | , o ja                                                               |                                                                                 |                                                     |
|                                                                                                    | Save                                 | Order 9                                                                     | Set non                                          | in                                                                      |                                                                      | ostics ordered here do no                                                       | upload to modules.)                                 |
|                                                                                                    |                                      |                                                                             | Jer ugu                                          | ••••                                                                    |                                                                      | Diagnostics/Radiology Orc                                                       | er Module Processing                                |
| 4 PROCHLORPERAZIN                                                                                                    | E INJECTION                          |                                                                             |                                                  |                                                                         |                                                                      |                                                                                 | )                                                   |
| 5                                                                                                    | LUTION INFUS                         |                                                                             |                                                  |                                                                         |                                                                      |                                                                                 |                                                     |
| 6 click arrow to choos                                                                                                    | se                                   |                                                                             |                                                  |                                                                         | (Task) (Pla                                                          | ce Order Save & C                                                               | lose Cancel                                         |

### My Phrases

You have the ability to establish & modify text, in your own words, that you can then use at multiple locations within NextGen.

| essment Plan Deta        | iils                         |                                         |                              |                            |                         |                            |                      |
|--------------------------|------------------------------|-----------------------------------------|------------------------------|----------------------------|-------------------------|----------------------------|----------------------|
| Assessments              | My Plan                      | A/P Details                             | Labs                         | Diagnostics                | Referrals               | Office Procedures          | Cosign Orders        |
| Foday's Assessments      | s: (Select an assessment and | d enter the details below               | U .                          |                            |                         | Assessment/Plan            | n Expanded View 🌘    |
| # Description            |                              |                                         |                              |                            |                         | Code Status                |                      |
| links                    | to My P                      | hrases                                  | appear a                     | t several                  | spots                   | within th                  | e.                   |
|                          |                              |                                         |                              |                            |                         |                            | · •                  |
| progr                    | am, but                      | one of                                  | the most                     | usetul pl                  | aces is                 | A/P Det                    | ails,                |
| where                    | NOU COO                      | o covor                                 | al opport                    | unities to                 | use th                  | em                         |                      |
| where                    | e you see                    | e sever                                 |                              | unities to                 | use m                   |                            |                      |
|                          |                              |                                         |                              |                            |                         |                            |                      |
| Selected Assessment:     | Migraine Unsp                |                                         |                              |                            | Add                     | Edit Sort I                | DX Remove            |
| Impression/Commen        | nts:                         |                                         | My Phrases                   | Differential Diagnosis:    |                         |                            | My Phrases           |
|                          | 5463                         |                                         | iny i mases                  |                            |                         |                            | inty i mases         |
|                          |                              |                                         |                              |                            |                         |                            |                      |
|                          |                              |                                         |                              |                            |                         |                            |                      |
|                          |                              |                                         |                              |                            |                         |                            |                      |
| (Only the first 215 chai | racters will be displayed in | the Diagnosis Module.)                  |                              | 517<br>                    |                         |                            |                      |
| Plan Details             |                              |                                         |                              |                            |                         |                            |                      |
|                          |                              | ( Mu Phracas                            | Common Phraser               | Previous F                 | Patient Details   Prev  | ious Provider Details IN H | ealth Promotion Plan |
| Patient Details:         |                              | (I My Pillases )                        | Common Phrases               | Provider Details:          |                         | (Wy Phrases)               | Common Phrases       |
|                          |                              |                                         |                              |                            |                         |                            |                      |
|                          |                              |                                         |                              |                            |                         |                            |                      |
|                          |                              |                                         |                              |                            |                         |                            |                      |
|                          |                              |                                         | <b>*</b>                     |                            |                         | Les es                     | Y                    |
| Today's Orders:          |                              |                                         |                              | (Provider details will not | print on the patient pl | an.)                       |                      |
| Further diagnostic e     | evaluations ordered toda     | ay include MRIs of brai                 | n, stem, w/o foll by w/ cont | rast 1 Week to be performe | d.                      |                            | -                    |
|                          |                              |                                         |                              |                            |                         |                            |                      |
|                          |                              | 12 - 1100 - 12 - 12 - 12 - 12 - 12 - 12 |                              |                            |                         | 0 <u></u>                  |                      |

| Assessment Plan Details                          | 5                                     |                                        |                                                  |                                                  |                               |                                  | ×                      |
|--------------------------------------------------|---------------------------------------|----------------------------------------|--------------------------------------------------|--------------------------------------------------|-------------------------------|----------------------------------|------------------------|
| Assessments                                      | My Plan                               | A/P Details                            | Labs                                             | Diagnostics                                      | Referrals                     | Office Procedures                | Cosign Orders          |
| Today's Assessments: (                           | Select an assessment an               | d enter the details below.)            |                                                  |                                                  |                               | Assessment/Plan                  | Expanded View          |
| * Description Take r especi need t               | note of<br>ally <b>Pat</b><br>to know | the 4 fie<br><b>ient De</b><br>what ty | elds whe<br><b>tails</b> vs <b>f</b><br>pe of ph | re <b>My Pl</b><br>P <b>rovider</b><br>rase you' | nrases<br>Details<br>II be ad | can be us<br>, since yo<br>ding. | ed,<br>bu'll           |
| Selected Assessment:                             | Migraine Unsp                         |                                        | My Phrases                                       | Differential Diagnosis:                          | Add                           | Edit Sort I                      | X Remove<br>My Phrases |
| (Only the first 215 charac                       | cters will be displayed in            | the Diagnosis Module.)                 |                                                  |                                                  |                               |                                  |                        |
| Plan Details                                     |                                       |                                        |                                                  | Previous                                         | Patient Details   Previ       | ous Provider Details 🛛 🕈 He      | alth Promotion Plan    |
| Patient Details:                                 |                                       | (My Phrases)                           | Common Phrases)                                  | Provider Details:                                |                               | (My Phrases) (                   | Common Phrases         |
| <b>Today's Orders:</b><br>Further diagnostic eva | aluations ordered toda                |                                        | oegin set<br>< Manage                            | up of <b>My</b><br>My Phro                       | / Phras<br>ases.              | es,                              | V<br>V                 |
| Manage My Phrases                                | (Follow Up) 🔹                         | Counseling Details                     |                                                  |                                                  |                               | Save & Cle                       | ose Cancel             |

Let's add a phrase for the **Patient Details** field, for instructions we commonly give allergic rhinitis patients. Click in the **My Phrase type** box. In the ensuing popup, select Plan-Patient.

| anage My Phrases     |                       |                                                                                                    |                                                                                                    |
|----------------------|-----------------------|----------------------------------------------------------------------------------------------------|----------------------------------------------------------------------------------------------------|
| My phrase type:      |                       | My phr                                                                                                    | ase summary:                                                                                                    |
| My phrase:           | List                  | Advice<br>ASC Anesthesia Comments<br>ASC Nursing Comments<br>ASC Pathology Collection<br>ASC PostOp Nursing Comments<br>ASC PostOp Orders Comments                                                                                                    | Copy phrase                                                                                                    |
| Characters left: 100 | 10                    | Derm Instruct<br>Derm Mohs<br>Derm Plan<br>Derm Repair<br>Diagnostics History<br>Differential Diagnosis<br>Event Log<br>Family History<br>HPI                                                                                                    | Add Update                                                                                                    |
| My Phrase Type       | My Phrase Summary     | - OB Education                                                                                                    |                                                                                                    |
| Plan - Patient       | ADD Start             | OB Postpartum                                                                                                    | hild has attention deficit disorder. We often see some pretty good improvement w/ medication:                                                                                                    |
| Plan - Patient       | Balance-multifactori  | ONC Cancer Dx Narrative                                                                                                    | easons to have balance troubles, including arthritis, diabetes, & hypertension; sometimes medic                                                                                                    |
| Plan - Patient       | Advance As Tolerated  | ONC Progress Note                                                                                                    | ng activities as tolerated.                                                                                                    |
| Plan - Patient       | Abd pain, nonspecific | ONC Radiation Narrative                                                                                                    | ave a little belly pain for a lot of different reasons that aren't very serious: a minor viral infectior                                                                                                    |
| Plan - Patient       | AK-Cryo               | The social rive social rive social rintegeo rive social rive social rive social rive social rive socia | w/liquid nitrogen. These may blister over the coming days; if so, just let the blister heal in its ov                                                                                                    |
| Plan - Patient       | Asthma                | Rhysician Note                                                                                                    | ler identified allergens/irritants. Continue Advair 250/50 1 puff twice daily. Albuterol as needed                                                                                                    |
| Plan - Patient       | Ankle Sprain          | Plan - Patient<br>Plan - Provider                                                                                                    | opportunity. Ice for swelling 15 min at a time every 3-4 hrs for next couple days, or until swelling                                                                                                    |
| Plan - Patient       | Aphthous Sore         | proc description                                                                                                    | or "aphthous sore." They hurt a lot, but go away on their own within about a wk. Some people                                                                                                    |
| Plan - Provider      | Muskrat Attack        | proc instructions                                                                                                    | vider Plan in the event a patient is attacked by a muskrat, or is exposed to the song "Muskrat Lov                                                                                                    |
| •                    |                       | procedure supplies                                                                                                    | E Contraction of the second second se |
|                      |                       | Provider Test Action<br>Review<br>RHE INF Nurse Note<br>RHE INF Prov Note                                                                                                    | Save & Close Remove                                                                                                    |

Close

# Click in the My Phrase summary box; think of this as the name of your phrase. We'll type Allergic rhinitis-Patient.

| e My Phrases                       |                                              |                                                  |                                                                           |
|------------------------------------|----------------------------------------------|--------------------------------------------------|---------------------------------------------------------------------------|
| y phrase type:                     |                                              | My phrase summary:                               |                                                                           |
| lan - Patient                      | List only these phrase type:                 | s Allergic rhinitis-Patient                      | Copy phrase                                                               |
| y phrase:                          |                                              |                                                  |                                                                           |
| aracters left: 439                 |                                              |                                                  | Add Update                                                                |
| Phrase Type My Phr                 | rase Summary My Phra                         | ise                                              |                                                                           |
| Type you<br>plenty of<br>you say a | r phrase. You<br>room to prov<br>dozen times | u have 1000 c<br>vide details fo<br>a week. This | haracters, so there is<br>or those things that<br>will be included in the |

| Construction of the local division of the local division of the lo | 14 m | And the second second s |
|----------------------------------------------------------------------------------------------------|------|----------------------------------------------------------------------------------------------------|
| lanane                                                                                                    | MV P | nrases                                                                                                    |
| -anage                                                                                                    |      |                                                                                                    |

| doesn't help much if you just<br>throughout the year like this,<br>managed over the next 4 wks | t use it "as needed." If doing well in 2-3<br>. Loratadine or cetirizine (available over<br>s or so. | months, you may try leaving it off, but resume it if your symptoms return. You may use it intermittently<br>r the counter) as needed for runny nose, itchy/watery eyes. Recheck if symptoms are not satisfactorily |
|------------------------------------------------------------------------------------------------|----------------------------------------------------------------------------------------------------|----------------------------------------------------------------------------------------------------|
| throughout the year like this.<br>managed over the next 4 wks                                  | . Loratadine or cetirizine (available over<br>s or so.                                               | r the counter) as needed for runny nose, itchy/watery eyes. Recheck if symptoms are not satisfactorily                                                                                                    |

| wy Finase type | wy Finase Summary               | wy rinase                                                                                                    |   |
|----------------|---------------------------------|----------------------------------------------------------------------------------------------------|---|
| Plan - Patient | Allergic rhinitis-Patient       | Avoid smoke and other identified allergens/irritants. Fluticasone 1 spray each nostril daily, using 2 sprays each nostr                                                                                                    |   |
| Plan - Patient | AK-Cryo                         | Lesions frozen twice w/ liquid nitrogen. These may blister over the coming days; if so, just let the blister heal in its ov                                                                                                    |   |
| Plan - Patient | Ankle Sprain                    | Elevate ankle at every opportunity. Ice for swelling 15 min at a time every 3-4 hrs for next couple days, or until swelling                                                                                                    |   |
| Plan - Patient | Aphthous Sore                   | This is a mouth ulcer or "aphthous sore." They hurt a lot, but go away on their own within about a wk. Some people                                                                                                    |   |
| Plan - Patient | Asthma                          | Avoid smoke and other identified allergens/irritants. Continue Advair 250/50 1 puff twice daily. Albuterol as needed                                                                                                    |   |
| Plan - Patient | Balance-multifactorial          | You've got multiple reasons to have balance troubles, including arthritis, diabetes, & hypertension; sometimes medic                                                                                                    |   |
| Plan - Patient | Abd pain, nonspecific, children | Sometimes you can have a little belly pain for a lot of different reasons that aren't very serious: a minor viral infection                                                                                                    |   |
| Plan - Patient | ADD Start                       | It does appear your child has attention deficit disorder. We often see some pretty good improvement w/ medication                                                                                                    |   |
| Plan - Patient | Advance As Tolerated            | Relative rest, advancing activities as tolerated.                                                                                                    | • |
| •              |                                 | Follows as by definition of second State and the shares for each second second se<br>Second second sec<br>second second second second second second second second second second second second second second second second second second second second second second second second second second second second second second second second second sec |   |
|                |                                 |                                                                                                    |   |

Save & Close

Remov

You can update your phrase, or you can delete it. You can also copy an existing phrase, modify it, & save it with a new name or different My Phrase Type.

### Since you have these editing options, you can begin creating & modifying My Phrases immediately, without worrying about getting them perfect on the first try. X This is important to note! If you keep telling yourself you'll find some time to sit down & create your perfect list of My Phrases, you'll never do it, & you'll never cover everything you'll need them for. Instead, the 1st time you realize you're typing several lines of instructions about a problem there is any chance you'll see again, save it as a My Phrase, no matter how good or bad you think it is. The next time you see a patient with that problem, modify/improve the phrase as appropriate for the next patient, & save those changes. By the time you buff it 2-3 times, you'll have something pretty useful.

|                                                                                                    | lis                                                            |                            |           |                                                                                                    |                                                                                                    |
|----------------------------------------------------------------------------------------------------|----------------------------------------------------------------|----------------------------|-----------|----------------------------------------------------------------------------------------------------|----------------------------------------------------------------------------------------------------|
| Assessments                                                                                          | My Plan                                                        | A/P Details                | Labs      | Ngkbm Udp Dbpicklist Items                                                                                                    | the second second second second second second second second second second second second second second second s                                                                                                    |
| day's Assessments                                                                                    | : (Select an assessment an                                     | d enter the details below. | 4         | Qualifier 2                                                                                                    | List Item                                                                                                    |
| Description     Shoulder impir     Mixed hyperlip     Migraine Unsp     Lung mass     Benign essenti | igement syndrome<br>idemia<br>al hypertension<br>Migraine Unsp |                            |           | Abd pain, nonspecific, children<br>ADD Start<br>Advance As Tolerated<br>AK-Cryo<br>Allergic rhinitis-Patient<br>Ankle Sprain<br>Aphthous Sore<br>Asthma<br>Balance-multifactorial<br>Migraine Initial-Patient<br>Pash-PtPlan Sample<br>ARI-PtPlan-Sample | List item<br>Sometimes you can have a little belly pain for a lot of different re<br>It does appear your child has attention deficit disorder. We ofte<br>Relative rest, advancing activities as tolerated.<br>Lesions frozen twice w/ liquid nitrogen. These may blister over<br>Avoid smoke and other identified allergens/irritants. Fluticason<br>Elevate ankle at every opportunity. Ice for swelling 15 min at a<br>This is a mouth ulcer or "aphthous sore." They hurt a lot, but g<br>Avoid smoke and other identified allergens/irritants. Continue A<br>You've got multiple reasons to have balance troubles, including<br>Imitrex 100 mg immediately at onset of bad headache; may repe<br>Sample MyPhrase for Pt Plan section.<br>Sample Patient Plan for URI. |
| pression/Commen                                                                                      | its:                                                           |                            | My Physic |                                                                                                    | -                                                                                                    |
| nly the first 215 char                                                                               | i <b>ts:</b><br>acters will be displayed in                    | the Diagnosis Module.)     | My Physe  | .▲<br><u>R</u> efresh                                                                                                    | DK Cancel                                                                                                    |
| npression/Commen                                                                                     | i <b>ts:</b><br>acters will be displayed in                    | the Diagnosis Module.)     | My Physe  |                                                                                                    | OK       Cancel         Patient Details   Previous Provider Details   Health Promotion         My Phrases       Common Phrases                                                                                                    |

Back in **Plan Details**, to use your phrase, select the diagnosis &click the My Phrases button for the appropriate section, then double-click the Allergic rhinitis phrase.

# **Plan Details** is the place where My Phrases are of the greatest use, but there are other locations where they're available, with further expansion anticipated over time.

| oncern:<br>Onset: | Squirrels follow me  | Severity                  | C Mild<br>C Moderate<br>C Severe | Frequency: C             | Constantly<br>Daily<br>Weekly | E & M coding information: 🌘 |
|-------------------|----------------------|---------------------------|----------------------------------|--------------------------|-------------------------------|-----------------------------|
| ouration:         |                      | cation:                   | C Incapacitating<br>C Other:     |                          | Randomly<br>Other:            |                             |
| ggravate          | ed by:               |                           | Relieve                          | ed by:<br>new of Test(s) |                               |                             |
| PI:               |                      |                           | Filter: (                        | C Summary C I            | Phrase My P                   | hrases (Manage My Phrase    |
|                   |                      |                           |                                  |                          |                               |                             |
|                   |                      |                           | ill fina                         | 1 thor                   | n ic a                        | n                           |
| O<br>th           | ne usefu<br>ne Gener | l place you<br>ic Free Fo | orm HP                           | I рор                    | up.                           |                             |

| 03/05/2014 01:06 PM                                                                                                    | M: "*USA SOAP" X                  |                  |                                 |                                                          |        |
|----------------------------------------------------------------------------------------------------|-----------------------------------|------------------|---------------------------------|----------------------------------------------------------|--------|
| 1000 - 1000 - 100 - 100 |                                   |                  | 😝 тов                           |                                                          | AD 0   |
| Specialty V Family                                                                                                    | HOPI Notes                        |                  | ×                               |                                                          |        |
| 🔒 Intake                                                                                                    | Chief complaint/reason for visit: | Manage           | My Phraces                      |                                                          |        |
| Standing Orders                                                                                                    | Diarrhea                          | (Wanage I        | Ay Phrases                      | • ]                                                      |        |
| L stationing orders                                                                                                    | 1.                                |                  |                                 | <b>.</b>                                                 |        |
| Care Guidelines                                                                                                    |                                   |                  | Panel Cont                      | rol: 🕞 Toggle 🍙 🍙 Cycle                                  | • •    |
|                                                                                                    | Shoulder pain                     | (M               | Ay Phrases                      |                                                          | -      |
| Reason for Visit                                                                                                    | 2.                                |                  |                                 |                                                          | ٢      |
|                                                                                                    |                                   |                  | T                               |                                                          |        |
| Introduction:                                                                                                    | Squirrels follow me               | M                | Ay Phrases                      |                                                          |        |
| This 57 year old female                                                                                                    |                                   |                  |                                 |                                                          |        |
| ,<br>Do not launch HPI                                                                                                    | I                                 |                  |                                 | 🎄 Intake Co                                              | mments |
| acthma                                                                                                    | 4.                                |                  |                                 | T Intuke Co                                              |        |
| chest pain                                                                                                    |                                   |                  | . The describe                  | s it as loose and watery. It                             |        |
| depression                                                                                                    |                                   |                  | aggravated by<br>(abdominal) fl | heavy meals. She denies<br>atulence and nausea. Pertiner | +      |
| diabetes                                                                                                    | 5.                                |                  |                                 |                                                          |        |
| GERD                                                                                                    |                                   |                  | iots in it in pas               |                                                          |        |
| headache                                                                                                    |                                   |                  |                                 |                                                          |        |
| hyperlipidemia                                                                                                    | 6.                                |                  | <u>_</u>                        |                                                          |        |
| back pain                                                                                                    |                                   |                  | T                               |                                                          |        |
| chronic condition:                                                                                                    |                                   | (Sava & Class    | Cancel                          |                                                          |        |
|                                                                                                    |                                   | (Save & Close)   | Cancer                          |                                                          |        |
|                                                                                                    |                                   |                  |                                 |                                                          |        |
| Aneven                                                                                                    | more handy place                  | e My Phrases     |                                 | <b>\</b>                                                 |        |
| Aneven                                                                                                    | noi e nunuy pluci                 | e My i ni uses   |                                 |                                                          |        |
| appear is                                                                                                    | s in the <b>Reasons</b>           | for Visit/HPT    |                                 | Diagnostics                                              | ents   |
|                                                                                                    |                                   |                  |                                 |                                                          |        |
| section                                                                                                    | ot the SUAP tab                   | , when you click |                                 |                                                          |        |
| the Com                                                                                                    | monte button                      |                  |                                 |                                                          |        |
| THE COM                                                                                                    | ments button.                     |                  |                                 |                                                          |        |

| 201111 | CCLIOII | 1.50110 | 1 - 1 - 1 - 1 |
|--------|---------|---------|---------------|

| Consent Consent was ob                                                                                      | tained<br>were explained<br>answered |                                      |                                                                                         | Defaults: 🗌 Rig               | ht 🗆 Left (                                                                      |                                             |                                  |
|----------------------------------------------------------------------------------------------------|--------------------------------------|--------------------------------------|-----------------------------------------------------------------------------------------|-------------------------------|----------------------------------------------------------------------------------|---------------------------------------------|----------------------------------|
| Diagnosis Description                                                                                       | Code                                 | Status                               | Encounter Date:Time                                                                     | Description                   | How to us                                                                        | oc Code                                     | Units                            |
| 1 Acute bronchitis                                                                                          | 466.0                                |                                      |                                                                                         |                               |                                                                                  |                                             |                                  |
| 2 Neoplasm of uncertain behavior of skin                                                                    | 238.2                                |                                      |                                                                                         |                               |                                                                                  |                                             | 6                                |
| 3 Disorders of bursae and tendons in should region, unspecified                                             | der 726.10                           |                                      |                                                                                         |                               |                                                                                  |                                             |                                  |
| jection detail:<br>Code: Procedure: Lo                                                                      | Edit                                 | Sort Rem                             | ove<br>Site prepped:<br>Yes Techniq                                                     | ue:                           | Anesthetic                                                                       | mL                                          | Needle<br>gauge:                 |
| Site 1:                                                                                                    |                                      |                                      |                                                                                         |                               | _                                                                                |                                             |                                  |
| Site 2:                                                                                                    |                                      |                                      |                                                                                         |                               |                                                                                  |                                             |                                  |
| Site 3:                                                                                                    |                                      |                                      |                                                                                         |                               | _                                                                                |                                             |                                  |
| Placement<br>confirmed by: Fluid:<br>Site 1:                                                                | edure                                | (mL) Fluid Medication:<br>withdrawn: | ng mL s                                                                                 | eq<br>Mo charge<br>medication | Sterile dressing: Pressure Adhesiv                                               | e Co<br>Co<br>Co<br>Von y Cha               | Clear<br>Clear<br>Clear<br>Clear |
| atient response:<br>Tolerated procedure well: O No O Yes<br>Improvement by site: O 1 O 2 O 3 O 4<br>Omments | Manage My Pl                         | % Improvement:<br>mrases My Phrases  | Plan: My Plan<br>Lab Orders:<br>Schedule follow-up vis<br>Timeframe:<br>Follow-up with: | it                            | Appropriate poinstructions gi<br>Reason(s) for next<br>For injection/a<br>Other: | ost injectio<br>ven<br>visit:<br>Ispiration | on                               |
|                                                                                                    |                                      |                                      | Place Order                                                                             | Submit to Super               | rbill) (Save & Clos                                                              | e) ( (                                      | ancel                            |

×

### Diagnosis Favorites

You can save diagnoses you use frequently, making it easy to add them quickly to an encounter. While the diagnosis search tools are MUCH better now in NextGen, this still can come in handy.

| 03/05/20:           | 14 01:06 PM : **USA SOAP                  | ×                  |                      |                             |
|---------------------|-------------------------------------------|--------------------|----------------------|-----------------------------|
| Problem List Billin | ng ICD List                               |                    |                      |                             |
| 🕲 Refresh 💿 Pre     | ferences                                  |                    |                      |                             |
| ICD Code            | -B Description                            | + Chronic +        | Status do            | everity 🕂 Date of Onse      |
| You add             | d Diagnosis Favorites                     | s through th       | ie                   |                             |
| diagnos             | sis search tool, anywl                    | here you car       | n access it.         |                             |
| From t              | he Problems Module,                       | click Add I        | CD.                  |                             |
| 346.90              | Migraine Unsp                             |                    |                      |                             |
| 786.6               | Lung mass                                 |                    |                      |                             |
| +1 3/4/2014         | 1-45-21 PM                                |                    |                      | <u> </u>                    |
| + 2/20/2014         | 10:59:10 AM                               |                    |                      |                             |
| + 2/24/2014         | Note that Diagnosi                        | s Favorites        | are ICD di           | agnoses—                    |
| + 2/21/2014         | not the SNOMED a                          | odes used t        | to populate          | the                         |
| + 2/5/2014          | <sup>2</sup> Problem List. This           | also means         | you're prot          | bably                       |
| + 1/21/2014         | better off waiting                        | to configure       | ,<br>e these unt     | ril ICD-10                  |
|                     | appears $10/1/14$                         |                    |                      |                             |
|                     |                                           | (D                 | ( Photo - 1          |                             |
| Add ICD             | ecur   😹 Resolve   Set Chronic   🗙 Delete | Check Interactions | Resources 👻 🛛 🕼 Send | to Problem List   Reconcile |
| Accept              | Cancel                                    |                    |                      |                             |

# Notice I've already set up a few Favorites folders, to help me group my most commonly-used diagnoses.

| R Enter search term                                                                                                    |                                                                                                    | Search | ) × |
|----------------------------------------------------------------------------------------------------|----------------------------------------------------------------------------------------------------|--------|-----|
| All Diagnoses<br>Patient's Diagnoses<br>Patient's Chronic Diagno<br>Favorites<br>All Metabolic<br>CV<br>Pulmonary<br>Misc<br>Categories<br>Abnormal Tests/L<br>Accucheck<br>Accucheck<br>Accucheck<br>Accucheck<br>Accucheck<br>All FX<br>Arrhythmias<br>Arthritis<br>ASTHMA<br>Symptomatic<br>Bleeding/Menstru<br>Blood and Blood-<br>Breast<br>Breast needle bio<br>Purp: Arm | Clinica Description and ICD Code<br>Billing Description<br>Click in the search field. Type<br>hypothyroidism, then click Search. |        |     |

Select

Cancel

### I'll take the first finding, Hypothyroidism 244.9. Click on that, drag it to the Metabolic folder, then release. x Q hypothyroidism Search All Diagnoses Clinical Description and ICD Code **Billing Description** Patient's Diagnoses Hypothyroidism | 244.9 Unspecified acquired hypothyroidism Patient's Chronic Diagno Hypothyroidism after radioiodine therapy | 244.1 Other postablative hypothyroidism Favorites Hypothyroidism after radio-iodine therapy | 244.1 Other postablative hypothyroidism Metabolic Hypothyroidism following radioiodine therapy | 244.1 Other postablative hypothyroidism CV Hypothyroidism post ablative | 244.1 Other postablative hypothyroidism Pulmonary Hypothyroidism S/P ablation | 244.1 Other postablative hypothyroidism Misc Hypothyroidism S/P radioiodine therapy | 244.1 Other postablative hypothyroidism Categories Hypothyroidism status post ablation | 244.1 Other postablative hypothyroidism Abnormal Tests/L Hypothyroidism status post radioiodine therapy | 244.1 Other postablative hypothyroidism Accucheck Acute Otitis Unspecified acquired hypothyroidism Acquired hypothyroidism | 244.9 All FX Congenital hypothyroidism | 243 Congenital hypothyroidism Arrhythmias Congenital iodine deficiency hypothyroidism | 243 Congenital hypothyroidism Arthritis Hypothyrotropic hypothyroidism | 244.8 Other specified acquired hypothyroidism ASTHMA Iatrogenic hypothyroidism | 244.3 Other iatrogenic hypothyroidism Asymptomatic Infantile hypothyroidism | 243 Congenital hypothyroidism Bleeding/Menstru Iodine hypothyroidism | 244.2 Iodine hypothyroidism Blood and Blood-Nonpitting edema associated with hypothyroidism | 244.9 Unspecified acquired hypothyroidism Breast Other iatrogenic hypothyroidism | 244.3 Other iatrogenic hypothyroidism Breast needle bio Other postablative hypothyroidism | 244.1 Durp Arm Other postablative hypothyroidism Ŧ

78 rows returned

÷

Select

Cancel

### Now when you click on the Metabolic folder, you see the Hypothyroidism diagnosis.

| <b>Q</b> hypothyroidism        |                                   |                                     | Search X |
|--------------------------------|-----------------------------------|-------------------------------------|----------|
| All Diagnoses                  | Clinical Description and ICD Code | Billing Description                 |          |
| Patient's Diagnoses            | Hypothyroidism   244.9            | Unspecified acquired hypothyroidism |          |
| Patient's Chronic Diagno       | 7                                 |                                     |          |
| • Favorites 📩                  |                                   |                                     |          |
| 📥 Metabolic 🗙                  |                                   |                                     |          |
| CV                             |                                   |                                     |          |
| Pulmonary                      |                                   |                                     |          |
| 🦲 Misc                         |                                   |                                     |          |
| <ul> <li>Categories</li> </ul> |                                   |                                     |          |
| Abnormal Tests/L               |                                   |                                     |          |
| Accucheck                      |                                   |                                     |          |
| Acute Otitis                   |                                   |                                     |          |
| All FX                         |                                   |                                     |          |
| Arrhythmias                    |                                   |                                     |          |
|                                |                                   |                                     |          |
| ASTHMA                         |                                   |                                     |          |
| S Asymptomatic                 |                                   |                                     |          |
| Blood and Plood                |                                   |                                     |          |
| Breast                         |                                   |                                     |          |
| Breast needle bio              |                                   |                                     |          |
| Durp: Arm                      | •                                 |                                     |          |
| •                              |                                   |                                     |          |

۵

### Note you can drag folders up & down; here I've arranged them in alphabetical order.

| Q Migraine                                                                                                    | Search                                                                                                    |
|----------------------------------------------------------------------------------------------------|----------------------------------------------------------------------------------------------------|
| All Diagnoses<br>Patient's Diagnoses<br>Patient's Chronic Diagno<br>Favorites<br>CV<br>Metabolic<br>Misc<br>Misc<br>Neuro<br>Pulmonary<br>Categories<br>Abnormal Tests/L<br>Accucheck<br>Accucheck<br>Acute Otitis<br>All FX<br>Arrhythmias<br>Arthritis<br>ASTHMA<br>Sheeding/Menstry | Clinical Description and ICD Code<br>Migraine   346.80<br>Migraine attack   346.90<br>Migraine headache variant   346.20<br>Migraine w/ prolonged aura   346.00<br>Migraine w/ prolonged aura   346.00<br>Migraine with aura without HA   346.00<br>Migraine without aura   346.10<br>Migraine without aura   346.10<br>Migraine without aura   346.10<br>Migraine without aura   346.10<br>Migraine attack with an aura (sensory warning sign such as a bright light or unpleasant smell) before the attack   346.00<br>Migraine headache characterized by extreme pain, nausea, vomiting and sensitivity to light, not adequately controlled b<br>Migraine   346.92<br>Migraine   346.92<br>Migraine   346.92<br>Migraine   folders. And the same diagnosis can<br>Migraine   be placed in more than one folder. |
| Blood and Blood-                                                                                                    | Migraine w/ aura w/o headache w/ status migrainosus   346.02                                                                                                    |
| Breast<br>Breast peodle big                                                                                                    | Migraine w/ aura without HA   346.02<br>Migraine w/ status migrainosus   346.92                                                                                                    |
| •                                                                                                    | Percults are limited to top 100 Consider refining search Select Cancel                                                                                                    |

Results are limited to top 100. Consider refining search.

# To select a diagnosis, click on the folder you put it in, then double-click on the diagnosis.

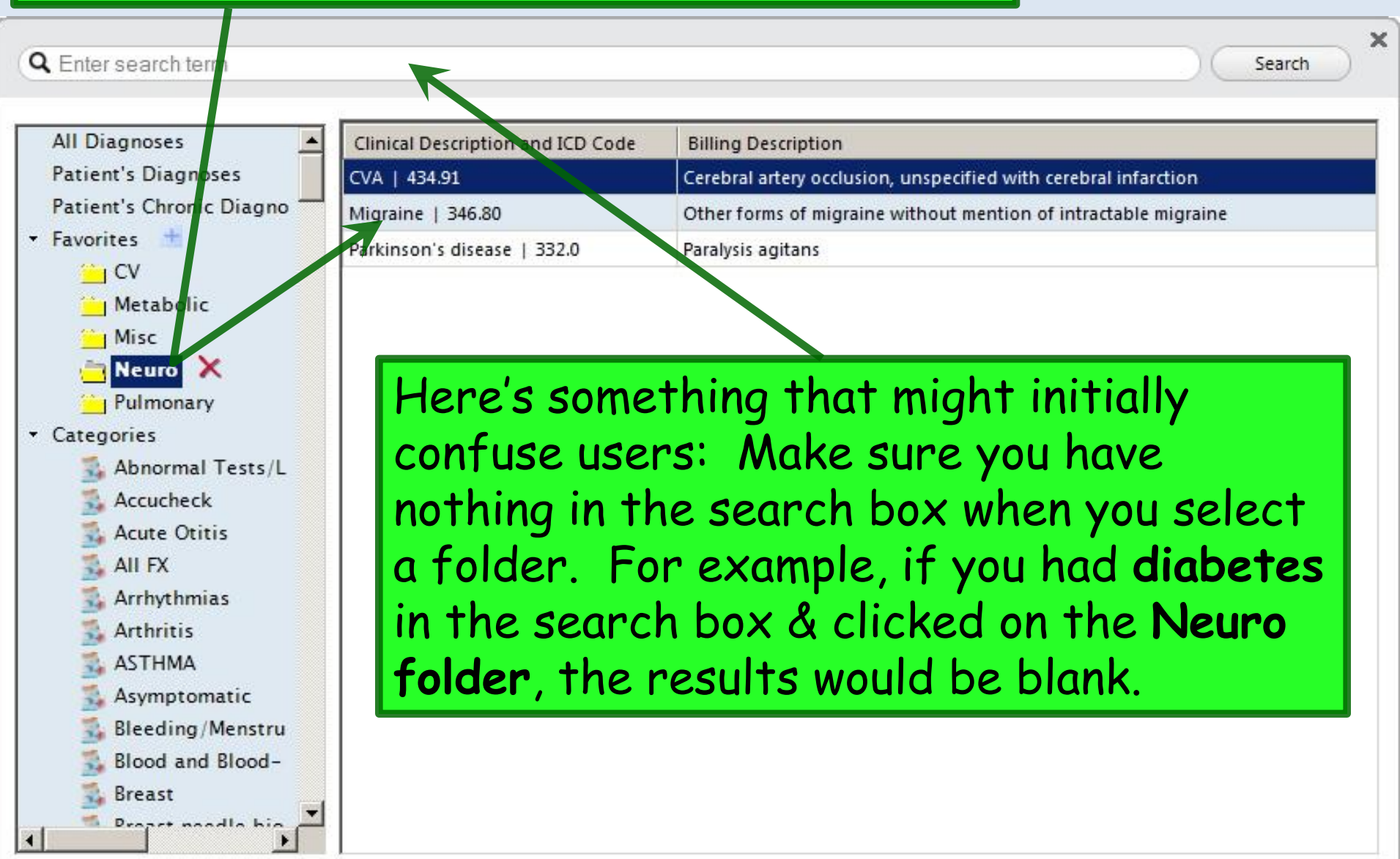

4

| or Update Assess                                   | nent                           |                                          | Not              | tice | that your favorite                      | es annear          |
|----------------------------------------------------|--------------------------------|------------------------------------------|------------------|------|-----------------------------------------|--------------------|
| Assessments My Plan A/P Details                    |                                |                                          |                  |      | Diagnostics Cur Referrais               | -s uppeul          |
| oday's Concerns/Re                                 | eason for Visit:               |                                          | l in t           | he   | My Favorites sect                       | ion of the         |
| 1. Diarrhea 2. Shoul                               | der pain 3. Squirrels follow   | me                                       |                  |      |                                         |                    |
|                                                    |                                | 11-11-11-12-11-11-11-11-11-11-11-11-11-1 | Add              |      | r Update Assessm                        | ent dodud.         |
| (Select a row from a                               | any grid to add to Today's Ass | essments) 🔽 Add Assess                   | n ents on 1-clie | ck   | Clinical P oblems                       | F F F F F F F      |
| Diagnosis History                                  | I Show Chronic only            |                                          |                  |      | Show Chronic L Show My Tracked problems | No active problems |
| Diagnosis Descri                                   | iption                         |                                          | / Code           |      | Description                             | Onset Date 🔺       |
| Acute bronchitis                                   | (                              |                                          | 466.0            |      | Allergic minitis                        |                    |
| Acute laryngitis v                                 | without mention of obstruc     | tion                                     | 464.00           |      | Benigh essentia hypertension            | 02/24/2014         |
| Allergic Rhinitis                                  |                                | _                                        | 477.9            |      | Chronic obstructive lung disease        | 02/24/2014         |
| Asymptomatic po                                    | ostmenopausal status (age-r    | related) (natural)                       | V49.81           |      |                                         | •                  |
| Benign essential hypertension<br>Cerumen Impaction |                                |                                          | 401.1            |      | My Favorites Favorites Category: All    | Filter:            |
|                                                    |                                |                                          | 380.4            |      | ing recented recording the              |                    |
| Chronic frontal s                                  | sinusitis                      |                                          | 473.1            |      | Description                             | Code               |
| Constipation, un                                   | nspecified                     |                                          | 564.00           |      | Benign essential hypertension           | 401.1              |
| COPD                                               |                                |                                          | 496              |      | Coronary artery disease                 | 414.00             |
| Cough                                              |                                |                                          | 786.2            |      | Cough                                   | 786.2              |
| Disorders of bur                                   | sae and tendons in shoulde     | er region, unspecified                   | 726.10           |      | CVA                                     | 434.91             |
| Add Common Ass                                     | essment   Diagnosis Code       | ookup                                    |                  | 1.2  |                                         |                    |
|                                                    |                                |                                          |                  |      |                                         |                    |
|                                                    | serve the                      | it vou co                                | in na            | rro  | Nakhm Diagnosis Favorite Mst            |                    |
|                                                    |                                |                                          |                  |      | ing control agricolo Favorice Fish      |                    |
| · down                                             | to the fr                      | Idors vi                                 | าม               |      | Terential D Diag Favorite Name          |                    |
| uown                                               | TO THE IC                      | Jue 3 y                                  | Ju               |      | All                                     |                    |
| III Mark diagnosi                                  |                                |                                          | ens III Myt      |      | oblems I LV<br>Metabolic                |                    |
| reatec                                             | I DV CIICK                     | ina the                                  | -avor            | rite | Misc                                    |                    |
|                                                    | s i l                          |                                          |                  |      | Neuro                                   |                    |
| ateaar                                             | w drondo                       | wn Thi                                   | c niv            | DC   | resssion, D Pulmonary                   |                    |
| uregui                                             | y ai opao                      | <b>VVII.</b> 1111                        | S giv            | 63   |                                         |                    |
| Mixed hyperlip                                     | idemia (272.2)                 |                                          | •                |      |                                         |                    |
| ου α αι                                            | JICK WAV 1                     | ro add d                                 | iaand            | )Se  | S L                                     |                    |
| Benign essenti                                     | al hypertension (401.7)        |                                          | <u> </u>         |      |                                         |                    |
| a + a da                                           | V's ancou                      | nton wit                                 | hout             |      |                                         |                    |
| u iuuu                                             | y 5 encou                      |                                          | nour             |      |                                         |                    |
| •.                                                 | i c                            |                                          | 1                |      |                                         |                    |
| avina 1                                            | to bertor                      | m a sear                                 | ch.              |      |                                         |                    |
|                                                    |                                |                                          |                  |      |                                         |                    |
|                                                    |                                |                                          |                  |      |                                         |                    |
|                                                    |                                |                                          |                  |      | <u>R</u> efresh                         | UK Cancel          |

### This concludes the NextGen User Personalization demonstration.

My mechanic told me he couldn't repair my brakes, so he made my horn louder.

R. Lamar Duffy, M.D. Associate Professor University of South Alabama College of Medicine Department of Family Medicine